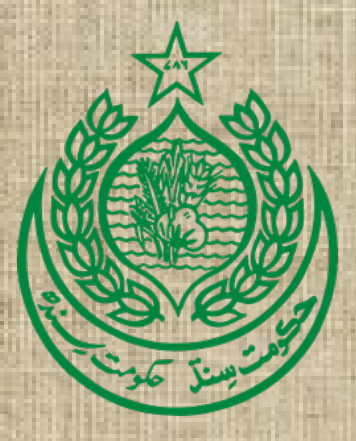

# **User Manual**

## Planning Commission Forms Management System (PC – FMS) Software

Pakistan Capacity Development Services – Small Business (PCDS – SB)

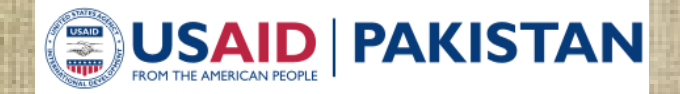

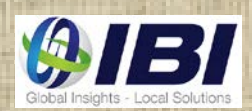

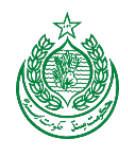

#### **Document Information:**

| Category  | Remarks                                                |
|-----------|--------------------------------------------------------|
| Client    | P&D Department, Sindh Government                       |
| Project   | PCDS-SB, IBI, USAID                                    |
| Document  | User Manual                                            |
|           | Planning Commission Forms Management System (PC – FMS) |
|           | Software                                               |
| Author(s) | Waris Nadeem (Lead Consultant)                         |
|           | Qamar Abbas (Consultant)                               |
| Version   | 1.0                                                    |

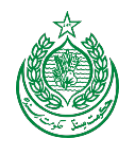

## Table of Contents

| 1. | Exe  | cuti  | ve Summary                                     | 5  |
|----|------|-------|------------------------------------------------|----|
| 2. | Bus  | ines  | ss Process Overview                            | 5  |
| 3. | Phy  | rsica | al Architecture Diagram                        | 7  |
| 4. | Use  | er Ma | anual                                          | 8  |
| 4  | .1   | Log   | in                                             | 8  |
| 4. | .2   | Sele  | ect Department                                 | 9  |
| 4. | .3   | Das   | shboard                                        | 10 |
| 4. | .4   | PC    | – I                                            | 11 |
|    | 4.3. | 1     | Choose ADP Scheme                              | 11 |
|    | 4.3. | 2     | Start PC – I Creation                          | 12 |
|    | 4.3. | 3     | Project Start and End Date                     | 13 |
|    | 4.3. | 4     | PC – I Help Material                           | 14 |
|    | 4.3. | 5     | Location                                       | 16 |
|    | 4.3. | 6     | Authorities                                    | 17 |
|    | 4.3. | 7     | Plan Provision                                 | 18 |
|    | 4.3. | 8     | Scheme Objectives                              | 19 |
|    | 4.3. | 9     | Description and Justification                  | 20 |
|    | 4.3. | 10    | Capital Cost Estimates                         | 22 |
|    | 4.3. | 11    | Annual Operating Cost                          | 24 |
|    | 4.3. | 12    | Demand and Supply Analysis                     | 25 |
|    | 4.3. | 13    | Financial Plan                                 | 26 |
|    | 4.3. | 14    | Benefits of the Scheme and Analysis            | 27 |
|    | 4.3. | 15    | Implementation Schedule                        | 30 |
|    | 4.3. | 16    | Result Based Monitoring (RBM)                  | 31 |
|    | 4.3. | 17    | Management Structure and Manpower Requirements | 32 |
|    | 4.3. | 18    | Scheme Decisions                               | 34 |
|    | 4.3. | 19    | Certificates                                   | 35 |
|    | 4.3. | 20    | Attachements                                   | 36 |
| 4. | .5   | PC    | – II                                           | 38 |

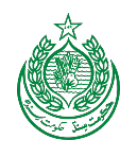

| 4   | 1.4.1  | Step 1                         | 39 |
|-----|--------|--------------------------------|----|
| 4   | 1.4.2  | Step 2                         | 41 |
| 4   | 1.4.3  | Step 3                         | 42 |
| 4.6 | PC     | – III (a)                      | 43 |
| 4   | 1.4.4  | ADP Information and Allocation | 44 |
| 4   | 1.4.5  | Month Plan as per PC – I       | 45 |
| 4   | 1.4.6  | Month Work Plan                | 46 |
| 4   | 1.4.7  | Month Cash Plan                | 47 |
| 4.7 | PC     | – III (b)                      | 48 |
| 4   | 1.4.8  | Financial Status               | 49 |
| 4   | 1.4.9  | Physical Status                | 50 |
| 4   | 4.4.10 | Expenditure                    | 51 |
| 4   | 1.4.11 | Output Indicators              | 52 |
| 4.8 | PC     | – IV                           | 53 |
| 4.9 | PC     | – V                            | 64 |

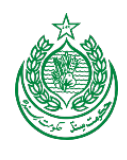

## 1. Executive Summary

This user manual provides useful information on how to use Planning Commission Forms Management System (PC – FMS) Software. Each step is elaborated using images and detail notes.

The key benefits of this user manual are:

- Employees can operate the Planning Commission Forms Management System (PC – FMS) Software by using this user manual. Thus it will help to reduce training time for new employees.
- This user manual explains every section, its purpose.

PC - FMS Software uses ADP data as a base data. It allows user to create and submit PC - I form online. Based on approved PC - I concerned department and P&DD performs M&E through PC - III (a) and PC - III (b) Performa's. Then finally after project completion, PC - IV and PC - V can also be prepared / produced in the system.

#### 2. Business Process Overview

The Key objectives of the Planning Commission Forms Management System (PC – FMS) Software are as under:

- Facilitation for the users for creation of quality PC-I by following the guidelines available in the software.
- Online submission of PC-III (a & b) by users which will help Planning and Development Department in better and timely Monitoring and Evaluation of development schemes in progress.
- Project feasibility studies record i.e. PC-II.
- Project completion reports i.e. PC-IV and PC-V.
- PC-I Automation Software linkages with the ADP software.
- PC-I Linkage with PC-III and PC-I & PC-III linkage with PC-IV & PC-V.

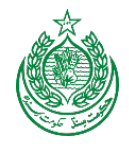

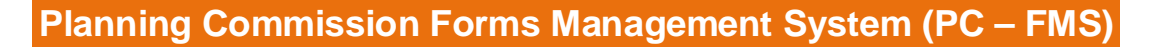

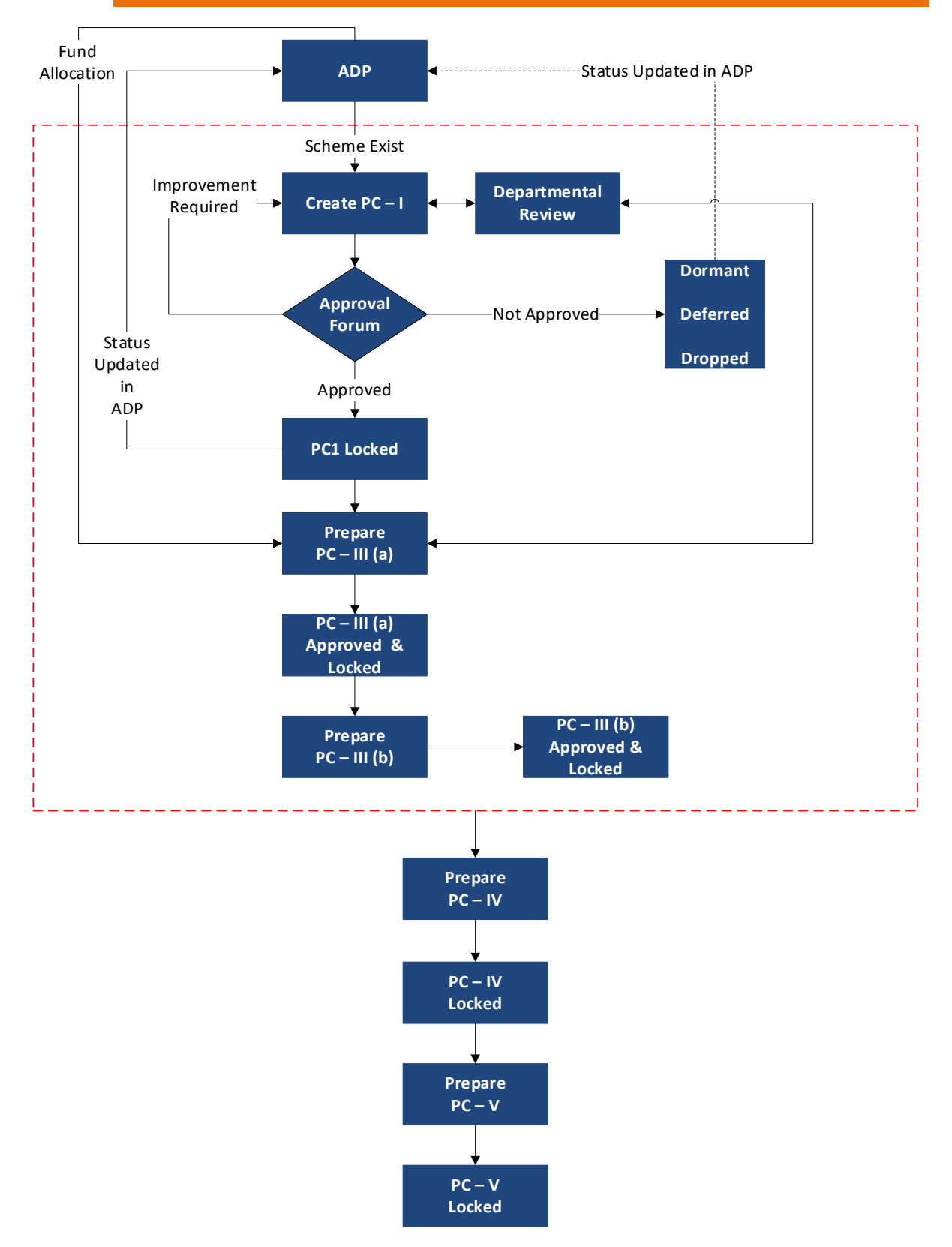

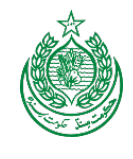

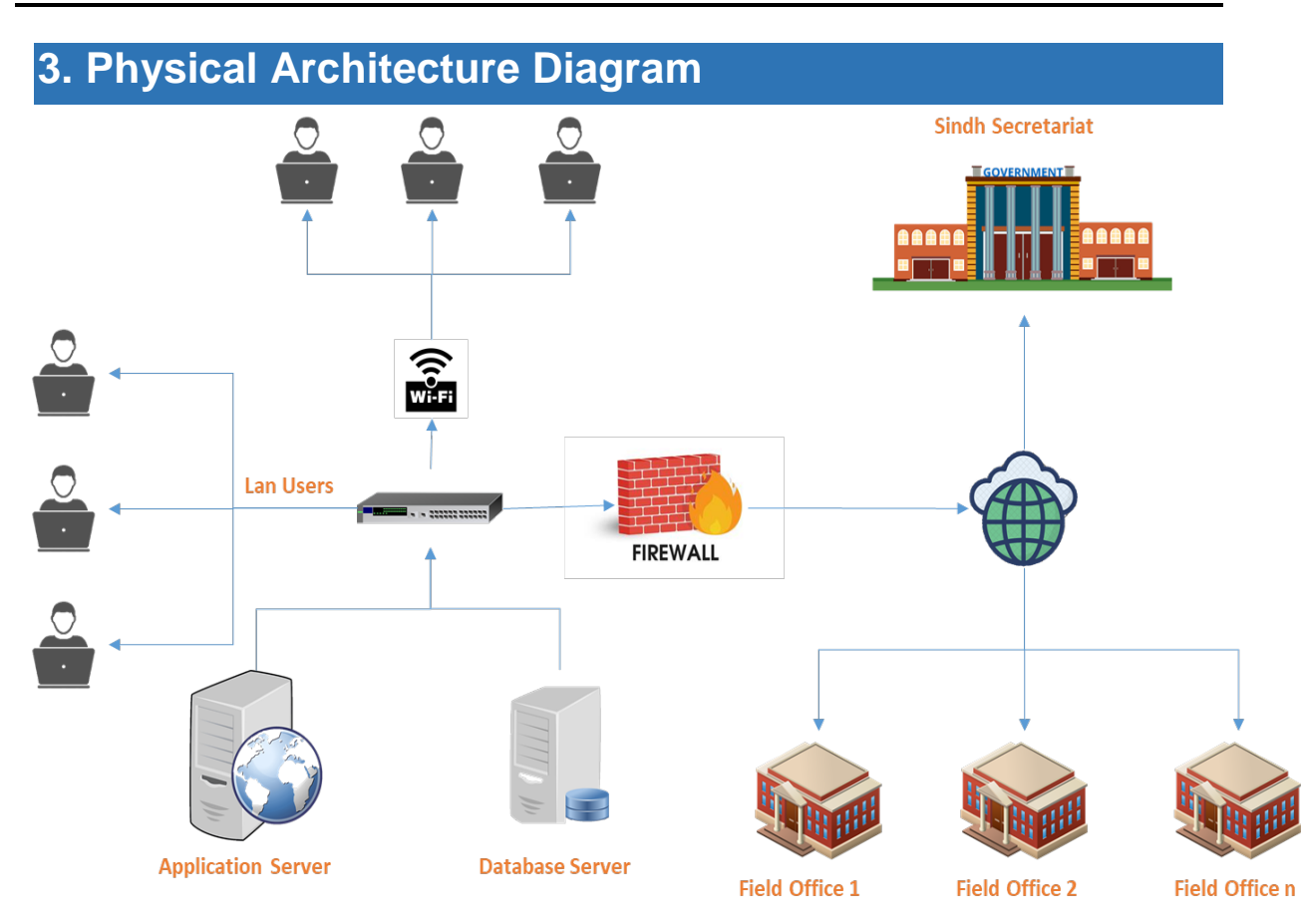

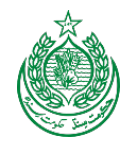

## 4. User Manual

4.1 Login

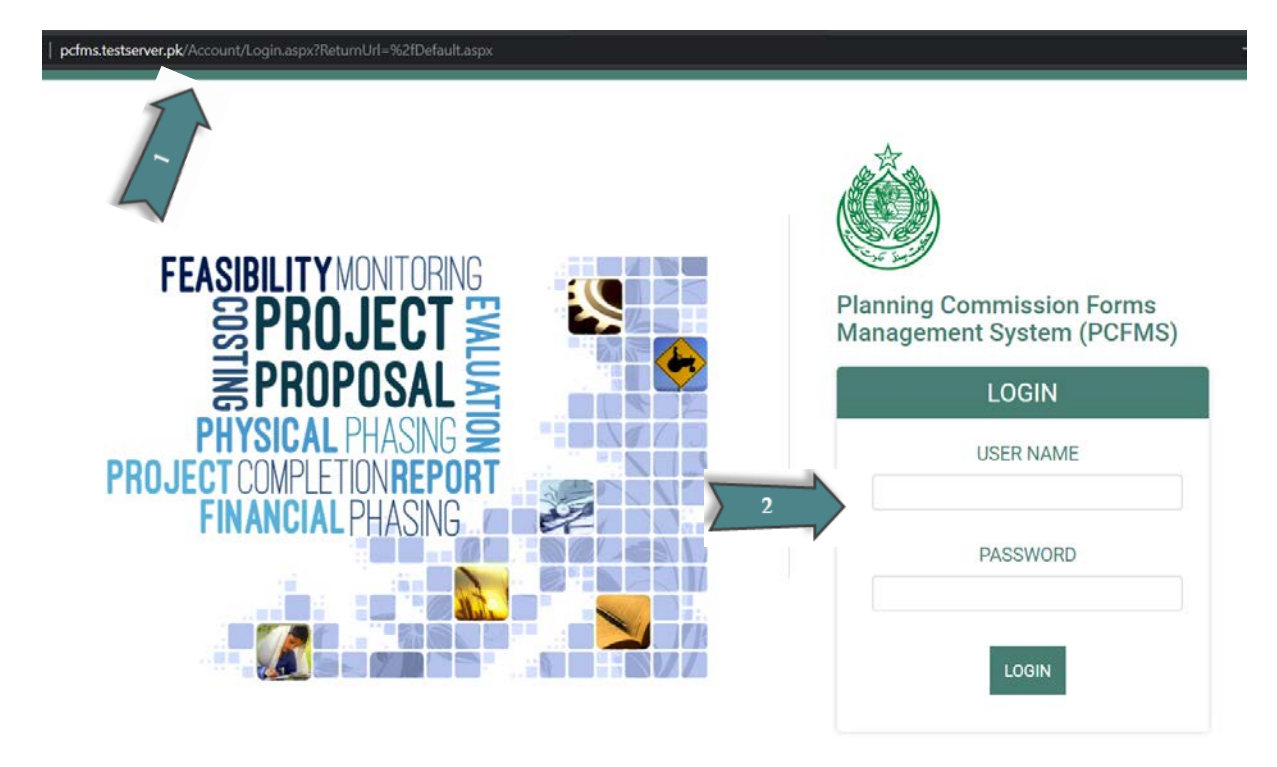

- 1. Enter web address of the PC-FMS, i.e. pcfms.sindh.gov.pk
- 2. On the login screen, enter User name, Password and click Login button.

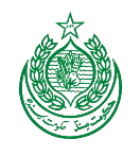

## 4.2 Select Department

| Lot | in 🧕       | PC-FMS              |   |
|-----|------------|---------------------|---|
|     | SELECT     | DEPARTMENT          |   |
| 3   | DEPARTMENT | COMMUNICATION<br>Go | ~ |
|     |            |                     |   |

3. Select Department from drop down list and press Go button, This screen will only appear if user is assigned rights of multiple departments.

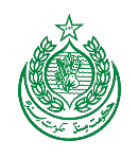

| 4.3 Dasl                                             | nboard                                                                                                    |                   |            |
|------------------------------------------------------|----------------------------------------------------------------------------------------------------|-------------------|------------|
| Selected Year: 2012, Department:<br>Home<br>PC Forms | COMMUNICATION     V       PC - FMS     PC Forms Management System                                                                                                    | Welcome, silmin 🔅 | P Sign Out |
| Security<br>FDWP                                     | Communication           PC4         PC-RI         PC-RV         PC-RV         PC-RV                                                                                                    |                   |            |
| Master Data 5<br>Sector Man-<br>PC-1 Scann 6         | PC-I - New Create Here PC-I     ONLINE HELP     ONLINE HELP     ONLINE HE | n.                |            |
| About 7                                              | Proview PC-1 Assume/Apponts      Expert Samples Assp Atomus                                                                                                    | B                 |            |
|                                                      | Scheme Statistics                                                                                                    |                   |            |
|                                                      | 394 Mari / Pending Approval     B01 Approval                                                                                                    |                   |            |
|                                                      | 1280 /total                                                                                                    |                   |            |
|                                                      | New Pending Approval Pervised                                                                                                    |                   |            |
|                                                      | 200<br>175<br>160<br>125<br>100<br>75<br>50<br>50<br>                                                                                                    |                   |            |
|                                                      | <ul> <li>Denomente de Electronité de Electronité</li> <li>Denomente de Electronité de Electronité</li> <li>Denomente de Faulti, 11, 10, 11, 11, 10, 10, 10, 10, 10, 10</li></ul>                                                                                                    |                   |            |

- 4. Dashboard appears to users based on their login. The name of department appears at the top of the dashboard.
- 5. The button creates New PC1.
- 6. The button creates Revised PC1 of existing approved PC1.
- 7. This button helps to preview report of PC1.
- 8. This link previews a complete Expert Example in MS Word format.
- 9. This section helps users to see detail scheme statistics of a department.
- 10. This is an online help section. Quick links are available to users to download Books, manual, current and past years ADP, guidelines etc.

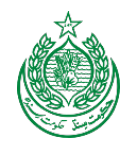

### 4.4 PC – I

## 4.3.1 Choose ADP Scheme

| lines                | _               |                       |                                                                                                    |            |               | weicome,   | * *     |   |
|----------------------|-----------------|-----------------------|----------------------------------------------------------------------------------------------------|------------|---------------|------------|---------|---|
| nome                 | PC-             | EMS                   | PC Forme Management System                                                                               |            |               | This       | s list  |   |
| PC Forms             |                 |                       | 1 C Tomas Management System                                                                              |            |               | consi      | sts of  |   |
| Security Module      | Choose          | Scheme/Project        |                                                                                                    |            |               | baging     | , user  |   |
| Master Data          | ADP Cod         | •                     |                                                                                                    |            |               | click      | ( on    |   |
| 11                   | 110313          |                       |                                                                                                    |            |               | ʻnumb      | ber' at |   |
| Sector Management    | Show            | ick (=) hutton to cra | also devel BPC 1                                                                                         |            |               | the e      | nd to   |   |
| PC-1 Scanned Archive | Fielder         |                       |                                                                                                    |            |               | mc         | ve      | - |
| Reports              | S.No            | Scheme Name           | Scheme Name                                                                                              | Allocation | Agencyi       | thro       | ugh     | n |
| About                | 1               | 110096                | 110096- Upgradation of Two (02) Middle Schools to High Status in Mohmand Agency.                         | 0.0000     | BAJAUR        | muli       | tiple   |   |
|                      | 2               | 110148                | 110148-Purchase of Land for Cadet Colleges in FATA. (Khyber, Bajaur and Drakzai Agencies)                | 0.0000     |               | pag        | ges     |   |
|                      | 3               | 110156                | 110156-Establishment of Girls Degree College, Parachinar, Kurram Agency.                                 | 0.0000     |               |            | Dran    |   |
|                      | 4               | 110157                | 110157-Establishment of Model High School at Darmaan CK & Constr: of Hostel at Darmann CK, Kurram Agency | 0.0000     |               |            | Draft   | ۲ |
|                      | 5               | 110269                | 110269-Regularization of 04 Nos Functional Community Schools in SWA                                      | 0.0000     |               |            | Draft   | ۲ |
|                      | 6               | 110313                | 110313-Establishment of Malik Nasrullah Khan Public Library at Parachinar, Kurram Agency                 | 15         | KURRAM AGENC  | Y          | New     | ۲ |
|                      | 7               | 110329                | 110329-Completion of Balance Work / Contractor's Liabilities in Degree College Daradinda, FR D.I.Khan.   | 88.232     | DIKHAN FRONTI | ER REGIONS | New     | ۲ |
|                      | 8               | 120001                | 120001- Establishment of Primary Level Education Facilities. SWA.                                        | 128        | SOUTH WAZIRIS | TAN AGENCY | New     | ۲ |
|                      | 9               | 120002                | 120002-Upgradation from Primary to Middle Schools in SWA.                                                | 0.0000     |               |            | Draft   | ۲ |
|                      | 10              | 120003                | 120003-Upgradation from Middle to High Level in SWA                                                      | 26         | SOUTH WAZIRIS | TAN AGENCY | New     | ۲ |
|                      | 1 2             | 3 4 5 6 7             |                                                                                                    |            |               |            |         |   |
|                      |                 |                       |                                                                                                    |            |               |            |         |   |
|                      | 6 Dopyright 201 | 2 Abeau Consulting    |                                                                                                    |            |               |            |         |   |

- 11. Enter your ADP scheme Unique Code in 'ADP Code' and Press Show button.
- 12. Select your scheme from the list.

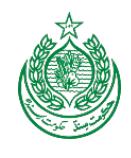

## 4.3.2 Start PC – I Creation

| 0 192.168.151.124/PCAutor | nation/PC1/ChooseADPProject.aspx |                                                                                           | 습 = C ]] 🕭 = Am | azon.com      |        | P 🕇      |
|---------------------------|----------------------------------|-------------------------------------------------------------------------------------------|-----------------|---------------|--------|----------|
|                           |                                  |                                                                                           |                 | Welcome       |        | Sign Out |
| ne<br>Forms               | PC-FMS                           | PC Forms Management System                                                                |                 |               |        |          |
| curity Module             | Choose Scheme/Project            |                                                                                           |                 |               |        |          |
| ster Data                 | ADP Code                         |                                                                                           |                 |               |        |          |
| tor Management            |                                  |                                                                                           |                 |               |        |          |
| 1 Scanned Archive         | Please click 🛞 button to create  | draft PC-1.                                                                               |                 |               |        | Bier     |
| iorts                     | S.No Scheme Name                 | Scheme Name                                                                               | Allocation      | AgencyFR      | Status | Actio    |
| ut                        | 1 110313                         | 110313-Establishment of Malik Nasrullah Khan Public Library at Parachinar, Kurram Agency. | 15              | KURRAM AGENCY | New    | 0        |
|                           | Copyright 2012 Absour Consulting |                                                                                           |                 |               |        | -        |
|                           |                                  |                                                                                           |                 |               |        |          |
|                           |                                  |                                                                                           |                 |               |        |          |
|                           |                                  |                                                                                           |                 |               |        |          |
|                           |                                  |                                                                                           |                 |               |        |          |

13. Click action button to create PC1 for selected ADP Scheme.

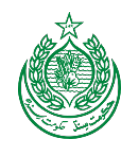

## 4.3.3 Project Start and End Date

| p://192.168.151.1_1DatesSe | election.aspx +                      |                   |            |
|----------------------------|--------------------------------------|-------------------|------------|
| 192.168.151.124/PCAuto     | imation/PCI/PCIDatesSelection.aspa   |                   | P 🟦 🛙      |
|                            |                                      | Welcome, juil - 🔅 | Sign Out 📶 |
| xme                        |                                      |                   |            |
| Forms                      | PC-FMS PC Forms Management System    |                   |            |
| ecurity Module 14          | Scheme/Project Start & Closing Dates |                   |            |
| aster Data                 | Project Start Date                   |                   |            |
| clor Management            | Project Closing Date                 |                   |            |
| 1 Scanned Archive          | 09.08.2014                           |                   |            |
| orts                       | (MIT)                                |                   |            |
|                            | 19 Capyogen 2012 Assess Consulting   |                   |            |
| AUL                        | -                                    |                   |            |
|                            |                                      |                   |            |
|                            |                                      |                   |            |
|                            |                                      |                   |            |
|                            |                                      |                   |            |
|                            |                                      |                   |            |
|                            |                                      |                   |            |
|                            |                                      |                   |            |

14. Select scheme start and closing date from drop down calendar.

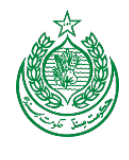

#### 4.3.4 PC – I Help Material

|                      |                                                                                                    | Welcome, mili | Sign Out 🚮                                                                                                    |
|----------------------|----------------------------------------------------------------------------------------------------|---------------|----------------------------------------------------------------------------------------------------|
| Home                 | DC EME                                                                                                    |               |                                                                                                    |
| PC Forms             | PC = FMS PC Forms Management System                                                                                                    |               |                                                                                                    |
| Security Module      | Scheme: Establishment Of Malik Nasrullah Khan Public Library At Parachinar, Kurram Agency.                                                                                                    |               |                                                                                                    |
| Master Data          | Scheme No. 110313                                                                                                    |               |                                                                                                    |
| Sector Management    |                                                                                                    |               |                                                                                                    |
| PC-1 Scanned Archive |                                                                                                    |               |                                                                                                    |
| Reports              | Expert Example:       Expert Example:       Example:       Example:                                                                                                    |               |                                                                                                    |
| About                | 1 STEP 1 2 STEP 2 STEP 2 STEP 3 STEP 3 STEP 3 STEP 4 STEP 4 STEP |               |                                                                                                    |
| 18                   | Previous Tab                                                                                                    | Next Tab      | Next                                                                                                    |
| 19                   | LOCATION AUTHORITIES PLAN PROVISION SCHEME OBJECTIVES. DESCRIPTION AND JUSTIFICATION                                                                                                    |               |                                                                                                    |
| - ,                  | Location                                                                                                    |               |                                                                                                    |
| 20                   | Provide name of the Agency/FR, Takaki and Villeges<br>Map will be sufformatically generated upon automation and included automatically<br>Previde mart the location is a coessible to all.                                                                                                    |               | the second second secon |
|                      | Agencyli R Tehsil Vilage<br>KURRAM AGENCY -                                                                                                    |               |                                                                                                    |
|                      | Add Location Cancel                                                                                                    |               |                                                                                                    |
|                      | Villages:                                                                                                    |               |                                                                                                    |
|                      |                                                                                                    | Sav           | e Location Map                                                                                                    |
|                      | Additional Map(s)<br>Title                                                                                                    |               |                                                                                                    |
|                      |                                                                                                    |               |                                                                                                    |
|                      | Attach File                                                                                                    |               |                                                                                                    |
|                      | Add Cancel                                                                                                    |               |                                                                                                    |
|                      | <u>k</u>                                                                                                    |               |                                                                                                    |
|                      |                                                                                                    |               |                                                                                                    |
|                      | Provinces Tab                                                                                                    | Next Tab      | Next                                                                                                    |
|                      | # Dopingt 2017 Abasis Consisting                                                                                                    |               |                                                                                                    |

- 15. The header of interface contains scheme basic information i.e. scheme name, scheme unique ADP code and current status.
- 16. This is an online help section contains expert example and important process related documents. User can view and download the documents. To view the expert example section-wise, user is required to select the most relevant expert example from the drop down list.
- 17. This section shows the status of steps. Highlighted step shows that user is currently working on it. In the above screen shots user is working on Step1.

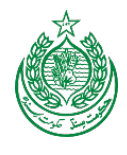

- 18. These buttons help users to move from one tab to another or from one step to another.
- 19. These tabs help users to move through different sections of PC1.
- 20. The yellow label contains 'Planning Commission Help Instructions' to help user how to fill each section of PC1.
- 21. The scrollbar button helps user to see expert example of the section. This part of Expert Example is linked with the above drop down list. When a user select an Expert example from drop down, the contents of that Expert Example appears here by section.

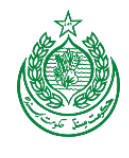

#### 4.3.5 Location

|                      |                                                                                                    |   | Welcome, III | •   | Sign Out 🚮   |
|----------------------|----------------------------------------------------------------------------------------------------|---|--------------|-----|--------------|
| Home                 | DC-EMS                                                                                                    |   |              |     |              |
| PC Forms             | PC Forms Management System                                                                                                    |   |              |     |              |
| PC-1 Scanned Archive | Scheme: Establishment Of Malik Nasrullah Khan Public Library At Parachinar, Kurram Agency.                                                                                                    |   |              |     |              |
| Reports              | Status: B                                                                                                    |   |              |     |              |
| About                | ONLINE HELP                                                                                                    |   |              |     |              |
|                      | Expert Example: Establishment of Schools/Coll 7-PO1-Estab 2 Modell Schools in SWA (1)                                                                                                    |   |              |     |              |
|                      | 🔁 Bos 📆 CSR 🛸 FSDP 📡 Cost of Conflict in FATA. 📆 FATA in Figures 2009 🛸 MICS                                                                                                    |   |              |     |              |
|                      | 1 STEP 1 2 STEP 2 STEP 2 STEP 3 STEP 3 STEP 3 STEP 3 STEP 4 ADDRES 2 16                                                                                                    |   |              |     |              |
|                      | Providuas Previduas Tab                                                                                                    |   | Next         | Tab | Next.        |
|                      | LOCATION ANTHORNES PLAN PROVISION SCIENCE DELECTIVES DESCRIPTION AND JUSTICATION                                                                                                    |   |              |     |              |
| 22                   | Location                                                                                                    |   |              |     |              |
|                      | Provide name of the Agency/FR, Tells and Villages We will be submittative premetrie upon submission and included automatically. Previde that the location is accessible to al.  Expert Example All Fata Programe Agency/FR Tellsul Village | _ | _            |     | 0            |
|                      | KURRAM AGENCY                                                                                                    |   |              |     |              |
|                      | Add Location Cancel Drop                                                                                                    |   |              |     |              |
|                      | addencies                                                                                                    |   |              |     |              |
| 23                   | Astitional Map(s)                                                                                                    |   |              | Sau | Location Map |
|                      | Title and                                                                                                    |   |              |     |              |
|                      | Attach File taken from                                                                                                    |   |              |     |              |
|                      | Add Cancel Survey of                                                                                                    |   |              |     |              |
|                      | Pakistan                                                                                                    |   |              |     |              |
|                      |                                                                                                    |   |              |     |              |
|                      | Previous Tab                                                                                                    |   | Next         | Tab | Neat         |
|                      | @ Copyright 2012 Altabase Convoluting                                                                                                    |   |              |     |              |

- 22. Select name of the Agency/FR, Tehsil and Villages from drop down list. Map will be automatically generated upon submission and included automatically. In case of multiple villages, select the village (which you want to sow on Google Map) from village drop down list. For multi locations scheme, click on the All FATA Program checkbox.
- 23. User can add additional map(s) if any. Brows the map from your computer and press the add button.

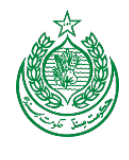

#### 4.3.6 Authorities

|                      |                                                                                                    | Welcome, IIII 🔅 | Sign Out 🚮 |
|----------------------|----------------------------------------------------------------------------------------------------|-----------------|------------|
| Home                 |                                                                                                    |                 |            |
| PC Forms             | PC - FMS PC Forms Management System                                                                                                    |                 |            |
| DC 1 Scanned Archive | Scheme: Establishment Of Malik Nasrullah Khan Public Library At Parachinar, Kurram Agency.                                                                                                    |                 |            |
| PC-1 Scamed Arcaire  | ©Scheme No. 110313                                                                                                    |                 |            |
| Reports              | Status: B                                                                                                    |                 |            |
| About                | ONLINE HELP                                                                                                    |                 |            |
|                      | Expert Example: Establishment of Schools/Coller 7-PC+Estab 2 Model Schools in SWA (1)                                                                                                    |                 |            |
|                      | 🔁 Bos 🛬 CSR 🛬 FSDP 🛬 Cost of Conflict in FATA 🐑 FATA in Figures 2009 🛸 MICS                                                                                                    |                 |            |
|                      | 1 STEP1 2 STEP2 2 STEP3 A STEP4                                                                                                    |                 |            |
|                      | A SECTION 2 TO 6 A SECTION 6 - 11 A SECTION 6 - 11                                                                                                    |                 |            |
|                      | Previous Previous Tab                                                                                                    | Next Tab        | Next       |
|                      | LOCATION AUTHORITES PLAN PROVISION SCHEME DILECTIVES DESCRIPTION AND JUSTIMICATION                                                                                                    |                 |            |
| 26                   | Authorities                                                                                                    |                 |            |
|                      |                                                                                                    |                 |            |
|                      | Indicate name of the Authority responsible for sponsoring, execution, operation and mantenance.<br>In case of more than one Authority, give their component-wise responsibility.<br>For sometical Schemer and in the encourse dataset Mandru to encoded |                 |            |
|                      | roc provincial schlerpen, name of the concerne intervery eleptovore.                                                                                                    |                 |            |
|                      | Expert Example Sponsor:                                                                                                    |                 | $\odot$    |
|                      | Name of sponsor                                                                                                    |                 |            |
|                      |                                                                                                    |                 |            |
|                      | Sponsor Responsibility FATA Secretariat                                                                                                    |                 |            |
|                      | Add Cancel                                                                                                    |                 |            |
|                      | Execution:                                                                                                    |                 |            |
|                      | Indicate name                                                                                                    |                 |            |
|                      | Evarytion Basenssibility                                                                                                    |                 |            |
|                      | P&D Department (a) Error Resconsibility                                                                                                    |                 |            |
|                      | Add Cancel                                                                                                    |                 |            |
|                      | Operation and Maintenance:                                                                                                    |                 |            |
|                      | indicate name                                                                                                    |                 |            |
|                      | Operation And Maintenances: Responsibility                                                                                                    |                 |            |
|                      | P&D Department   Erter Responsibility                                                                                                    |                 |            |
|                      | Add Cancel                                                                                                    |                 |            |
|                      | Ministry.                                                                                                    |                 |            |
|                      | Indicate name of concern federal miniatry.                                                                                                    |                 |            |
|                      | Ministry Resonsibility                                                                                                    |                 |            |
|                      | SAFRON Sifer Regionability                                                                                                    |                 |            |
|                      | Add Cancel                                                                                                    |                 |            |
|                      |                                                                                                    |                 |            |
|                      | Management of the second second second second second second second second second second second second second se                                                                                                    |                 |            |
|                      | Previous Teb                                                                                                    | Next Tab        | Neat       |
|                      | © Copyright 3012 Altanux Cereulting                                                                                                    |                 |            |

26. Select name of the Authority responsible for sponsoring, execution, operation and maintenance and Federal Ministry from drop down list. In case of more than one Authority, give their component-wise responsibility.

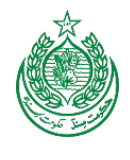

#### 4.3.7 Plan Provision

|                      |                                                                                                    | Welcome, 💷 🔅 | Sign Out |
|----------------------|----------------------------------------------------------------------------------------------------|--------------|----------|
| Home                 | DC FMC                                                                                                    |              |          |
| PC Forms             | PC-FMS PC Forms Management System                                                                                                    |              |          |
| Security Module      | Scheme: Establishment Of Malik Nasrullah Khan Public Library At Parachinar, Kurram Agency.                                                                                 |              |          |
| Master Data          | Scheme No. 110313                                                                                                    |              |          |
| Sector Management    |                                                                                                    |              |          |
| PC-1 Scanned Archive | ONLINE HELP                                                                                                    |              |          |
| Reports              | Expert Example: Extension/www.ed/Schools/Collecting 7-PC-PESIAD 2 Model Schools In SXVA (1)<br>2 Bos 2 CSR 2 FSDP 2 Cest of Conflict in FATA 2 FATA in Figures 2009 2 MICS |              |          |
| About                | 1 STEP1 2 STEP2 3 STEP3 4 STEP4                                                                                                    |              |          |
|                      | Provincial Process Tab                                                                                                    | Next Tab     | Next     |
|                      | LOCATION AUTHORITE'S PLAN PROVISION SCHEME ORJECTIVES DESCRIPTION AND JUSTIFICATION                                                                                        |              |          |
|                      | Plan Provision                                                                                                    |              |          |
|                      | If the Scheme is included in the FATA Sustainable Development Plan (2005-15), specify actual allocation.                                                                   |              |          |
|                      | Expert Example                                                                                                    |              | 0        |
|                      | Allocation<br>15,0000 Million of Rs.                                                                                                    |              |          |
|                      | If not included in the current plan what warrants its inclusion and how is it now proposed to be accommodate.                                                              |              |          |
|                      |                                                                                                    |              |          |
|                      | Block Provision Biock Drowsion                                                                                                    |              |          |
|                      | If the Scheme is proposed to be financed out of block provision, indicate,                                                                                                 |              |          |
| 21                   | Total Block                                                                                                    |              |          |
|                      | Total block provision                                                                                                    |              |          |
|                      | Million of Rs.                                                                                                    |              |          |
|                      | Committed                                                                                                    |              |          |
|                      | Amount already committed.                                                                                                    |              |          |
|                      | Million of Pts.                                                                                                    |              |          |
|                      | Amount proposed for this Scheme.                                                                                                    |              |          |
|                      | Million of Ris                                                                                                    |              |          |
|                      | Balance                                                                                                    |              |          |
|                      | Balance available                                                                                                    |              |          |
|                      | Million of Rs.                                                                                                    |              |          |
|                      | Current                                                                                                    |              |          |
|                      | Provision is the current year ADR#SDP.                                                                                                    |              |          |
| 28                   | 15 Million of Ro.                                                                                                    |              |          |
|                      | Save                                                                                                    |              |          |
|                      |                                                                                                    |              |          |
|                      | Previous Tole                                                                                                    | Next Tab     | Next     |
|                      | © Copylight 3012 Jatanus Canaulting                                                                                                    |              |          |

- 27. This section is only related to Federal Government Schemes.
- 28. This section is read only and linked with current year ADP allocation.

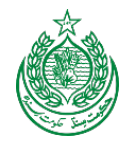

#### 4.3.8 Scheme Objectives

|                                                                                                    |                                                                                                    | Welcome,                                                                                                    | \$         | Sign Out 🚮                      |
|----------------------------------------------------------------------------------------------------|----------------------------------------------------------------------------------------------------|----------------------------------------------------------------------------------------------------|------------|---------------------------------|
| DC EMS                                                                                                    |                                                                                                    |                                                                                                    |            |                                 |
| PC-FPID PC Forms Management System                                                                                                    |                                                                                                    |                                                                                                    |            |                                 |
| Scheme: Establishment Of Malik Nasrullah Khan Public Library At Parachinar, Kurram Agen                                                                                                    | icy.                                                                                                    |                                                                                                    |            |                                 |
| Status: B                                                                                                    |                                                                                                    |                                                                                                    |            |                                 |
| ONLINE HELP                                                                                                    |                                                                                                    |                                                                                                    |            |                                 |
| Expert Example: Establishment of Schools/Coll 7-PC+Estab 2 Model Schools in SWA (1)                                                                                                    |                                                                                                    |                                                                                                    |            |                                 |
| 🚬 Bos 📆 CSR 🚬 FSDP 📆 Cost of Conflict in FATA 📆 FATA in Figures 2009 🛸 MICS                                                                                                    |                                                                                                    |                                                                                                    |            |                                 |
| 1 STEP 1 SCENDER STORE 2 STEP 2 SCENDER 5 OF A STEP 4 STEP 4 STEP |                                                                                                    |                                                                                                    |            |                                 |
| Providua Tab                                                                                                    |                                                                                                    | Next                                                                                                    | Tab        | Next                            |
| LOCATION AUTHORITIES PLAN PROVISION SCHEME OBJECTIVES DESCRIPTION AND JUSTIFICATION                                                                                                    |                                                                                                    |                                                                                                    |            |                                 |
| Scheme Objectives The objectives and the sector as indicated in the FATA Sustainable Development Plan are reproduced indicate objectives of the Si<br>Where possible project objectives should be aligned with women development / empowement, Deverment of Palaistan policies concerning of<br>Eliborate how the project objectives should be aligned with women development / empowement, Deverment of Palaistan policies concerning of<br>Eliborate how the project objectives and to be aligned with women development / empowement, Deverment of Palaistan policies concerning of<br>Eliborate how the project objectives and objectives and the provided on the contexpo text of pulse text of the start built must be palaided to the built objectives and objectives.                                                                                                    | chere and develop a linkage between the proposed Sche<br>gender equity and attainment of MDQ's.                                                                                                    | ame and sectoral objectives.                                                                                                    | science at | cant t                          |
| Expert Example                                                                                                    |                                                                                                    |                                                                                                    | _          | 0                               |
| Project Objective                                                                                                    | This combo<br>box contains<br>sectoral<br>objectives. At<br>a time only<br>one sector<br>objective<br>appears in the<br>combo box.                                                                                                    | Final                                                                                                    | Tab        | 2 <sup>2</sup>                  |
|                                                                                                    | PC-FMS   Scheme Establishment Of Malik Nasrullah Khan Public Library At Parachinar, Kurran Ager Scheme No. 1033 Status: B <b>ONLINE HELP Performe Entropy of the Control of Control of</b> | PC-ENS   Scheme: Establishment Of Malk Nasrulah Khan Public Library At Parachinar, Kurram Agenci.   Scheme: No. 1003   Status: B <b>ONLINE HELP</b> Terrent Name:   Scheme: Biol Scheme:   Scheme: Biol Scheme:   Scheme: Biol Scheme:   Scheme: Scheme: Scheme:   Scheme: Scheme: Scheme:   Scheme: Scheme: Scheme:   Scheme: Scheme: Scheme:   Scheme: Scheme:   Scheme: Scheme: Schem |            | <complex-block></complex-block> |

29. The Sector objectives provided in the combo box is linked with the FATA Sustainable Development Plan (2006-2015). Provide response to those objectives that are specific to this Scheme. At least one objective must be selected and completed. Press Add button if scheme has more than one objective.

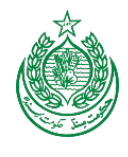

## 4.3.9 Description and Justification

| CULICI Stal 198                                                                                                    | rất ≠ C                                  | oni                                    |
|----------------------------------------------------------------------------------------------------|------------------------------------------|----------------------------------------|
|                                                                                                    |                                          | Welcome, binnai                        |
| Description and Justification of Scheme                                                                                                    |                                          |                                        |
| Exert Example                                                                                                    |                                          |                                        |
| Facilities                                                                                                    |                                          |                                        |
| Describe the project and indicate evolving facilities (for mole and female separately wherever possible) in the area and pashly the establishment of the project<br>Provide estimated number of male and female beneficary of the project.<br>In caser where a project is benefiting female population, include measures that address the constraints faced by them so as to ensure their participation is all                                                                                                    | espect of the project.                   |                                        |
|                                                                                                    |                                          |                                        |
| B Z U ↔ X <sub>2</sub> X <sup>2</sup> Ø ∐ E   (≤ ≤ ) ♥ %  E ± 3 ■   < < ≥ ▲ □ □ Ø □ Ξ ◊ Ω ⊕ ♥                                                                                                    |                                          |                                        |
| Store Format Font Store A. A. A. (2)                                                                                                    | H                                        | I ML Edito                             |
|                                                                                                    | U                                        | ser friendl                            |
|                                                                                                    |                                          | editor for                             |
|                                                                                                    |                                          | croating                               |
|                                                                                                    |                                          | creating                               |
|                                                                                                    | ľ                                        | oullet lists,                          |
| Save                                                                                                    | 1                                        | tables etc.                            |
| Specific Technical Parameters                                                                                                    |                                          |                                        |
|                                                                                                    |                                          |                                        |
| Provide technical parameters i.e. reput and output of the Scheme. Also discuss technological aspects of the Scheme                                                                                                    |                                          |                                        |
| Provide technical parameters i.e. Input and subjut of the Scheme. Also discuss technological aspects of the Scheme                                                                                                    |                                          |                                        |
| Provide technical parameters i.e. zopul and subjust of the Scheme. Also discuss technicalpolal aspects of the Scheme<br>terrers, Solution                                                                                                    | × +                                      | ni                                     |
| Provide technical parameters i.e. equit and subjut of the Scheme. Also discuss technological aspects of the Scheme.                                                                                                    | × [ + ]<br>∱7 ₹ C ] [ <b>8</b> Amuzor.co | vit<br>Welcome, <mark>Zimmi</mark> : 🔆 |
| Provide technical parameters i.e. input and subjut of the Scheme. Also discuss technological aspects of the Scheme<br>tware, Solution                                                                                                    | × +                                      | vi<br>Welcome, Canali - 🏠              |
| Provide technical parameters i.e. Input and subjut of the Scheme. Also discuss technological aspects of the Scheme.                                                                                                    | × [+]<br>☆ 〒 ♂ ] Amuzon.co               | et Welcome, Damar                      |
| Provide technical parameters i.e. Input and subjut of the Scheme. Also discuss technicalpool aspects of the Scheme.  There: Solution                                                                                                    | ≍ [ + ]<br>☆ ≂ C ] [ ♣ Anazorico         | et<br>Welcome, Zameri                  |
| Provide technical parameters i.e. reput and subjust of the Scheme: Also discuss technological aspects of the Scheme  Iterare, Solution                                                                                                    | × +                                      | et<br>Welcome, Dinner                  |
| Provide technical parameters i.e. Input and subjut of the Scheme. Also discuss technical parameters i.e. Input and subjut of the Scheme. Also discuss technical parameters i.e. Input and added of the Scheme. Also discuss technical parameters i.e. Input and added of the Scheme. Also discuss technical parameters i.e. Input and added of the Scheme. Also discuss technical parameters i.e. Input and added of the Scheme. Also discuss technical parameters i.e. Input and added of the Scheme. Also discuss technical parameters i.e. Input and added of the Scheme. Also discuss technical parameters i.e. Input and added of the Scheme. Also discuss technical parameters i.e. Input and added of the Scheme. Also discuss technical parameters i.e. Input and edded of the Scheme. Also discuss technical parameters i.e. Input and edded of the Scheme. Also discuss techn                                                                                                    | × + + + + + + + + + + + + + + + + + + +  | et<br>Welcome, Diamai :                |
| Provide technical parameters i.e. reput and subjut of the Scheme. Also discuss technical parameters i.e. reput and Subjut of the Scheme. Also discuss technical parameters i.e. reput and Subjut of the Scheme. Also discuss technical parameters i.e. reput and subjut of the Scheme. Also discuss technical parameters i.e. reput and subjut of the Scheme. Also discuss technical parameters i.e. reput and subjut of the Scheme. Also discuss technical parameters i.e. reput and subjut of the Scheme. Also discuss technical parameters i.e. reput and subjut of the Scheme. Also discuss technical parameters i.e. reput and subjut of the Scheme. Also discuss technical parameters i.e. reput and subjut of the Scheme. Also discuss technical parameters i.e. reput and subjut of the Scheme. Also discuss technical parameters i.e. reput and subjut of the Scheme. Also discuss technical parameters i.e. reput and subjut and the scheme. Also discuss technical parameters i.e. reput and the scheme. Also discuss technical parameters i.e. reput and technical parameters i.                                                                                                    | in the C ∎ - Amazonico<br>Antazonico     | et                                     |
| Proveds technical parameters i.e. reput and subjust of the Scheme. Also discuss technical parameters i.e. reput and subjust of the Scheme. Also discuss technical parameters i.e. reput and subjust of the Scheme interview. The Scheme interview. The Scheme interv                                                                                                    | Kation                                   | eri<br>Welcome, Danner 🔅               |
| Provide technical parameters i.e. Input and subjut of the Scheme. Also discuss technical parameters of the Scheme                                                                                                    | × + +                                    | et<br>Welcome Zimmir 🔅                 |
| Provide technical parameters is . Equit and subjust of the Scheme . Also discuss technical aspects of the Scheme<br>Teams, Solution,                                                                                                    | الله الله الله الله الله الله الله الله  | et                                     |
| Provide technical parameters i.e. topid and output of the Scheme. Also discuss technological aspects of the Scheme                                                                                                    | Action                                   | et<br>Welcome/Damai                    |
| Provide technological parameters i.e. reput and output of the Scheme. Also decuse technological aspects of the Scheme.                                                                                                    | Action                                   | et<br>Welcone, Onner 🀲                 |
| Provide Inconcisional Appendix<br>Provide Inconcisional Appendix<br>Provide Inconcisional Appendix | Action                                   | et                                     |
| Provide technical parameters is a spat and subjust of the Scheme Aleo discuss technical aspects of the Scheme  Teams: Solution                                                                                                    | Action                                   | et<br>Welcome, Dimmir 🔅                |
| Provide technical parameters i.e. reput and subjust of the Scheme. Also discuss technical parameters of the Scheme<br>fitterere, SchelionX [110] unread] - kurd3 - Yahood Mail [12] [141ps//182.188.151PCL/PCIStep1.arps X [14em Tab<br>CL/PCIStep1.arps X [14em Tab<br>Provide technical parameters i.e. reput and subjust of the Scheme. Also discuss technical parameters are reput and subjust of the Scheme. Also discuss technical parameters are reput and subjust of the Scheme. The subjust of the Scheme. Also discuss technical parameters are reput and subjust of the Scheme. Also discuss technical parameters are reput and subjust of the Scheme. Also discuss technical parameters are reput and subju                                                                                                    | Action                                   | et                                     |
| Provide technological parameters i.e. reput and subjust of the Scheme. Also discuss technological aspects of the Scheme<br>Tearer, Solution                                                                                                    | Action                                   | et<br>Welcome (2000)                   |

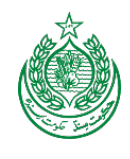

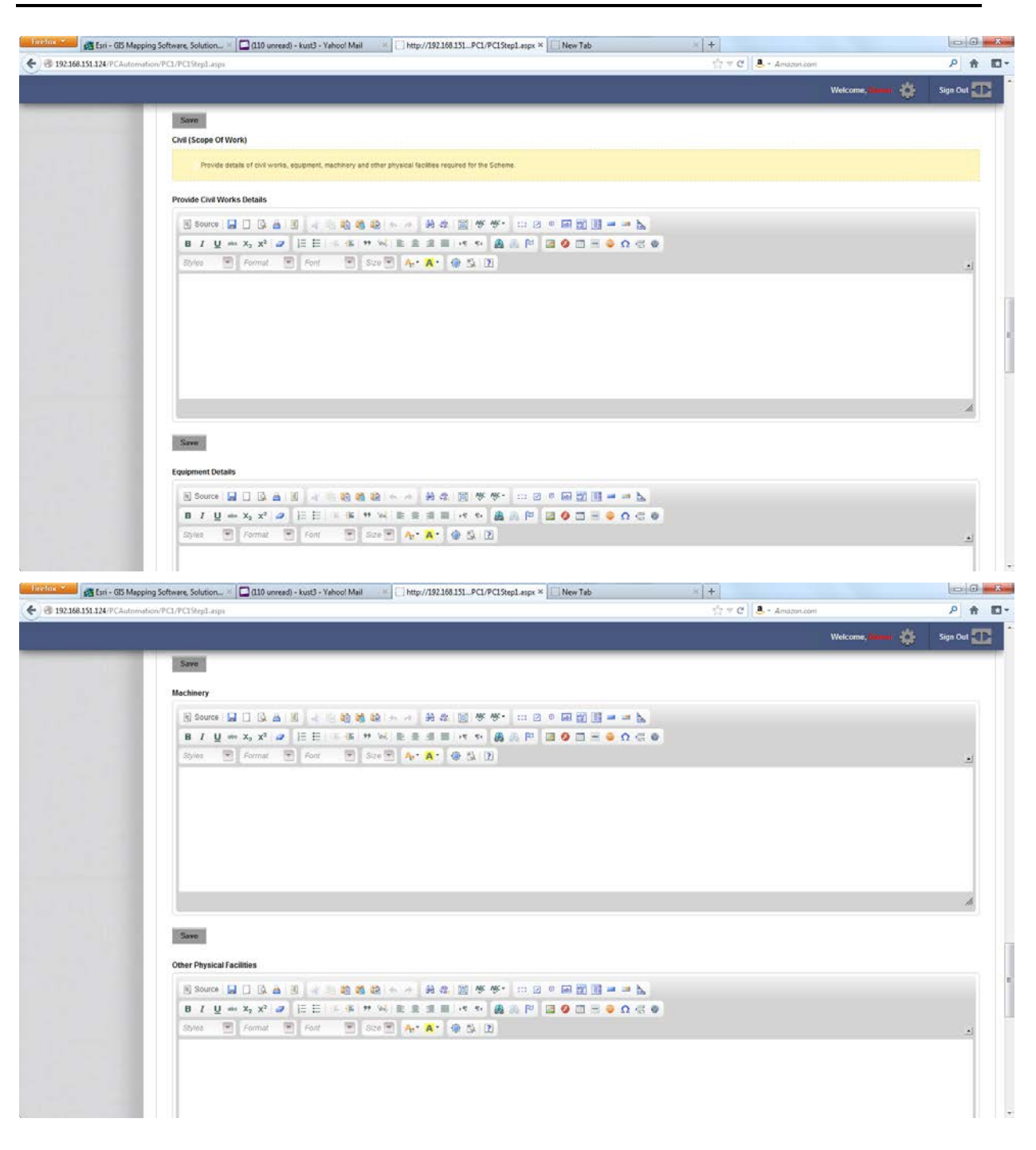

30. Enter Description and Justification of facilities, specific technical parameters, technological aspects, civil works, equipment's details, machinery and other physical facilities use for the project.

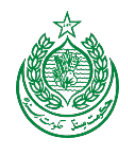

## 4.3.10 Capital Cost Estimates

|                                                                                                    | tion/pc1/pc1step2.aspx                                                                                                    |                                            |                                |      | ☆ ▼ C . Amazon.com                                                                                                    | p                                                                                                    |
|----------------------------------------------------------------------------------------------------|----------------------------------------------------------------------------------------------------|--------------------------------------------|--------------------------------|------|----------------------------------------------------------------------------------------------------|----------------------------------------------------------------------------------------------------|
|                                                                                                    |                                                                                                    |                                            |                                |      |                                                                                                    | Welcome Dama A Sinn (                                                                                                    |
| _                                                                                                    | Previous Previous Tab                                                                                                    |                                            |                                |      |                                                                                                    | Next Tab Nex                                                                                                    |
|                                                                                                    | CAPITAL COST ESTIMATES ANNUAL OPERATING AND MAINTENANCE COST                                                                                                    | π                                          |                                |      |                                                                                                    |                                                                                                    |
| 11                                                                                                    | Capital Cost Estimates                                                                                                    |                                            |                                |      |                                                                                                    |                                                                                                    |
|                                                                                                    |                                                                                                    |                                            |                                |      |                                                                                                    |                                                                                                    |
|                                                                                                    | Expert Example                                                                                                    |                                            |                                |      |                                                                                                    |                                                                                                    |
|                                                                                                    | Capital Cost Gate                                                                                                    |                                            |                                |      |                                                                                                    |                                                                                                    |
|                                                                                                    | elocase care or estimation or scheme cost eschate.                                                                                                    |                                            |                                |      |                                                                                                    |                                                                                                    |
|                                                                                                    | C11                                                                                                    |                                            |                                |      |                                                                                                    |                                                                                                    |
|                                                                                                    | Abstract Of Cost                                                                                                    |                                            |                                |      |                                                                                                    |                                                                                                    |
|                                                                                                    | Basis of determining the capital cost be provided, it includes market survey, a                                                                                                    | schedule rates, estimation on the ba       | sis of previous work done etc. |      |                                                                                                    |                                                                                                    |
|                                                                                                    | Semi DD B & B & B & B & B                                                                                                    | An address of the second at the second     |                                |      |                                                                                                    |                                                                                                    |
|                                                                                                    |                                                                                                    |                                            |                                |      |                                                                                                    |                                                                                                    |
|                                                                                                    | Styles Normal Pont Size Art                                                                                                    | • @ 5 D                                    |                                |      |                                                                                                    |                                                                                                    |
|                                                                                                    | Ť                                                                                                    |                                            |                                |      |                                                                                                    |                                                                                                    |
|                                                                                                    |                                                                                                    |                                            |                                |      |                                                                                                    |                                                                                                    |
|                                                                                                    |                                                                                                    |                                            |                                |      |                                                                                                    |                                                                                                    |
|                                                                                                    |                                                                                                    |                                            |                                |      |                                                                                                    |                                                                                                    |
|                                                                                                    |                                                                                                    |                                            |                                |      |                                                                                                    |                                                                                                    |
|                                                                                                    |                                                                                                    |                                            |                                |      |                                                                                                    |                                                                                                    |
|                                                                                                    | body p                                                                                                    |                                            |                                |      |                                                                                                    |                                                                                                    |
|                                                                                                    | Contraction of the second second second second second second second second second second second second second s                                                                                                    |                                            |                                |      |                                                                                                    |                                                                                                    |
|                                                                                                    | Save                                                                                                    |                                            |                                |      |                                                                                                    |                                                                                                    |
|                                                                                                    | Sam                                                                                                    |                                            |                                |      |                                                                                                    |                                                                                                    |
| 🛃 Esri - GIS Mepp                                                                                                    | Sieven                                                                                                    | 192.168.151/pc1/pc1step2.espx              | × New Tab                      | ×    | +                                                                                                    |                                                                                                    |
| Esri - GIS Mepp<br>168.151.124/PCAutome                                                                                                    | Sinn<br>ing Software, Solution, × C100 unread) - Kust3 - Yahoot Mail                                                                                                    | 192168151/pcl/pclstep2.aspx                | × New Tab                      | ×    | +<br>∱ ⊽ C Amszon.com                                                                                                    | ي<br>م                                                                                                    |
| at Esri - GIS Mopp<br>168.151.124/PC Automa                                                                                                    | Sinn<br>ing Software, Solution,                                                                                                    | 192168151/pcl/pclstep2.aspx                | × New Tab                      | *    | •<br>☆ ▼ C   <b>8</b> Amazon.com                                                                                                    | P<br>Welcome, Same                                                                                                    |
| est Esti - GIS Mepp<br>168.151.124/PCAutoma                                                                                                    | Sieven                                                                                                    | 192.168.151/pcl/pclstep2.aspx              | × New Tab                      |      | +<br>I <sup>n</sup> ∀ C                                                                                                    | P<br>Welcome, Samuel                                                                                                    |
| Stati - GIS Mopp<br>168.151.124/PC Automa                                                                                                    | Sieven<br>ing Software, Solution                                                                                                    | 192168151/pcl/pclstep2.aspx                | × 🕅 New Tab                    | ×    | t.<br>∰ τ τ C                                                                                                    | p<br>Welcome, Sign                                                                                                    |
| Cal Star - GIS Mapp<br>168.151.124/PCAutoma                                                                                                    | Sieven<br>ing Software, Solution                                                                                                    | 192160151/pcl/pclstep2.stpx                | × New Tab                      |      | ★<br><sup>1</sup> / <sub>1</sub> <sup>2</sup> ♥ C<br><sup>1</sup> / <sub>2</sub> ♥ C<br><sup>1</sup> / <sub>2</sub> | Vekcome, mari                                                                                                    |
| C 154 - 615 Mapp<br>168.351.124/PCAutome                                                                                                    | Sieven<br>Ing Software, Solution X C10 unread) - Kust3 - Yahoot Mail X Chetp://1<br>hoov/pc2/pc2/sep2.aspx                                                                                                    | 192100151/pcl/pclatep2.aspx                | × New Tab                      | 8    | ★ Solution C & Anazonian                                                                                                    | Welcome, mana 🏠 Sign (                                                                                                    |
| M Esti - GIS Mapp<br>368.151.124/PCAutoma                                                                                                    | Ing Software, Solution, X Cl 10 unread) - Kust3 - Yahoot Mail X Chtp://1<br>hoov/pc1/pc1/step2-sepv                                                                                                    | 192100151/pcl/pclatep2.aspx                | × New Tab                      |      | ★<br><sup>1</sup> / <sub>1</sub> <sup>2</sup> ▼ C .<br><sup>1</sup> / <sub>2</sub> ▼ C .<br><sup>1</sup> / <sub>2</sub> × C .                                                                                                    | Wekcome, tennet 🔅 Sign (                                                                                                    |
| € 5:1 - 615 Mapp                                                                                                    | Sieven ing Software, Sofution, # C (10 unread) - Kust3 - Yahoot Mail                                                                                                    | 192100151/pcl/pclatep2.aspx                | × New Tab                      | ×    | ★ 二<br>二<br>二<br>「<br>二<br>「<br>一<br>て<br>一<br>【<br>▲<br>・ Amazoniam                                                                                                    | Welcome, want 🔅 Sign (                                                                                                    |
| € 5:1 - 615 Mapp<br>568-351.324/PCAutomat                                                                                                    | Ing Software, Solution, ( 110 unread) - Kust3 - Yahoot Mail ( Phttp://<br>heav/pc2/pc2 step2-aspx                                                                                                    | 192108151/pcl/pclstep2.stpr                | × New Tab                      | ×    | ★ 二<br>☆ マ C (急・Amazoniam)                                                                                                    | Welcome, and 🐲 Sign<br>Action<br>buttons<br>used to                                                                                                    |
| € 5:1 - 615 Mapp<br>568-351.324/PCAutomat                                                                                                    | Ing Software, Solution, ( 110 unread) - Kust3 - Yahoot Mail ( Phttp://1<br>heav/pc1/pc1/stap2-stap2<br>body: p<br>PHYSICAL PHASING                                                                                                    | 192100151/pcl/pclatep2.aspx                | × New Tab                      | ×    | ★<br><sup>1</sup> / <sub>1</sub> = C                                                                                                    | Welcome and to Sign (                                                                                                    |
| € 5:1 - 655 Mapp<br>568-351.124/PCAutoma                                                                                                    | Ing Software, Solution, X C (110 unread) - Kust - Yahoot Mail (X ) Http://1<br>hteo/pc//pc1/stap2.stap2<br>body' p<br>PHYSICAL PHASING<br>Capital                                                                                                    | 192100151/pcl/pclatep2.aspx                | × New Tab                      | ×    | *<br><sup>1</sup> / <sub>2</sub> = C                                                                                                    | Welcome and the second second  |
| ■ Esti - GIS Mapp<br>168:151.124/PCAutomation<br>168:151.124/PCAutomation<br>168:151.124/PCAutomation<br>168:151.124/PCAutomation<br>168:151.124/PCAutomation<br>169:151.124/PCAutomation<br>169:151.124/PCAUtomation<br>169:151.124/PCAUtomation<br>169:151.124/PCAUtomation | ing Software, Solution, X and G10 unneed) - kuxt3 - Yahoot Mail X Theory (<br>heavipol/yocl step2-appr<br>body" p<br>Secon<br>PHYSICAL PHASING<br>Capital<br>Provide yearly estimation of physical activities as per failureing.                                                                       | 192100151/pcl/pclatep2.aspx                | × New Tab                      | ×[   | *<br><sup>1</sup> / <sub>1</sub> <sup>2</sup> ⊤ C . Anazoniani                                                                                                    | Welcome Action<br>buttons<br>used to<br>edit or<br>delete                                                                                                    |
| ■ Esti - GIS Mapp<br>168:151.124/PCAutomation<br>168:151.124/PCAutomation<br>169:151.124/PCAUtomation<br>169:151.124/PCAUtomation | ing Software, Solution, X and G10 unread) - kuxt - Yahoot Mail X Theory (<br>heaving/C/yoC strep2-aper<br>body" p<br>Seec.<br>PHYSICAL PHASING<br>Capital<br>Provide yearly estimation of physical activities as per failureing.                                                                       | 192100151/pcl/pclatep2.aspx                | × New Tab                      | ×    | ★ 二<br>☆ マ C (2 + Amazoniam)                                                                                                    | Wetcome and the second second  |
| ■ Est - G5 Mapp<br>568.351.124/PCAutomation<br>568.351.124/PCAutomation<br>32                                                                                                    | Ing Software, Solution, X and G10 unread) - kuxt 3 - Yahoot Mail X Theory (<br>heavyoch you have been been been been been been been be                                                                                                    | 192100151/pcl/pclatep2.aspx                | × New Tab                      | ×    | *<br><sup>1</sup> <sup>1</sup> / <sub>1</sub> = C . Anazoniani                                                                                                    | Vecome Action<br>buttons<br>used to<br>edit or<br>delete<br>componer<br>items                                                                                                    |
| € 5:1 - 655 Mapp<br>168-351.124 /PC Automa<br>32                                                                                                    | ISSues                                                                                                    | 192100151/pcl/pclatep2.aspx                | × New Tab                      | ×    | *<br><sup>1</sup> / <sub>2</sub> = C                                                                                                    | Vecome and the second second s |
| € 511 - 655 Mapp<br>168-351.124 /PC Automa<br>32                                                                                                    | ISSuer Ing Software, Solution, X 1 (130 unread) - kuxt 3 - Yahoot Mail (X 1 Http://<br>http://cl.dc1.utrp3.apv  Dody 0  Suece PHYSICAL PHASING  Capital  Previde yearly estimation of physical activities as per following  Component item  Building and Cuid Works  Rem                               | 192100151/pcl/pclatep2.aspx                | × New Tab                      | ×1   | ★<br>☆ マ C<br>▲ - Amazon.com                                                                                                    | Vecome and the second second s |
| € 511 - 655 Mapp<br>168 351.124 /PC Automa<br>32                                                                                                    | ISSues                                                                                                    | 192100151/pcl/pclatep2.aspx<br>Unit        | × New Tab                      | ×1   | ★<br><sup>1</sup> / <sub>2</sub> ▼ C ↓ Amazon.com<br>2012-13                                                                                                    | Wetcome and the second second  |
| € 511 - 655 Mapp<br>168 351.124 // C Automa<br>32                                                                                                    | ISSues                                                                                                    | 192108151/pcl/pclatep2.aspx<br>Unit        | × New Tab                      |      | ★<br><sup>1</sup> / <sub>2</sub> ▼ C ↓ Amazon.com                                                                                                    | Vetcome<br>Action<br>buttons<br>used to<br>edit or<br>delete<br>componer<br>items                                                                                                    |
| ■ Est - 65 Mapp<br>168-351.124 /PC Automa<br>32                                                                                                    | ISSues                                                                                                    | 192108151/pcl/pclatep2.aspx<br>Unit        | × New Tab                      |      | ★<br><sup>1</sup> / <sub>2</sub> ▼ C<br><sup>1</sup> / <sub>2</sub> × Amazen.com                                                                                                    | Vetcome<br>Action<br>buttons<br>used to<br>edit or<br>delete<br>componer<br>items                                                                                                    |
| € 51 - 65 Mapp<br>168-351.124 // CAutoma<br>32                                                                                                    | Ing Software, Solution, X 1 (130 unread) - kuxt 3 - Yahoot Mail X 1 (Http://<br>http://cl/scl/scp2.apv<br>body b<br>See:<br>PHYSICAL PHASING<br>Capital<br>Provide yearly restination of physical activities as per fallowing.<br>Component item<br>Resting and Coal Works •<br>Rem<br>Zadi            | 192108151/pcl/pclatep2.aspx<br>Unit        | × New Tab                      |      | ★                                                                                                    | Vetcome<br>Action<br>buttons<br>used to<br>edit or<br>delete<br>componer<br>items                                                                                                    |
| ■ Est - 65 Mapp<br>168-351.124 /PC Automation<br>32                                                                                                    | Ing Software, Solution, X 1 (130 unread) - kuxt - Yahoot Mail (1) Phttp://<br>heav/pc//pc1/stp2.apv<br>body b<br>Sere:<br>PHYSICAL PHASING<br>Capital<br>Previde yearly estimation of physical activities as per following:<br>Component Item<br>Building and Cuid Works •<br>Rem<br>Addi<br>Component | 192108151/pcl/pclatep2.aspx<br>Unit<br>FT3 | × New Tab                      | 2012 | *                                                                                                    | Vetcome<br>Action<br>buttons<br>used to<br>edit or<br>delete<br>componer<br>items                                                                                                    |

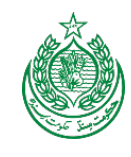

| Capital                         |                             |                            |                                 |         |       |       |       |
|---------------------------------|-----------------------------|----------------------------|---------------------------------|---------|-------|-------|-------|
| Phasing of capital cost be work | ed out on the basis of eac  | n item of work as stated a | above and provided as per follo | ving:   |       |       |       |
| Component                       | Item                        | 2012-13                    |                                 | 2013-14 |       | Total |       |
|                                 |                             | Local                      | FEC                             | Local   | FEC   | Local | FEC   |
| Building and Civil Works        | Test                        | 1.000                      | 0.000                           | 2.000   | 0.000 | 3.000 | 0.000 |
|                                 | Total                       | 1.000                      | 0.000                           | 2.000   | 0.000 | 3.000 | 0.000 |
|                                 | rked out on the basis of ea | ch item of work as state   | d above and provided as per fol | owing:  |       |       |       |
| Phasing of revenue cost be wo   |                             |                            |                                 |         |       |       |       |
| Phasing of revenue cost be wo   |                             |                            |                                 |         |       |       |       |
| Phasing of revenue cost be wo   |                             |                            |                                 |         |       |       |       |
| Phasing of revenue cost be wo   |                             |                            |                                 |         |       |       |       |
| Phasing of revenue cost be wo   |                             |                            |                                 |         |       |       |       |
| Phasing of revenue cost be wo   |                             |                            |                                 |         |       |       |       |

- 31. Select date of capital cost estimates from drop down calendar.
- 32. Select component item from drop down and enter items, unit and year wise quantity against each component. Action Buttons can be used to edit or delete component item
- 33. Enter year wise financial allocation against each item of physical activities.

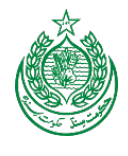

#### 4.3.11 Annual Operating Cost

|                      |                                                                                                    | Welcome, tankan 🔅 | Sign Out |
|----------------------|----------------------------------------------------------------------------------------------------|-------------------|----------|
| Home                 |                                                                                                    |                   |          |
| PC Forms             | PC - FMS PC Forms Management System                                                                                                    |                   |          |
| Security Module      | 🗟 Scheme: Establishment Of Malik Nasrullah Khan Public Library At Parachinar, Kurram Agency.                                                    |                   |          |
| Master Data          | ©Scheme No. 110313                                                                                                    |                   |          |
| Sector Management    |                                                                                                    |                   | a        |
| PC-1 Scanned Archive | ONLINE HELP                                                                                                    |                   |          |
| Reports              | Expert Example: Establishment of Bchools/Coll et Estable Model Bothools in SWA                                                                  |                   |          |
| About                | 1 STEP 1 2 STEP 2 3 STEP 3 4 STEP 4                                                                                                    |                   |          |
|                      | Previous Tab                                                                                                    | Next Tab          | Next     |
|                      | CARITAL COST ESTIMATES ANNUAL OPERATING AND MAINTENANCE COST                                                                                    |                   |          |
| 34                   | Annual Operating and Maintenance Cost                                                                                                    |                   |          |
|                      | item-wise annual operating cost for five years and source of financing.                                                                         |                   |          |
|                      | Expert Example                                                                                                    |                   | 0        |
|                      | Rem                                                                                                    |                   |          |
|                      | Sub Item                                                                                                    |                   |          |
|                      | Unit                                                                                                    |                   |          |
|                      | Source Of Funding                                                                                                    |                   |          |
|                      | Remarks                                                                                                    |                   |          |
|                      | 2 Source 🖬 🗋 🕼 👜 🚽 🖏 🍓 🍪 (中国) · 网络 📓 🕸 🌞 · 🖙 🗃 🖉 · 🖬 🖄 👹 ன ·                                                                                    |                   |          |
|                      | B I U ↔ X <sub>2</sub> X <sup>2</sup> Ø ⊨ ⊟ → ≪ ₩ % E Ξ Ξ ■ + ≪ ♥ % B Ξ Ξ ■ + ≪ ♥ &<br>Syss ♥ Format ♥ Fort ♥ Sate ♥ A <sub>2</sub> * A * Ø % D |                   |          |
|                      |                                                                                                    |                   |          |
|                      |                                                                                                    |                   |          |
|                      |                                                                                                    |                   |          |
|                      |                                                                                                    |                   |          |
|                      |                                                                                                    |                   | ß        |
|                      | Add Cancel                                                                                                    |                   |          |
|                      | Save Cancel                                                                                                    |                   |          |
|                      | Previous Previous Tab                                                                                                    | Next Tab          | Next     |
|                      | Countern Solt Advance Consulting                                                                                                    |                   |          |
|                      |                                                                                                    |                   |          |

34. Enter item, sub item, unit, source of funding and remarks in Annual Operating and Maintenance cost. Press add button for each item entry and specify year.

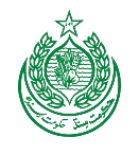

#### 4.3.12 Demand and Supply Analysis

| -                                                                                    |                                                                      |                                | Wakome, 🚥                                                                                                    |
|--------------------------------------------------------------------------------------|----------------------------------------------------------------------|--------------------------------|----------------------------------------------------------------------------------------------------|
| PC-FMS                                                                               | °C Forms Management System                                           |                                |                                                                                                    |
| Scheme: Establishment                                                                | Of Malik Nasrulah Khan Public Library A                              | t Farachinar, Kurram Agency,   |                                                                                                    |
| OScheme No. 110313                                                                   |                                                                      |                                |                                                                                                    |
| Estatus: B                                                                           |                                                                      |                                |                                                                                                    |
| ONLINE HELP                                                                          |                                                                      |                                |                                                                                                    |
| Expert Example: Establishment of                                                     | energian Estas 2 Novel Schedule Sta                                  |                                |                                                                                                    |
| 2 no. 2 cm 2 no. 2                                                                   | Consideration of the subsection of                                   | ANC 3                          |                                                                                                    |
| 1 211 2 25                                                                           | P2 3 STEP 3 4 STEP 4                                                 |                                |                                                                                                    |
| Parace Parace Tal                                                                    | 1                                                                    |                                | Name of Street of Street o |
| DEBLARD AND SUPPLY AMALY INS                                                         | PRINCIPLAN PERMIT FOR THE SCHEME AND A                               | 641735                         |                                                                                                    |
| Demand and Supply Analysis                                                           |                                                                      |                                |                                                                                                    |
| control capacity of amount                                                           | old is suggestement                                                  |                                |                                                                                                    |
| Capecity of the Scheme lipity<br>Capecity of the Scheme lipity<br>Comproduction page | nes and serve approach possible)<br>Implemented in publicite testing |                                |                                                                                                    |
| Designed capacity and surput                                                         | of the proposed Schemes                                              |                                |                                                                                                    |
| Expert Example<br>Unit                                                               |                                                                      |                                |                                                                                                    |
| Existing Cadeob of Sensors                                                           |                                                                      |                                |                                                                                                    |
| E Bouts 🖬 🗆 🕼 🖮                                                                      | 8 - 1 <b>8 8 8</b> 8 8 8 9                                           | **·                            |                                                                                                    |
| 8 7 U + x, x <sup>a</sup> a                                                          | EE CONTRACTOR                                                        | - (8 ± F 13 0 Π = 0 α < 0<br>1 |                                                                                                    |
| and Shame                                                                            | al al al e: a. 1 a 3                                                 |                                |                                                                                                    |
|                                                                                      |                                                                      |                                |                                                                                                    |
|                                                                                      |                                                                      |                                |                                                                                                    |
|                                                                                      |                                                                      |                                |                                                                                                    |
|                                                                                      |                                                                      |                                |                                                                                                    |
|                                                                                      |                                                                      |                                |                                                                                                    |
| Damand Supply and Gap                                                                |                                                                      |                                |                                                                                                    |
|                                                                                      |                                                                      |                                |                                                                                                    |
| Demase                                                                               |                                                                      |                                |                                                                                                    |
| Gap                                                                                  |                                                                      |                                |                                                                                                    |
|                                                                                      |                                                                      |                                |                                                                                                    |
| Design Capitoly and Output of                                                        | te Proposed Scheme                                                   |                                |                                                                                                    |
| 8 1 1 - x <sup>2</sup> x <sub>2</sub> -                                              |                                                                      | 8 A P 3 0 1 - 0 0 C 0          |                                                                                                    |
| tour 🛒 iome                                                                          | 2 mar 2 mar 2 🗛 🛪 🤤 5                                                | 21                             |                                                                                                    |
|                                                                                      |                                                                      |                                |                                                                                                    |
|                                                                                      |                                                                      |                                |                                                                                                    |
|                                                                                      |                                                                      |                                |                                                                                                    |
| -                                                                                    |                                                                      |                                |                                                                                                    |
|                                                                                      |                                                                      |                                |                                                                                                    |
| Gaberne 12 Year Domand: Gap                                                          | sly and Net Gap                                                      |                                |                                                                                                    |
| 74/8<br>2012                                                                         | Succes                                                               | Demane                         | Sip                                                                                                    |
| 2913                                                                                 |                                                                      |                                |                                                                                                    |
| 2015                                                                                 |                                                                      |                                |                                                                                                    |
| 2018                                                                                 |                                                                      |                                |                                                                                                    |
| 2017 2016                                                                            |                                                                      |                                |                                                                                                    |
| 2015                                                                                 |                                                                      |                                |                                                                                                    |
| 2920                                                                                 |                                                                      |                                |                                                                                                    |
|                                                                                      |                                                                      |                                |                                                                                                    |
| All Canot                                                                            |                                                                      |                                |                                                                                                    |
|                                                                                      |                                                                      |                                |                                                                                                    |
| Persona Pressour Tab                                                                 |                                                                      |                                | Ned                                                                                                    |
| entral seasons and                                                                   |                                                                      |                                |                                                                                                    |

35. Write existing capacity of services and its supply/demand in the Rich Text Box Enter Demand and Supply, the gap will automatically calculate. Write designed capacity and output of the proposed Schemes. Enter Scheme demand for 10

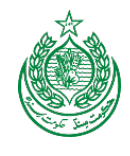

years (male and female separately possible) and press add button to add 10 years demand separately for male and female.

#### 4.3.13 Financial Plan

|                 |                                                                                                    |                                                                             |                              |                              | Welcon                                   | me, <b>1999</b>               | Sign Out                          |
|-----------------|----------------------------------------------------------------------------------------------------|-----------------------------------------------------------------------------|------------------------------|------------------------------|------------------------------------------|-------------------------------|-----------------------------------|
| ie              | no rue l                                                                                                    |                                                                             |                              |                              |                                          |                               |                                   |
| orms            | PC-FMS   PC Forms                                                                                                    | Management System                                                           |                              |                              |                                          |                               |                                   |
| urity Module    | Scheme: Establishment Of Malik N                                                                                                    | asrullah Khan Public Library                                                | At Parachinar, Kurran        | n Agency.                    |                                          |                               |                                   |
| ter Data        | OScheme No. 110313                                                                                                    |                                                                             |                              |                              |                                          |                               |                                   |
| or Hanagement   | Status: B                                                                                                    |                                                                             |                              |                              |                                          |                               |                                   |
| or management   | ONLINE HELP                                                                                                    |                                                                             |                              |                              |                                          |                               |                                   |
| Scanned Archive | Expert Example: Establishment of Schools/Coll                                                                                                    | Estab 2 Model Schools in SWA                                                |                              |                              |                                          |                               |                                   |
| rts             | Bos 🐒 CSR 🐒 FSDP 🕦 Cost of Confi                                                                                                    | ict in FATA 📸 FATA in Figures 2009 🍍                                        | MCS.                         |                              |                                          |                               |                                   |
| ut              | 1 STEP 1 2 STEP 2                                                                                                    | 3 STEP 3 1 STEP 4                                                           |                              |                              |                                          |                               |                                   |
|                 | A SECTION 2 TO 4 MIN SECTION 7 TO 5                                                                                                    | SECTION 9 - 11                                                              | -510                         |                              |                                          |                               |                                   |
|                 | Previous Previous Tab                                                                                                    |                                                                             |                              |                              |                                          | Next Tals                     | Next                              |
|                 | DEMAND AND SUPPLY ABALYSIS FINANCIAL P                                                                                                    | HAN BENEFITS OF THE SCHEME AND                                              | ARALYSIS                     |                              |                                          |                               |                                   |
|                 |                                                                                                    |                                                                             |                              |                              |                                          |                               |                                   |
| 7               | 36 Financial Plan                                                                                                    |                                                                             |                              |                              |                                          |                               |                                   |
|                 | 56 Financial Plan                                                                                                    |                                                                             |                              |                              |                                          |                               |                                   |
|                 | 36 Financial Plan<br>Sources of financing                                                                                                    |                                                                             |                              |                              |                                          |                               |                                   |
|                 | 36 Financial Plan<br>Sources of financing<br>1671: XELADP Provincing adjustry Polit Art                                                                   | N IS PROVIDED BY THE PEDERAL SOLUTION                                       | ar.                          |                              |                                          |                               |                                   |
|                 | Sources of financing                                                                                                    | א מיאטענע אין די ארא אראע אין איז איז איז איז איז איז איז איז איז איז       | νī.                          |                              |                                          |                               |                                   |
|                 | 56 Financial Plan<br>Sources of financing<br>Hotte, XLD Adh Providence asourthy Polit Ant<br>Expert Example                                               | א זו איטיוטנס זוי זיינ דפספאע סטעפוועס                                      | 17                           |                              |                                          |                               | Rs. In Millo                      |
|                 | 36 Financial Plan<br>Sources of financing<br>Horte: xcb. Adir Freekröckis about fry Poin Poin<br>Export Example<br>Financing Source                       | n is Provided by the rederive solverwood<br>Equity Amt                      | st.<br>Grant Amount          | Local Debt                   | Foreign Debt                             | Debt Total                    | (<br>Rs. In Milio                 |
|                 | 36 Financial Plan<br>Sources of financing<br>Horte: ALD ADP Provincing Scource ADP Provincing Scource                                                     | N IS PHONOED BY THE FEDERAL SOLVERING<br>Equity Amt                         | st<br>Grant Amount           | Local Debt                   | Foreign Debt                             | Debt Total                    | (<br>Rs, In Million               |
|                 | 36 Financial Plan<br>Sources of financing<br>Inote: x22 Addr Powersons security from Por<br>Export Example<br>Financing Source                            | A IS PROVIDED BY THE FEDEROX, GOVERNOE<br>Equility Amt                      | Grant Amount<br>Grane Period | Local Debt                   | Foreign Debt                             | Debt Total                    | (<br>Rs. In Millor<br>Df Capital  |
|                 | 36 Financial Plan<br>Sources of financing<br>Hote: KLL ADP Providents Source from Not<br>Financing Source                                                 | A IS PROVIDED BY THE FEDERAL GOVERNME<br>Equity Amt<br>Annual Interest Rate | Grant Amount<br>Grace Period | Local Debt                   | Foreign Debt                             | Debt Total<br>Weighted Cost ( | Rs. In Millor<br>Df Capital       |
|                 | 36 Financial Plan Sources of financing INSTER ALL ADP Providence security from Ann Expert Example Financing Source Television                             | N IS PROVIDED BY THE FEDERAL GOVERNME<br>Equity Amt<br>Annual Interest Rate | Grant Amount<br>Grace Period | Local Debt<br>Payment Period | Foreign Debt                             | Debt Total<br>Weighted Cost C | (<br>Rs. In Millor<br>Of Capital  |
|                 | 56 Financial Plan  Sources of financing  Instrict XLA Administration association from Ann  Expert Example  Financing Source  Add Cancel                   | x is Provided by the receive, advertised                                    | Grant Amount<br>Grace Period | Local Debt                   | Foreign Debt                             | Debt Total<br>Weighted Cost C | Rs. In Millor<br>21 Capital       |
|                 | Financial Plan       Sources of feating       Hotels Addr Planetonia Blackter For Port       Expert Example       Financing Source       Mid       Cencel | A IS PROVIDED BY THE FEDERIOL ISOVEPHINE Equility Amt Annual Interest Rate  | Grant Amount                 | Local Debt Payment Period    | Foreign Debt<br>Estimated Annual Payment | Debt Total                    | (<br>Rs. In Million<br>Of Capital |

36. Select financial source from drop down list and enter the amount in the relevant box. Press Add button to add the amount to Grid. More than one financial source can be added.

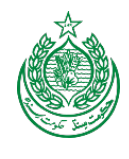

## 4.3.14 Benefits of the Scheme and Analysis

| 24 PCAutewaterchycl/spcl/spcl/spcl/spcl/spcl/spcl/spcl/sp                                                                                                    |               | P 🗙              |
|----------------------------------------------------------------------------------------------------|---------------|------------------|
| PC - FMS     PC Forms Management System     Scheme: Establishment Of Malik Nasrullah Khan Public Library At Parachinar, Kurram Agency.     Scheme No. 110313     Status: B ent     ONLINE HELP twee     Expert Example: Establishment of SchoolsColle: Establishment of Schools in SWA     Status: Call SchoolsColle: Establishment of SchoolsColle: Establishment of SchoolsColle: Establishment of SchoolsColle: Establishment of SchoolsColle: Establishment of SchoolsColle: Establishment of SchoolsColle: Establishment of SchoolsColle: Establishment of SchoolsColle: Establishment of SchoolsColle: Establishment of SchoolsColle: Establishment of Schools in SWA     Status: B                                                                                                    | Wetcome, (99) | n 🔅 Syn Ovt 🚮    |
| PC - FMS     PC Forms Management System     Scheme: Establishment Of Malik Nasruliah Khan Public Library At Parachinar, Kurram Agency.     Scheme No. 110313     Status: B     ONLINE HELP     Expert Example: Exablishment of Schools/Coll® Establishment of Schools in StriA     Scheme S2009 StriA     Scheme S2009 StriA     Scheme S2009 StriA                                                                                                    |               |                  |
| PC - FMS     PC Forms Management System     Scheme: Establishment Of Malik Nasrullah Khan Public Library At Parachinar, Kurram Agency.     Scheme No. 110313     Status: B ent     ONLINE HELP three     Expert Example: Establishment of Schools/Colle: Establishment of Schools in SWA     Scheme Substantian Colle: Establishment of Schools Colle: Establishment of Schools in SWA     Scheme Substantian Colle: Establishment of Schools Colle: Establishment of Schools in SWA     Scheme Substantian Colle: Establishment of Schools Colle: Establishment of Schools in SWA     Scheme Substantian Colle: Establishment of Schools Colle: Establishment of Schools in SWA     Scheme Substantian Colle: Schools in SWA     Scheme Substantian Colle: Establishment of Schools in SWA     Scheme Substantian Colle: Establishment of Schools in SWA     Scheme Substantian     Scheme Substantian                                                                                                    |               |                  |
| Scheme: Establishment Of Malik Nasrullah Khan Public Library At Parachinar, Kurram Agency. Scheme No. 110313 Status: B ONLINE HELP Expert Example: Establishment of Schools Coller Estate 2 Model Schools in SVA Status: S Schools Coller Estate 2 Model Schools in SVA Status: S Schools Coller Estate 2 Model Schools in SVA Status: S Schools Coller Estate 2 Model Schools in SVA Status: S Schools Coller Estate 2 Model Schools in SVA Status: S Schools Coller Estate 2 Model Schools in SVA Status: S Schools Coller Estate 2 Model Schools in SVA Status: S Schools Coller Estate 2 Model Schools in SVA Status: S Schools Coller Estate 2 Model Schools in SVA Status: S Schools Coller Estate 2 Model Schools in SVA Status: S Schools Coller Estate 2 Model Schools in SVA Status: S Schools Coller Estate 2 Model Schools in SVA Schools in Schools Coller Estate 2 Model Schools in SVA Schools in Schools Coller Estate 2 Model Schools in SVA Schools in Schools Coller Estate 2 Model Schools in SVA Schools in Schools Coller Estate 2 Model Schools in SVA Schools in Schools Coller Estate 2 Model Schools in SVA Schools in Schools Coller Estate 2 Model Schools in SVA Schools in Schools Coller Estate 2 Model Schools in SVA Schools in Schools Coller Estate 2 Model Schools in SVA Schools in Schools Coller Estate 2 Model Schools in SVA Schools in Schools Coller Estate 2 Model Schools in SVA Schools in Schools Coller Estate 2 Model Schools in SVA Schools in Schools Coller Estate 2 Model Schools in SVA Schools in Schools Coller Estate 2 Model Schools in SVA Schools in Schools in Schools Coller Estate 2 Model Schools in SVA Schools in Schools Coller Estate 2 Model Schools in SVA Schools in Schools Coller Estate 2 Model Schools in SVA Schools in Schools Coller Estate 2 Model Schools in SVA Schools in Schools Coller Estate 2 Model Schools in SVA Schools in Schools Coller Estate 2 Model Schools in SVA Schools in Schools Coller Estate 2 Model Schools in SVA Schools in Schools in Schools Coller Estate 2 Model Schools in SVA Schools in Schools Coller Estate   |               |                  |
| Copert Example: Establishment of Schools Coller, Estab 2 Model Schools in SWA Copert Example: Establishment of Schools Coller, Estab 2 Model Schools in SWA Copert Example: Estab 2 Model Schools in SWA Copert Example: Estab 2 Model Schools in SWA Copert Example: Estab 2 Model Schools in SWA Copert Example: Estab 2 Model Schools in SWA Copert Example: Estab 2 Model Schools in SWA Copert Example: Estab 2 Model Schools in SWA Copert Example: Estab 2 Model Schools in SWA Copert Example  |               |                  |
| CONLINE HELP  Covert Example: Establishment of Schools/Coll Estab 2 Model Schools in SWA  Solos Covert Covert of Conflict in IATA Covert of Coverts Coverts C  |               |                  |
| ONLINE HELP                                                                                                    |               |                  |
| Bos CSR S FSDP Control of Concernation (Control in Control in Cont |               |                  |
| 1 STEP 1 D STEP 2 STEP 3 A STEP 4                                                                                                    |               |                  |
| ELECTION 2 TO 8 ARECTION T TO 8 SECTION 8 - 11 ARECTION 12 - 14                                                                                                    |               |                  |
| Previous Tab                                                                                                    | Next          | Tab Next         |
| DEMAILD AND SUPPLY ANALYSIS FINANCIAL PLAN BENEFTS OF THE SCHEME AND ANALYSIS                                                                                                    |               |                  |
| 37 Benefits of the Scheme and Analysis                                                                                                    |               |                  |
| Financial                                                                                                    |               |                  |
| Income of the Schene along with assumptions.                                                                                                    |               |                  |
| Expert Example                                                                                                    |               | 0                |
|                                                                                                    |               |                  |
| http://392.188.151_/pcl/pclstep3.aspx × +                                                                                                    |               | P #              |
|                                                                                                    | Welcome, Only | w 🏟 🛛 Sign Out 📶 |
| Fconomic                                                                                                    |               |                  |
| Income of the Scheme along with assumptions.                                                                                                    |               |                  |
|                                                                                                    |               |                  |
|                                                                                                    | a e           |                  |
| Stries 👻 Format 👻 Font 🐨 Size 🖤 🗛 • 🗛 • 🚭 🖏 👔                                                                                                    |               |                  |
|                                                                                                    |               |                  |
|                                                                                                    |               |                  |
|                                                                                                    |               |                  |
|                                                                                                    |               |                  |
|                                                                                                    |               |                  |
| Social                                                                                                    |               | R                |
| Quantify benefits to the target group, showing number of women and children separately wherever possible.                                                                                                    |               |                  |
|                                                                                                    |               |                  |
|                                                                                                    | (h)           |                  |
| R Source 編 ( ) ( ) ( ) ( ) ( ) ( ) ( ) ( ) ( ) (                                                                                                    | 2 O           |                  |

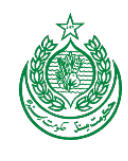

| (6) Facebook                                                                  | http://192168.151_/pcl/pclstep3.asgx × +                                                                                                    |                                                                                    |                                          |
|-------------------------------------------------------------------------------|----------------------------------------------------------------------------------------------------|------------------------------------------------------------------------------------|------------------------------------------|
| ♦ 192.168.151.124/PCAutor                                                     | mation/pcl/pcl/tep3.aspa                                                                                                    | 습 = C 🛛 🖲 • Amazon.com                                                             | P 🟦 🔟 -                                  |
|                                                                               |                                                                                                    | Welcome, Cantan 🔅                                                                  | Sign Out                                 |
|                                                                               |                                                                                                    |                                                                                    |                                          |
|                                                                               | Environmental                                                                                                    |                                                                                    |                                          |
|                                                                               | Environmental impact assessment. Negative/Positive                                                                                                    |                                                                                    |                                          |
|                                                                               |                                                                                                    |                                                                                    |                                          |
|                                                                               |                                                                                                    |                                                                                    |                                          |
|                                                                               | Styles 🐨 Format 🐨 Fort 🐨 Size 🐨 🗛 🖌 🚱 🖏 👔                                                                                                    |                                                                                    |                                          |
|                                                                               |                                                                                                    |                                                                                    |                                          |
|                                                                               |                                                                                                    |                                                                                    |                                          |
|                                                                               |                                                                                                    |                                                                                    |                                          |
|                                                                               |                                                                                                    |                                                                                    |                                          |
|                                                                               |                                                                                                    |                                                                                    |                                          |
|                                                                               |                                                                                                    |                                                                                    | lle                                      |
|                                                                               | Sensitivity Analysis                                                                                                    |                                                                                    |                                          |
|                                                                               | Impact of delays on Scheme cost and viability                                                                                                    |                                                                                    |                                          |
|                                                                               |                                                                                                    |                                                                                    |                                          |
|                                                                               | B Source 📓 ] (注意) 图 (注意) 的 的 的 和 (本) 图 带带* (1) 图 (图 图 图 图 图 = = );                                                                                                    |                                                                                    |                                          |
|                                                                               |                                                                                                    |                                                                                    |                                          |
|                                                                               | ales There are a and the Area area                                                                                                    |                                                                                    | 1                                        |
|                                                                               |                                                                                                    |                                                                                    |                                          |
|                                                                               |                                                                                                    |                                                                                    |                                          |
| Tirefox +                                                                     |                                                                                                    |                                                                                    |                                          |
| Firefox -                                                                     | http://192108131/pc1/pc1step3.aspx × +                                                                                                    |                                                                                    | es (8) 23                                |
| Firefox                                                                       | Mtp://192108151_/pcl/pclitep3.aspx × +<br>mution/pcl/pclitep3.aspx                                                                                                    | 슈 두 약 🗍 🌒 - Amagon.com                                                             |                                          |
| Tirefox -<br>♀ (0) Facebook<br>♦ (0) 192166151124 PCAuree                     | Metp://392168.151_/pcl/pclstep3.aspx × +<br>mution/pcl/pclstep3.aspx                                                                                                    |                                                                                    | es III 22<br>P A D T                     |
| Firefox -                                                                     | Metp://192108.131_/pcL/pclatep3.argu × +  mution/pcl/pclatep3.argu  Save  Landonneal Antoine                                                                                                    | े र ८]                                                                             | en (in ) X<br>P tr C -<br>Sign Out CP    |
| Firefox -<br>■ (0) Facebook<br>(2) 192160151124 PCAutor                       |                                                                                                    | ☆ 로 Ĉ`   🌲 • Anazon.com<br>Weicome, tanna                                          | P A D-                                   |
| Finetax -<br>■ ®) Facebook<br>€ @ 192.168.151.124-PC Autor                    |                                                                                                    | ☆ ▼ C 】 [ ▲・ Amazon.com<br>Welcome, tamm                                           | en III II<br>P A C -<br>Sign Out         |
| Firefox -<br>■ (8) Facebook<br>• @ 192166151.124 PCAuree                      |                                                                                                    | 습 호 준 [ 오. Anazon.com<br>Welcome, Issimo                                           | en III 22.<br>P tr C -<br>Sign Out       |
| Firefox<br>(1) (8) Facebook<br>(1) (2) (2) (2) (2) (2) (2) (2) (2) (2) (2     | Imp://192.108.131/pcl/pcl/tep3.aspx × +       mationvpcl/pcl/tep3.aspx       Save       Employment Analysis       Employment Analysis       Imployment Control of the control of the control of                                                                                                    | ☆ ♥ C ] . Anapon.com<br>Wetcome, <u>Cerim</u>                                      | P t C-                                   |
| Firefox ★<br>(@) Facebook                                                     | Seret Employment Analysis Employment Analysis Proconducted  Direct © Indirect                                                                                                    |                                                                                    | D + C +                                  |
| Firefox =<br>() (6) Facebook<br>() (2) (2) (6) (5) (24 PCAuteo                | Sove<br>Employment Analysis<br>Employment Analysis<br>Employment Analysis<br>Employment Analysis<br>Employment analysis<br>Employment analysis<br>Employment analysis<br>Employment analysis<br>Employment analysis<br>Employment analysis                                                                                                    |                                                                                    | P + T +                                  |
| firefox -                                                                     | Image: Image: |                                                                                    | P + T -                                  |
| firefox -                                                                     | Image: Image: | ☆ ▼ C ↓ Anazon.com Weicome, tanna                                                  | en III Z                                 |
| firefox =                                                                     | Image: Analysis           Trapicy ment Analysis           Image: Analysis           Image: Analysis                                                                                                    | ☆ ▼ C ↓ Anagou.com Weicome, table                                                  | en III Z<br>P ★ □ •<br>Sign Out ★11•     |
| firetox =<br>♥ (9) Jacobook<br>♥ (2) 192.168.151.124 PCAutor<br>3             | See           Employment Analysis           Employment Analysis           Employment Analysis           Employment Analysis           Employment Analysis           Employment Analysis           Employment Analysis           Employment Analysis           Employment Analysis           Employment Analysis           Employment Analysis           Employment Analysis           Employment Analysis           Financial Analysis                                                                                                    |                                                                                    | Cer III X<br>P A C<br>Sign Out           |
| Firefox -<br>♥ (9) Jacobook<br>♥ (2) 192.168.151.124 PCAntor<br>31            | See           Employment Analysis           Employment Analysis           Interct I indirect           Add           Caucel           Financial Analysis           Interct I famout analysis                                                                                                    |                                                                                    | er III X<br>P R II -<br>Sign Out III<br> |
| Rectox -<br>♥ (1) Pacebook<br>♥ (2) 192168.131.124 PCAntor<br>31              |                                                                                                    | Cr PERIOD REFILITIS ÓN COLIFIC. TAMES AND DUTINIS, REF. PHILODOIS VIJULE:          | ee B X                                   |
| Rectox -<br>♥ (0) Pacebook<br>♥ (2) 192168.131.124 PCAutor<br>23              |                                                                                                    | CY PERIOD NETION ON COUTY TAKES AND DOTION NET PRESENT WART                        |                                          |
| Rector -<br>■ (0) Facebook<br>(2) 1921681591124 PCAntor<br>3                  |                                                                                                    | CA PENICO NETIONI ÓN COLETA: TANES AND DOTINE NET PRINCIPAL VILLO:                 |                                          |
| Ricciox -<br>€ (0) Pacebook<br>(2) (2) 192.168.151.124 PC durine<br>(3)<br>3) | Mitp://92.148.151/pcl/pclatep3.age ×           Imployment Analysis           Employment Analysis           Imployment Analysis           Imployment Analysis                                                                                                    | CI PERIOD, RETURN OF COUTY. TANS AND DOTTER, NET PRESENT VALUE                     |                                          |
| Firefox -<br>♥ (*) Pacebook<br>♥ (*) 1921681591324 PC durine<br>3<br>3<br>3   | Image: Image: | Confignation, red frame Governer, travely, and dottage, red e precision of valuate |                                          |
| Firefox -<br>♥ (*) Pacebook<br>♥ (*) 1921681591324 PC durine<br>3<br>3<br>3   | Impl//1992/08/351_/pcl/pcl/tep3-agex × +           motionpcl/pcl/tep3-agex           State           Tepdyment Analysis           Concel © Indirect           Mail Concel           Tended Analysis           State           Mail Concel           Tended Analysis           State           Mail Concel           Tended Analysis           State Resonance Languages           Mail Concel           Tended Analysis           State Resonance Languages           State Resonance Languages           State Resonance Languages           Tended Analysis           State Resonance Languages           Tended Analysis           Tended Analysis           Tentregate Concertance Concertance Tendes Tendes Concerta                                                                                                    | Co PERINCO. REF TURNI ÓN COLITER. TAMES AND DOTTORS. REE PHILOSOICH VINLAE         |                                          |

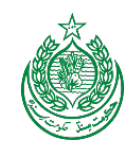

|                          | http://192.168.151/pcl/pclstep3.asgx × +                                                                                                    |                                                                                                    |                |
|--------------------------|----------------------------------------------------------------------------------------------------|----------------------------------------------------------------------------------------------------|----------------|
| ← @ 192.168.151.124/PCAu | terration/pcl/pcletep3.aspx                                                                                                    | 🟠 = C 🗌 💁 - Amazon.com                                                                                                    | P 🔒 I          |
|                          |                                                                                                    | Welcome, (usine)                                                                                                    | Sign Out       |
| _                        | Economic Ecologia                                                                                                    |                                                                                                    |                |
|                          | Eccentric Acarpsis                                                                                                    |                                                                                                    |                |
|                          | CUMPTENDUE COTFUT PROFIT INC LONG, NET PRESENT VALUE, INTERNAL FRANCIAL IPRE, DAT COLT MALVAN                                                                                 | S. SAENE EVEN FORT EXPERTS FERIOD, RETURN ON FOUTY TAKES NO DUTIES. NET PRESENT WA                                                                                                    | LE STERNAL     |
|                          | ECONOMIC MATE OF RETURN HIRR<br>WALL BE AURUS FROM THE PAD DEPARTMENT CONTACT THE PRODUMM ADMINISTRATOR FOR A COPY OF TH                                                      | NEAR FORMA                                                                                                    |                |
|                          |                                                                                                    |                                                                                                    |                |
|                          | Taxes and Duties                                                                                                    |                                                                                                    |                |
|                          | Taxes And Duties                                                                                                    |                                                                                                    |                |
|                          | Annex Description                                                                                                    |                                                                                                    |                |
|                          |                                                                                                    |                                                                                                    |                |
|                          | Attach File                                                                                                    |                                                                                                    |                |
|                          | Browse                                                                                                    |                                                                                                    |                |
|                          | Add Cancel                                                                                                    |                                                                                                    |                |
|                          |                                                                                                    |                                                                                                    |                |
|                          | Net Present Value                                                                                                    |                                                                                                    |                |
|                          | Net Present Value                                                                                                    |                                                                                                    |                |
|                          | Anney Description                                                                                                    |                                                                                                    |                |
|                          |                                                                                                    |                                                                                                    |                |
|                          | Attach File                                                                                                    |                                                                                                    |                |
|                          | Browse                                                                                                    |                                                                                                    |                |
|                          | Add Cancel                                                                                                    |                                                                                                    |                |
|                          |                                                                                                    |                                                                                                    |                |
| Firefox *                |                                                                                                    |                                                                                                    | en (8)         |
| (7) Facebook             | http://192.168.151_/pc1/pc1step3.aspx × +                                                                                                    |                                                                                                    |                |
| L 0 195109101154         | transfer field for bits the second                                                                                                    | And A tomas                                                                                                    | 0 4 1          |
| <u> </u>                 | terrution/pcl/pclutep3.aspx                                                                                                    | 슈 ㅋ ඊ 🛛 🖉 - Amazon.com                                                                                                    | P 🔒 I          |
|                          | terrution/jcl/ycling3.app                                                                                                    | 公 マ C    急・ Amazon.com                                                                                                    | P 🔒 🛛          |
|                          | terrotorr/pcl/pcletp3.apx                                                                                                    | 🟠 र 🧭 🛛 🕭 - Алтаронскот<br>Welcome                                                                                                    | P n 1          |
|                          | ternation/pcl/pcldtep3.apx                                                                                                    | 📩 र 🔊 🛛 🧟 - Алтаронскот<br>. Welcome                                                                                                    | 오 🔒 🖞          |
|                          | Net Present Value Annex Description                                                                                                    | 📩 र 🔊 🛛 🧟 - Алтаронскон<br>Welcome                                                                                                    | P 🛉            |
|                          | Net Present Value Annex Description                                                                                                    | 📩 र 🧭 🛛 এ - Алтаронском<br>Wescome (Antiber                                                                                                    | P 🛉 🛛          |
|                          | Net Present Value Annex Description Attach File Browne.                                                                                                    | 📩 र 😋 🛛 এ - Алтаронскоп<br>Wescome <mark>, Crester</mark>                                                                                                    | P 🛧 Sten Out   |
|                          | Net Present Value Annex Description Attach Fie Browse Net Concot                                                                                                    | 📩 र 😋 🛛 এ - Алтаронскот<br>Wescome <mark>, Crester</mark>                                                                                                    | P ↑ 1          |
|                          | Net Present Value Amex Description Attach File Browne Mdt Caroot                                                                                                    | 📩 र 🖓 🗍 🌲 - Алтаронскот .<br>Wescome, Crester                                                                                                    | P ↑ Sign Out € |
|                          | Internation/pcl/pclitep3.app.                                                                                                    | 📩 र 🖓 🗍 🕭 - Алтаронскот<br>: Wescome, Crester                                                                                                    | P ↑ Sign Out € |
|                          | terretion/pcl/pclepp3.app.  Net Present Value Amex Description Attach File Browne Mdt Conort Internal Economic Rate of Return (IERR) Internal Economic Rate of Return (IERR)  | ो र C                                                                                                    | P ↑ Sten Out € |
|                          | terretion/pcl/pclitep3.app.  Net Present Value Amex Description Attach File Browne Met Conort Internal Economic Rate of Return (IERR) Internal Economic Rate of Return (IERR) | ो र C                                                                                                    | P ↑ 1          |
|                          | terretion/pcl/pclepp3.app.  Net Present Value  Amex Description  Attach File  Browne  Met Conoct  Internal Economic Rate of Return (IERR)  Annex Description                  | کَ اللہ کی اللہ کی اللہ ک<br>اللہ کی اللہ کی اللہ کی اللہ کی اللہ کی اللہ کی اللہ کی اللہ کی اللہ کی اللہ کی اللہ کی اللہ کی اللہ کی اللہ کی ک | P ↑ 1          |
|                          | terretion/pcl/pclepp3.app.  Net Present Value  Amex Description  Internal Economic Rate of Return (IERR)  Internal Economic Rate of Return (IERR)  Amex Description           | کَ کَ کَ کَ کَ کَ کَ کَ کَ کَ کَ کَ کَ ک                                                                                                    | P 🕇 1          |
|                          | terretion/pcl/pclepp3.eps                                                                                                    | کَ کَ کَ کَ اَلْ اَلْمَالَ مَعْدَ اللَّهُ مَعْدَ اللَّهُ مَعْدَ اللَّهُ مَعْدَ اللَّهُ مَعْدَ اللَّهُ مَعْدَ ال<br>Weicome, (Herrit)                                                                                                    | P 🕇 1          |
|                          | terestion/pcl/pclepp3.app.                                                                                                    | کَ کَ کَ اَ                                                                                                    | P 🕇 1          |
|                          | terestion/pcl/pclagi2.app:                                                                                                    | کَ کَ کَ اللہ مَیں کَ اللہ مَیں کَ کَ کَ کَ کَ کَ کَ کَ کَ کَ کَ کَ کَ                                                                                                    | P 🕇 1          |
|                          | terestion/pcl/pclagi2.app:                                                                                                    | کَ کَ کَ اللَّہ Amagor.com                                                                                                    | P 🕇 1          |
|                          | terretion/pcl/pclagi2.app                                                                                                    | کَ کَ کَ اَ                                                                                                    | P 🕇 1          |
|                          | terestoryck/ycktep3.app:                                                                                                    | Ύ Ύ Ć Ναρασικαν<br>Wetcome, description<br>Απο 1<br>Γετ. 1                                                                                                    | D A            |
|                          | terestionpck/pckgelargia-spe                                                                                                    | C τ C Δεταροιερικά<br>Wetcome, destrik                                                                                                    | D A            |

- 37. Write financial, economic, social, environmental, sensitivity analysis in the Rich Text Boxes.
- 38. These checkbox are given to differentiate between direct and indirect employment. Click the direct check box if the employment is direct or click the indirect checkbox if the employment is indirect. Click Add button after each entry.

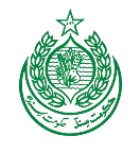

39. For financial analysis, click this link. This will open an excel sheet which will help you to create, NPV, Cost Benefit Ration and Internal Rate of Return.

#### 4.3.15 Implementation Schedule

| Image: Section Section                                                                                                    | PC-FINS Communication System<br>Schemes Extentioner Of Mark Neurolubi Khan Public Library At Parachinar, Kurram Agency.<br>Schemes No. 10233<br>Status: B<br>COLINE HELP<br>Topinary: Construction of Allowed Coling Constructions of Allowed Forder Coling Loss<br>Status: Coling Coling Colin |                                                                                                    |                                                      |                                               |                                                         | Welcome, danne 👙                          | Sign Out |  |
|----------------------------------------------------------------------------------------------------|----------------------------------------------------------------------------------------------------|----------------------------------------------------------------------------------------------------|------------------------------------------------------|-----------------------------------------------|---------------------------------------------------------|-------------------------------------------|----------|--|
| If Import     PC - F.MS               Common Management System         Import              Scheme: Establishment Of Malik Nasrulah Khan Public Library AI Parachinar, Kurram Agency.         Import              Scheme: Stablishment Of Malik Nasrulah Khan Public Library AI Parachinar, Kurram Agency.        Import              Scheme: Stablishment Of Malik Nasrulah Khan Public Library AI Parachinar, Kurram Agency.        Import              Scheme: Stablishment Of Malik Nasrulah Khan Public Library AI Parachinar, Kurram Agency.        Import              Scheme: Stablishment Of Malik Nasrulah Khan Public Library AI Parachinar, Kurram Agency.        Import              Scheme: Stablishment Of Malik Nasrulah Khan Public Library AI Parachinar, Kurram Agency.        Import              Scheme: Stablishment Of Malik Nasrulah Khan Public Library AI Parachinar, Kurram Agency.        Import              Scheme: Stablishment Of Malik Nasrulah Khan Public Library AI Parachinar, Kurram Agency.        Import              Scheme: Stablishment Of Malik Nasrulah Malik Man Public Library AI Parachinar, Kurram Agency.        Import              Scheme: Stablishment Of Malik Nasrulah Malik Man Public Library AI Parachinar, Kurram Agency.        Import              Scheme Stablishment Of Malik Malik Malik Malik Malik Malik Malik Malik Malik Malik Malik Malik Malik Malik Malik Malik Malik Malik Malik Malik Malik Malik Malik Malik Malik Malik Malik Malik Malik Malik Malik Malik Malik Malik Malik Malik Malik                                                                                                    | PC-FMS PC-max Management System Systems Systems Systems Systems Systems Systems Systems Systems Systems Systems Systems Systems Systems Systems Systems Systems Systems Systems Systems Systems Systems Systems Systems Systems Systems Systems System System              | me                                                                                                    |                                                      |                                               |                                                         |                                           |          |  |
| seer tussee<br>aar huis<br>aar huis<br>aar | Scheme: Establishment Of Malik Nasrullah Khan Public Library At Parachinar, Kurram Agency.         Scheme: No. 110313         Status: B         ONLINE HELP         Freefaage:       Scheme: All Status: Status: Statu                                                                                                    | C Forms                                                                                                    | PC-FMS   PC Forms Management                         | t System                                      |                                                         |                                           |          |  |
| see room<br>see room<br>see ro | Scheme No. 10373         Strure B         OLINE HELP         Foreframpic Colspan="2">Colspan="2">Colspan="2"         Colspan="2"         Colspan="2" <td col<="" td=""><td>ecurity Module</td><td>Scheme: Establishment Of Malik Nasrullah Khan</td><td>Public Library At Parachinar, Kurra</td><td>am Agency.</td><td></td><td></td></td>                                                                                                    | <td>ecurity Module</td> <td>Scheme: Establishment Of Malik Nasrullah Khan</td> <td>Public Library At Parachinar, Kurra</td> <td>am Agency.</td> <td></td> <td></td> | ecurity Module                                       | Scheme: Establishment Of Malik Nasrullah Khan | Public Library At Parachinar, Kurra                     | am Agency.                                |          |  |
| And Ansagewall     -1 Standard Antion     - 1 Standard Antion     And Table - Antion     Antion     Antion <td></td> <td>aster Data</td> <td>Scheme No. 110313</td> <td></td> <td></td> <td></td> <td></td>                                                                                                    |                                                                                                    | aster Data                                                                                                    | Scheme No. 110313                                    |                                               |                                                         |                                           |          |  |
| A Standard Andrew<br>A Standard Andrew<br>A Standard An                                                                                                    |                                                                                                    | ctor Management                                                                                                    | ONLINE HELP                                          |                                               |                                                         |                                           |          |  |
| Print Targing Control Control Contr                                                                                                    |                                                                                                    | 1 Scanned Archive                                                                                                    |                                                      |                                               |                                                         |                                           |          |  |
| Image: State of the state of the state o                                                                                                    |                                                                                                    | ports                                                                                                    | Bos 🐒 CSR 📡 FSDP 🐒 Cost of Conflict in FATA 🐒 FATA   | A in Figures 2009 📸 MICS                      | Loon a source                                           |                                           |          |  |
| Image: Section of the section of the section of th                                                                                                    | Person Person Tab Intel Tab Intel Tab                                                                                                    | Nut                                                                                                    | 1 STEP 1 2 STEP 2 STEP 2 STEP 3 STEP 3 STEP 3 STEP 3 | 4 STEP 4<br>SECTION 12 15                     |                                                         |                                           |          |  |
| Internation Science:         Name of the Science:         Output the science of the Science:           Image: Science of the Science:         Image: Science of the Science:         Image: Science of the Science:           Image: Science of the Science:         Image: Science of the Science:         Image: Science of the Science:           Image: Science of the Science:         Image: Science of the Science:         Image: Science of the Science:           Image: Science of the Science:         Image: Science of the Science:         Image: Science of the Science:           Image: Science of the Science:         Image: Science of the Science:         Image: Science of the Science:           Image: Science of the Science:         Image: Science of the Science:         Image: Science of the Science:           Image: Science of the Science:         Image: Science of the Science:         Image: Science of the Science:           Image: Science of the Science:         Image: Science of the Science:         Image: Science of the Science:           Image: Science of the Science:         Image: Science of the Science:         Image: Science of the Science:           Image: Science of the Science:         Image: Science of the Science:         Image: Science of the Science:           Image: Science of the Science:         Image: Science of the Science:         Image: Science of the Science:           Image: Science of the Science:         Image: Science of the Science:                                                                                                    | NUMERATION SCIENCE         REALTY & DALEGO MONITORING         MANAGEMENT STRUCTURE AND MANPOORE REQUIREMENTS         SCIENCE SCIENCE         ATTACHMENTS           Implementation Schedule                                                                                                    |                                                                                                    | Previous Previous Tab                                | -                                             |                                                         | Next Tab                                  | Next     |  |
| Implementation Schedule         Implementation Schedule and offee Scheree.         Implementation Schedule and offee Scheree.         Implementation Schedule and offe                                                                                                    |                                                                                                    |                                                                                                    | IMPLEMENTATION SCHEDULE RESULT'S BASED MONITORING    | MANAGEMENT STRUCTURE AND MANPOWER REQUI       | REMENTS SCHEME DECISION CE                              | RTIFICATE ATTACHMENTS                     |          |  |
| Implementation Schedule         Index starting and completion date of the Scheme.         Expert Example         Start Date 1922012       Evel Date 892014         - Sem start here index mitted with the plasting of physical schedule.         Capibal         Composent       Rem         Building and CMI Works       Text         Building and CMI Works       Text         Revenue       Second         Box       Text         Base Start Date Start Date Start                                                                                                    | Projementation Schedule           Indexte starting and consistent rate of the Scheme.           Execute Example           Start Date 1002/2012           End Date 89/2014           Indexte starting and consistent rate of the Scheme.           Component           Rem         2012           Building and CNil Works         Text           Text         2013 Construction           Similar         Text           Building and CNil Works         Text           Reference         Text           Similar         Execute Example                                                                                                    |                                                                                                    | ~                                                    |                                               |                                                         |                                           |          |  |
| better statt gant dompleton state of the Schweit     Exercise     Component     Building and Quil Works     Test     Bid Gir     Bid Gir      Bid Gir     Bid Gir     Bid Gir     Bid Gir     Bid Gir     Bid Gir     Bid Gir     Bid Gir     Bid Gir     Bid Gir     Bid Gir     Bid Gir     Bid Gir <th>beddee starting and competent date of the Scheme.</th> <th></th> <th>implementation schedule</th> <th></th> <th></th> <th></th> <th></th>                                                                                                    | beddee starting and competent date of the Scheme.                                                                                                    |                                                                                                    | implementation schedule                              |                                               |                                                         |                                           |          |  |
| Satisfies of the state state st                                                                                                    | Satt Date 19/2012 End Date 89/2014                                                                                                    |                                                                                                    | Indicate starting and completion date of the Scheme. |                                               |                                                         |                                           |          |  |
| Captal         Component       Rem       2012       2013         Building and CMi Works       Test       1 faid Gir       1 faid Gir         Swe       1 faid Gir       1 faid Gir       1 faid Gir       1 faid Gir         Swe       1 faid Gir       1 faid Gir       1 faid Gir       1 faid Gir         Swe       1 faid Gir       1 faid Gir       1 faid Gir       1 faid Gir         Swe       1 faid Gir       1 faid Gir       1 faid Gir       1 faid Gir         Swe       1 faid Gir       1 faid Gir       1 faid Gir       1 faid Gir         Swe       1 faid Gir       1 faid Gir       1 faid Gir       1 faid Gir         Swe       1 faid Gir       1 faid Gir       1 faid Gir       1 faid Gir         Swe       1 faid Gir       1 faid Gir       1 faid Gir       1 faid Gir         Mexense       1 faid Gir       1 faid Gir       1 faid Gir       1 faid Gir         Swe       1 faid Gir       1 faid Gir       1 faid Gir       1 faid Gir         Mexense       1 faid Gir       1 faid Gir       1 faid Gir       1 faid Gir         Swe       1 faid Gir       1 faid Gir       1 faid Gir       1 faid Gir       1 faid Gir         Mexe                                                                                                    | Capital       Item       2012       2013         Building and Chil Works       Test       1 to Gir       1 do Gir         Building and Chil Works       Test       3 rd Gir       3 rd Gir         Save       Test       3 rd Gir       3 rd Gir         Save       Test       3 rd Gir       3 rd Gir         Save       Test       7 rd Gir       1 do Gir         Save       Test       7 rd Gir       1 do Gir         Save       Test       7 rd Gir       1 do Gir         Save       Test       7 rd Gir       1 do Gir         Met Tab       Met Tab       Met Tab       Met Tab                                                                                                    |                                                                                                    | Start Date 10/2/2012 End Date 8/9/2014               | te phasing of physical activities.            |                                                         |                                           |          |  |
| Component     Rem     2012     2013       Building and CMi Works     Test     1 si dür<br>2 ad dür     1 si dür<br>2 ad dür     2 ad dür       Stere     3 ad dür     3 ad dür     3 ad dür     1 dür       Revenue                                                                                                    | Component     Rem     2012     2013       Building and CMI Works     Test     1 st Qir     2 ad dir       Image: Same     Image: Same     Image: Same     Image: Same                                                                                                    |                                                                                                    | Capital                                              |                                               |                                                         |                                           |          |  |
| Component     Rem     2012     2013       Building and Ckil Works     Test     1 tal Qir<br>2 hd Qir     1 tal Qir<br>2 hd Qir     1 tal Qir<br>2 hd Qir       Sore     Image: Component of tal Qir     3 rd Qir     3 rd Qir       Sore     Image: Component of tal Qir     1 tal Qir       Previous     Image: Component of tal Qir     Image: Component of tal Qir       Previous     Image: Component of tal Qir     Image: Component of tal Qir                                                                                                    | Component     Item     2012     2013       Building and Chil Works     Test     1 tak Orr     2 nd Grr     2 nd Grr       Serve     2 nd Grr     3 nd Grr     3 nd Grr     3 nd Grr       Serve                                                                                                    |                                                                                                    |                                                      |                                               |                                                         |                                           |          |  |
| Building and CMi Works       Test       1 tsi Qir       2 nd Qir       2 nd Qir         Size       2 nd Qir       3 nd Qir       3 nd Qir       3 nd Qir         Revenue                                                                                                    | Building and CMi Works       Test       Test       <                                                                                                    |                                                                                                    | Component                                            | Item                                          | 2012                                                    | 2013                                      |          |  |
| Save Revenue Save Previous Tab. Next Tab. Next Tab.                                                                                                    | Save Revenue Sove Previous Tab Next Tab Next Converted 2012 & Assoc Converted                                                                                                    |                                                                                                    | Building and Chill Works                             | Test                                          | Ist Qtr     Znd Qtr     Znd Qtr     Znd Qtr     dth Qtr | inst Otr<br>2nd Otr<br>3rd Otr<br>4th Otr |          |  |
| Revenue<br>Sare<br>Previous Tab Next Tab 1                                                                                                    | Revenue<br>Sarro<br>Previous Tab<br>Previous Tab<br>Next Tab<br>Next Tab                                                                                                    |                                                                                                    | Seive                                                |                                               |                                                         |                                           |          |  |
| Save Previous Previous Tab  Next Tab  Next Tab  Next Tab  Next Tab  Next Tab  Next Tab  Next Tab  Next Tab  Next Tab                                                                                                    | Sare                                                                                                    |                                                                                                    | Revenue                                              |                                               |                                                         |                                           |          |  |
| Previous Tab Next Tab 1                                                                                                    | Previous Tab Next Tab Next                                                                                                    |                                                                                                    | Sare                                                 |                                               |                                                         |                                           |          |  |
|                                                                                                    | Convict 2012 Alexan Some King                                                                                                    |                                                                                                    | Previous Previous Tab                                |                                               |                                                         | Next Tab                                  | Next     |  |
|                                                                                                    | Converted 2012 Advance Consulting                                                                                                    |                                                                                                    |                                                      |                                               |                                                         |                                           |          |  |

40. Click the quarter's checkbox of activities.

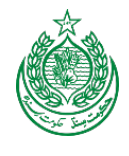

#### 4.3.16 Result Based Monitoring (RBM)

|                      | Weicome, Maintein 🌼 Sign Out                                                                                                    |
|----------------------|----------------------------------------------------------------------------------------------------|
| Home                 |                                                                                                    |
| PC Forms             |                                                                                                    |
| Security Module      | Scheme: Establishment Of Malik Nasrullah Khan Public Library At Parachinar, Kurram Agency.                                                                                                    |
| Master Data          | Status: B                                                                                                    |
| Sector Management    | ONLINE HELP                                                                                                    |
| PC-1 Scanned Archive | Expert Example: Extablishment of Schools/Coll - Extablishment of 2 Model Primary Schools (One for Boys and One for Girls) in SMA                                                                                                    |
| Reports              | Bos 🚏 CSR 📲 FSDP 🛸 Cont of Conflict in FATA 🖷 FATA in Figures 2009 🛸 IMCS                                                                                                    |
| About                | 1 STEP 1 2 STEP 2 3 STEP 2 4 STEP 3 4 STEP 3 4 STEP 4 STEP |
|                      | Previous Tab Next                                                                                                    |
|                      | IMPLEMENTATION SCHEDULE RESULTS BASED MONITORING MANAGEMENT STRUCTORE AND MANPOWER REQUIREMENTS SCHEME DECISION CERTIFICATE ATTACHMENTS                                                                                                    |
| 41                   | Results Based Monitoring (RBM) Indicators                                                                                                    |
|                      | Indicate result based monitoring (RBM) framework indicators, including pender sensitive indicators wherever possible, in quantifiable terms.                                                                                                    |
|                      | Expert Example                                                                                                    |
|                      | RBM Indicator                                                                                                    |
|                      | Description                                                                                                    |
|                      |                                                                                                    |
|                      |                                                                                                    |
|                      |                                                                                                    |
|                      |                                                                                                    |
|                      | Add Cancol                                                                                                    |
|                      | Input                                                                                                    |
|                      | • 15.000 Million Rs.                                                                                                    |
|                      | Output                                                                                                    |
|                      | Baseline Indicator                                                                                                    |
|                      |                                                                                                    |
|                      | Target after Completion of Scheme                                                                                                    |
|                      | Target Impact                                                                                                    |
|                      |                                                                                                    |
|                      |                                                                                                    |
|                      | Previous Tab Next Tab Next                                                                                                    |
|                      | Copyrg/s 2012 Advance Consuming                                                                                                    |

41. Select RBM Indicator from drop down list, write description in the given text box and press Add button.

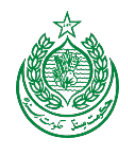

## 4.3.17 Management Structure and Manpower Requirements

|                                                                                                    | روی ایس می می می می می می می می می می می می می                                                                                                    | Next Tab  |
|----------------------------------------------------------------------------------------------------|----------------------------------------------------------------------------------------------------|-----------|
|                                                                                                    | e workers).<br>*<br>*<br>*<br>: : : : : : : : : : : : : : : : : : :                                                                                                     | Next Tab  |
| 1       2       STEP 1       3       STEP 3       4       STEP 4         1       STEP 1       2       STEP 3       4       STEP 4       STEP 4         1       STEP 1       2       STEP 5       3       STEP 3       4       STEP 4         1       STEP 1       2       STEP 5       3       STEP 3       4       STEP 4         1       STEP 2       STEP 5       3       STEP 3       4       STEP 4       STEP 4         1       STEP 2       STEP 5       STEP 5       3       STEP 3       4       STEP 4         1       STEP 2       STEP 4       STEP 4 <td>e workers):<br/>* (1997) Алларикент<br/>* (1997) Алларикент<br/>* (1997) Алларикент<br/>* (1997) Алларикент<br/>* (1997)</td> <td>Next Tab</td>                                                                                                    | e workers):<br>* (1997) Алларикент<br>* (1997) Алларикент<br>* (1997) Алларикент<br>* (1997) Алларикент<br>* (1997)                                                                                                    | Next Tab  |
| Terms       Terms       Terms       SCHER SCHERE       SCHER SCHERE       SCHER SCHERE       SCHER SCHERE       SCHER SCHERE       SCHER SCHERE       SCHER SCHERE       SCHER SCHERE       SCHER SCHERE       SCHER SCHERE       Scher Schere       Scher Schere       Scher Schere       Scher Schere       Scher Schere       Scher Schere       Scher Schere       Scher Schere       Scher Schere       Scher Schere       Scher Schere       Scher Schere       Scher Schere       Schere       Schere <td>CERTIFICATE ATTACHMENTS<br/>e workers):<br/>↑<br/>↑<br/>↑ ↑ ↑ ♥ ♥ ↓ • Annuarizer</td> <td>Next Tab</td>                                                                                                    | CERTIFICATE ATTACHMENTS<br>e workers):<br>↑<br>↑<br>↑ ↑ ↑ ♥ ♥ ↓ • Annuarizer                                                                                                    | Next Tab  |
|                                                                                                    | CERTIFICATE ATTACHMENTS<br>weaters):<br>(a) = a constant (a) (a) (a) (a) (a) (a) (a) (a) (a) (a)                                                                                                    |           |
| Administrative and Manpower Requirements Administrative and Manpower Requirements Administrative and Manpower Requirements Administrative and Manpower Requirements Administrative and Manpower Requirements Dependent Structure and Manpower Requirements Dependent Structure and Structure and Structure and S                                                                                                    | e werdens):<br>+<br>f <sup>*</sup> <sub>1</sub> = τ C [ ] = + Amuzou.com<br>Wetcome,*                                                                                                    |           |
| Advestibility arrow of the indexemble of the Edware.<br>Support requirements during the column of the Edware by provide by stills / profession (The project should provide equal apportunity for bring of feature<br>ad exercision, qualification, expectation, affective bare by provide by stills / profession (The project should provide equal apportunity for bring of feature<br><b>Expert Example</b> Exercision Administrative Arrangements  For For For For For For For For For For                                                                                                    | e worten).<br>★<br>☆ = 7 C (                                                                                                    |           |
| Expert Example         Discuss Administrative Arrangements         If I = x x x x I = I = x + y + y + I = I = x + y + y + I = I = x + y + y + I = I = x + y + y + I = I = x + y + y + I = I = x + y + y + I = I = x + y + y + I = I = x + y + y + I = I = x + y + I = I = x + y + I = I = x + y + I = I = X + y + I = I = X + y + I = X + y + I = I = X + y + I = X + y + I = X + y + I = X + y + I = I = X + y + I = X + y + I = I = X + y + I = X + y + I = X + y + I = I = X + y + I = X + y + I = X + Y + I = X + Y + I = X                                                                                   | +<br>☆ ▼ C [ . • Anazor.com<br>Wetcome                                                                                                    |           |
| Discuss Administrative Arrangements         If if if if if if if if if if if if if if                                                                                                    | ★<br>for the Content of Content of Content |           |
| Eni - GE Mapping Scheme, SoldionX 120 unread - kut3 - Yahool Mail X 14tp://192.08.131/pcl/pcl.ttp4.apx X New Tab                                                                                                    | +           f <sup>2</sup> <sub>11</sub> ≠ C           ( <sup>2</sup> <sub>11</sub> ≠ C)           Welcome                                                                                                    |           |
| Exis - GIS Mapping Software, Solution                                                                                                    |                                                                                                    |           |
| Esti - GS Mapping Software, Solution                                                                                                    | +<br><sup>th</sup> <sub>1</sub> ∀ C<br>Welcome,                                                                                                    |           |
| Exit - GS Mapping Software, Solution, Regures 2) - Kust3 - Yahoo! Mail Regures 2010 - Kust3 - Yahoo! Mail Regures 2010 - | +<br>I <sup>th</sup> T ♥ C<br>Welcome <sub>c</sub> ®                                                                                                    |           |
| Enn - GS Mapping Schware, Solidion X _ (120 unread) - kust3 - Yahool Mail A _ http://192.181351/pcl/pcl.stp4.apx × _ New Tab. A _ A _ A _ A _ A _ A _ A _ A _ A _ A                                                                                                    | +<br>☆ ▼ C                                                                                                    | temei 🎸 s |
| Position Title Required Qualification Required Skills                                                                                                    | Velcome;                                                                                                    | Samut 🔅 s |
| Position Title Required Qualification Required Skills                                                                                                    | Welcome, B                                                                                                    | . 18 s    |
| Position Title Required Qualification Required Skills                                                                                                    |                                                                                                    |           |
| Position Title Required Qualification Required Skills                                                                                                    |                                                                                                    |           |
| Position Title Required Qualification Required Skills                                                                                                    |                                                                                                    |           |
| Required Qualification Required Skills                                                                                                    |                                                                                                    |           |
| Required Skills                                                                                                    |                                                                                                    |           |
| Required Skills                                                                                                    |                                                                                                    |           |
|                                                                                                    |                                                                                                    |           |
| Required Experience                                                                                                    |                                                                                                    |           |
| Source 日 □ 0.4 回 4 1 0.4 0.4 0.4 0.4 0.4 0.4 0.4 0.4 0.4 0.4                                                                                                    |                                                                                                    |           |
| B / U ↔ X <sub>2</sub> x <sup>2</sup> 2    E   = (5 19 %) E ≥ 3 E   + (4 10 Ω    P    2 0 □ = 0 Ω ⊂ 0                                                                                                    |                                                                                                    |           |
| Stries Tormal Tormal Tornal Tornal Tornal Tornal Store Tornal Art Art 198 Sk 12                                                                                                    |                                                                                                    |           |
|                                                                                                    |                                                                                                    |           |
|                                                                                                    |                                                                                                    |           |
|                                                                                                    |                                                                                                    |           |
|                                                                                                    |                                                                                                    |           |
|                                                                                                    |                                                                                                    |           |
| Salary Unit                                                                                                    |                                                                                                    |           |
|                                                                                                    |                                                                                                    |           |

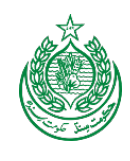

| sa tsn - G     | S Mapping Software, Solution × 🔲 (120 unread) - kust3 - Yahool Mail 👘 Shttp://192106.151/pcl/pclstep4.aspx × New Tab |                     |                 |        |   |
|----------------|----------------------------------------------------------------------------------------------------|---------------------|-----------------|--------|---|
| 168.151.124/PC | Automation/pc1/pc1step4.aspx                                                                                         | tr ♥ C . Amazan.com |                 | م<br>م | 1 |
|                |                                                                                                    |                     | Welcome, Dannai | Sign ( | 0 |
| -              |                                                                                                    |                     | _               |        | 1 |
|                | Salary Unit                                                                                                    |                     |                 |        |   |
|                | Annual Salary                                                                                                    |                     |                 |        |   |
|                | Age                                                                                                    |                     |                 |        |   |
|                | Job Description                                                                                                    |                     |                 |        |   |
|                | 回 Source 日 〇 G 音 图 4 1 1 1 1 1 1 1 1 1 1 1 1 1 1 1 1 1 1                                                             |                     |                 |        |   |
|                | B / U ↔ x, x <sup>2</sup> → E E → ≤ ♥ ₩ E E E E < ♥ ⊗ ⊗ ⊖ ⊠ ⊗ ⊡ = ⊗ Ω ⊂ ●                                            |                     |                 |        |   |
|                | Styles 💌 Format 🐨 Font 🐨 Size 🐨 🗛 🗛 🚯 👔                                                                              |                     |                 |        |   |
|                |                                                                                                    |                     |                 |        |   |
|                |                                                                                                    |                     |                 |        |   |
|                |                                                                                                    |                     |                 |        |   |
|                |                                                                                                    |                     |                 |        |   |
|                |                                                                                                    |                     |                 |        |   |
|                |                                                                                                    |                     |                 |        |   |
|                |                                                                                                    |                     |                 |        |   |
|                |                                                                                                    |                     |                 |        |   |
|                | Others                                                                                                    |                     |                 |        |   |
|                | 🗑 Source 🔛 🗋 🗔 🚖 🗷 🚽 🖄 🍓 🕼 🎋 🕂 👬 雄、 🗐 🛷 🕸・ 📰 🗵 🔍 🖬 💥 📑 🛥 📐                                                           |                     |                 |        |   |
|                | B / U == x, x <sup>2</sup> / E E = 4 # 7 % E E # E = 15 % B & P I O O O O O                                          |                     |                 |        |   |
|                | Styles P Format P Fort P Stre P Art A 1 (2)                                                                          |                     |                 |        |   |
|                |                                                                                                    |                     |                 |        |   |

42. Discuss Administrative Arrangements and enter position title, required qualification, require skills, required experience, salary unit, annual salary, age and job description in the given fields.

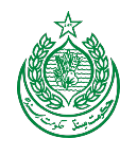

#### 4.3.18 Scheme Decisions

| B 192.168.151.124/PCAutometic | n/pcl/pclstep4.aspx                                                                                               | t∱ ≠ C         | .com              | P 🔒      |
|-------------------------------|----------------------------------------------------------------------------------------------------|----------------|-------------------|----------|
|                               |                                                                                                    |                | Welcome, Dannel 🐇 | Sign Out |
|                               | INPLIMENTATION SCHEDULE RESULTS MASED MONITORING MARAGEMENT STRUCTURE AND MARPOWER REGISED MENTS. SCHEME DECISION | CURTIFICATE AT | TACHMENTS         |          |
| 43                            | Scheme Decision                                                                                                   |                |                   |          |
|                               | Indicate additional Schemes/decisions required to optimize the investment being undertaken on the Scheme.         |                |                   |          |
|                               | Expert Example                                                                                                    |                |                   | 6        |
|                               | Scheme Decision                                                                                                   |                |                   | ~        |
|                               | R Source 🔒 ] (), 各 利 - () 約 第 約 + 升 会 図 学 学・ ::: () 0 同 初 同 = = 1                                                 |                |                   |          |
|                               | 8 / U == x, x <sup>2</sup> # EE = # # = # EE = # = # = # = # = # =                                                |                |                   |          |
|                               | Styles 🔻 Formar 🐨 Forr 🐨 Size 🐨 🗛 🗛 🏠 🚱 🏡 👔                                                                       |                |                   | 1.4      |
|                               |                                                                                                    |                |                   |          |
|                               |                                                                                                    |                |                   |          |
|                               |                                                                                                    |                |                   |          |
| 10.00                         |                                                                                                    |                |                   |          |
|                               |                                                                                                    |                |                   |          |
|                               |                                                                                                    |                |                   |          |
|                               |                                                                                                    |                |                   |          |
|                               |                                                                                                    |                |                   |          |
|                               |                                                                                                    |                |                   | 2.00     |
|                               | Save                                                                                                    |                |                   |          |
|                               |                                                                                                    |                |                   |          |
|                               |                                                                                                    |                |                   |          |
|                               | Previous Previous Lab                                                                                             |                | Next Tab          | Next     |
|                               |                                                                                                    |                |                   |          |
|                               | B Cosynget 2012 Abasis Donaliting                                                                                 |                |                   |          |

43. Write scheme decision in given Rich Text Box.

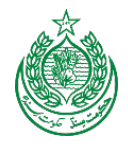

#### 4.3.19 Certificates

| e<br>prms<br>rity Module | PC - FMS PC Forms Management System                                                                                                    |            |
|--------------------------|----------------------------------------------------------------------------------------------------|------------|
| ms<br>ty Module          | PC-FMS PC Forms Management System                                                                                                    |            |
| ity Module               |                                                                                                    |            |
|                          | Scheme: Establishment Of Malik Nasrullah Khan Public Library At Parachinar, Kurram Agency.                                                                                                    |            |
| Data                     | OScheme No. 110313                                                                                                    |            |
| lanagement               |                                                                                                    |            |
| anned Archive            | ONLINE HELP                                                                                                    |            |
|                          | Expert Example: Establishment of Schools/Coll- Establishment of 2 Model Primary Schools (One for Boys and One for Girls) in SWA                                                                                                    |            |
| -                        |                                                                                                    |            |
| _                        | 1 STEP 1 2 STEP 2 STEP 3 STEP 3 KICHOVES IN 4 STEP 4 KICHOVES IN                                                                                                    |            |
|                          | Previous Tab                                                                                                    | Next       |
|                          | IMPLEMENTATION SCHEDULE RESULTS BASED MONITORING MARAGEMENT STRUCTURE AND MAINPOWER REQUIREMENTS SCHEME DECISION CERTIFICATE ATTACHMENTS                                                                                                    |            |
| 44                       | Certificate                                                                                                    |            |
| 1                        |                                                                                                    |            |
|                          | The name, designation and phone number of the efficient responsible for preparing and checking be provided. Energiable to confirmed that PC-1 has been prepared as per guidelens insued by the Planning Commission of Pahalain for the preparat<br>The RC-1 along with certificate must be signed by the Planning Commission of Pahalain for the preparat<br>Capacity of the Scheme their instruments of audiophyside scheme. | tion of PC |
|                          |                                                                                                    |            |
|                          | Expert Example                                                                                                    |            |
|                          | a statement state                                                                                                    |            |
|                          | (Jamar                                                                                                    |            |
|                          | Title                                                                                                    |            |
| _                        | Research Officer                                                                                                    |            |
|                          | Preparers Agency/Frontier Region Division                                                                                                    |            |
|                          | KURRAMAGENCY                                                                                                    |            |
|                          | Preparers Phone Number                                                                                                    |            |
|                          | 12344                                                                                                    |            |
|                          | Ves, I Certify That This PC-1 Has Been Prepared As Per Guidelines Issued By The Planning Commission Of Pakistan For The Preparation Of PC-1.                                                                                                    |            |
|                          | Checked By                                                                                                    |            |
|                          | Title                                                                                                    |            |
|                          | Checked By Apercy Frontier Region Division                                                                                                    |            |
|                          |                                                                                                    |            |
|                          | Checked By Phone Number                                                                                                    |            |
|                          | Recommended By                                                                                                    |            |
|                          | Tale                                                                                                    |            |
|                          |                                                                                                    |            |
|                          | Authority                                                                                                    |            |
|                          | Save                                                                                                    |            |
| 1.1.4                    | Previous Tab Next Tab                                                                                                    | Netad      |

44. Enter prepared by, checked by and recommended by name, title agency and phone number in the given text boxes.

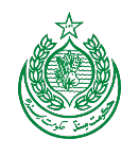

## 4.3.20 Attachements

| P 🕈        |
|------------|
| Sign Out 🚮 |
| 8. Nod     |
| in Not     |
| da Nexat   |
| de Next    |
|            |
|            |
|            |
|            |
|            |
|            |
|            |
|            |
|            |
|            |
|            |
|            |
|            |
|            |
|            |
|            |
|            |
|            |
| P 🏦        |
| Sign Out 红 |
|            |
|            |
|            |
|            |
|            |
|            |
|            |
|            |
|            |
|            |
|            |
|            |
|            |
|            |
|            |
|            |
|            |
|            |
|            |
|            |
|            |

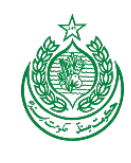

| Esti - GIS Mepping               | Software, Solution × 1 (107 unread) - kust3 -                                                                                                    | Yahoo! Mail Ahttp://192.168.151/pcl/pclstep4.aspx × New Tab | × +                        |                |
|----------------------------------|----------------------------------------------------------------------------------------------------|-------------------------------------------------------------|----------------------------|----------------|
| € @ 192.168.151.124/PCAutomation | /pcl/pclstep4.aspx                                                                                                    |                                                             | 한 후 C 🛛 🚨 - Amazan.com     | P 🔒 🖸 -        |
|                                  |                                                                                                    |                                                             | Welcome, Samu              | 🔅 Sign Out 🏠 🕯 |
|                                  | Administrative Approval                                                                                                    |                                                             |                            |                |
|                                  | Attach File                                                                                                    |                                                             |                            |                |
|                                  | Browse                                                                                                    |                                                             |                            |                |
|                                  | Add Cancel                                                                                                    |                                                             |                            |                |
|                                  |                                                                                                    |                                                             |                            |                |
|                                  | Attach File                                                                                                    |                                                             |                            |                |
|                                  | Browse_                                                                                                    |                                                             |                            |                |
|                                  | Add Cancel                                                                                                    |                                                             |                            |                |
|                                  | Technical Sanction                                                                                                    |                                                             |                            |                |
|                                  | Attach File                                                                                                    |                                                             |                            |                |
|                                  | Browse.                                                                                                    |                                                             |                            |                |
|                                  | Add Cancel                                                                                                    |                                                             |                            | =              |
| 11 - 1 - 1                       | Award of Contract                                                                                                    |                                                             |                            |                |
|                                  | Attach File                                                                                                    |                                                             |                            |                |
|                                  | Browse.                                                                                                    |                                                             |                            |                |
| and the second second            | Add Cancel                                                                                                    |                                                             |                            |                |
|                                  | Work Order                                                                                                    |                                                             |                            |                |
|                                  | Attach File                                                                                                    |                                                             |                            |                |
| Esri - GIS Mapping               | Software, Solution (107 unread) - kust3 -                                                                                                    | Yahoo! Mail http://192.168.151/pc1/pc1step4.aspx × New Tab  | × +                        |                |
| 🗲 🚳 192.168.151.124/PCAutomation | v/pc1/pc1step4.aspx                                                                                                    |                                                             | Transformer C 8 Amazon.com | ₽ 合 10-        |
|                                  |                                                                                                    |                                                             |                            |                |
|                                  |                                                                                                    |                                                             | Welcome, United            | 🤹 Sign Out 🚮 🕯 |
| _                                |                                                                                                    |                                                             | Welcome, Mather            | 🔅 Sign Out 💽   |
|                                  | Work Order                                                                                                    |                                                             | Welcome, Welcome           | 🔅 Sign Out 💽   |
|                                  | Work Order<br>Attach File                                                                                                    |                                                             | Welcome, finite            | Sign Out 🔂 🅈   |
|                                  | Work Order<br>Attach File<br>Browse                                                                                                    |                                                             | Welcome, finite            | 🔅 Sign Out 🎦   |
|                                  | Work Order<br>Attach File<br>Add Canvol                                                                                                    |                                                             | Welcome, failur            | 🔅 Sign Out 🎛   |
|                                  | Work Order<br>Attach File<br>Rowse.<br>Add Cancel<br>Starting Work                                                                                                    |                                                             | Welcome, failur            | 🔅 Sign Out 🏠   |
|                                  | Work Order<br>Attach File<br>Rowse.<br>Add Cancet<br>Starting Work<br>Attach File                                                                                                    |                                                             | Welcome, <b>Welcome</b>    | 🔅 Sign Out 🏠   |
|                                  | Work Order<br>Attach File<br>Rowse.<br>Add Cancel<br>Starting Work<br>Attach File<br>Browse.                                                                                                    |                                                             | Welcome, <b>//wind</b>     | Sign Out       |
|                                  | Work Order<br>Attach File<br>Add Cancel<br>Starting Work<br>Attach File<br>Browse.<br>Add Cancel                                                                                                    |                                                             | Welcome, finite            | Sign Out T     |
|                                  | Work Order<br>Attach File<br>Browse.<br>Add Canced<br>Starting Work<br>Attach File<br>Browse.<br>Add Canced                                                                                                    |                                                             | Welcome, finite            | Sign Out T     |
|                                  | Work Order<br>Attach File<br>Browse.<br>Add Cancol<br>Starting Work<br>Attach File<br>Browse.<br>Add Cancol<br>Browse.<br>Add Cancol<br>Browse.<br>Add Cancol<br>Browse.                                                                                    |                                                             | Welcome, failed            | Siga Out       |
|                                  | Work Order<br>Attach File<br>Browse.<br>Add Cancel<br>Starting Work<br>Attach File<br>Browse.<br>Completion Report<br>Attach File<br>Browse.                                                                                                    |                                                             | Welcome, failed            | Sign Out       |
|                                  | Work Order<br>Attach File<br>Browse.<br>Add Cancel<br>Starting Work<br>Attach File<br>Browse.<br>Add Cancel<br>Completion Report<br>Attach File<br>Browse.<br>Add Cancel                                                                                    |                                                             | Welcome, failui            | Sign Out       |
|                                  | Work Order<br>Attach File<br>Browse.<br>Add Cancel<br>Starting Work<br>Attach File<br>Browse.<br>Add Cancel<br>Completon Report<br>Attach File<br>Browse.<br>Add Cancel                                                                                     |                                                             | Welcome, famili            | Sign Out       |
|                                  | Work Order<br>Attach File<br>Browse.<br>Add Cancel<br>Starting Work<br>Attach File<br>Browse.<br>Add Cancel<br>Browse.<br>Attach File<br>Browse.<br>Attach File<br>Browse.<br>Attach File<br>Browse.<br>Attach File<br>Browse.                              |                                                             | Welcome, famo              | Sign Out       |
|                                  | Work Order<br>Attach File<br>Starting Work<br>Attach File<br>Completion Report<br>Attach File<br>Browse.<br>Add Cancel<br>Browse.<br>Add Cancel<br>Browse.<br>Add Cancel<br>Browse.<br>Add Cancel<br>Browse.<br>Evaluation Report<br>Attach File<br>Browse. |                                                             | Welcome, water             | Sign Out       |
|                                  | Work Order<br>Attach File<br>Etowse<br>Add Cancel<br>Etating Work<br>Attach File<br>Completion Report<br>Attach File<br>Evolution Report<br>Attach File<br>Evolution Report<br>Attach File<br>Evolution Report<br>Attach File<br>Evolution Report           |                                                             | Welcome, with              | Sign Out       |
|                                  | Work Order<br>Attach File<br>Etowse<br>Add Cancel<br>Etading Work<br>Attach File<br>Etowse<br>Add Cancel<br>Evaluation Report<br>Attach File<br>Evaluation Report<br>Attach File<br>Evaluation Report<br>Attach File<br>Etowse<br>Add Cancel                |                                                             | Welcome, field             | Sign Out C     |
|                                  | Work Order<br>Attach File<br>Browse.<br>Add Cancel<br>Starting Work<br>Attach File<br>Completion Report<br>Attach File<br>Browse.<br>Add Cancel<br>Evaluation Report<br>Attach File<br>Browse.<br>Add Cancel                                                |                                                             | Welcome, failed            | Sign Out       |

45. Browse and attach all PC1 process documents.

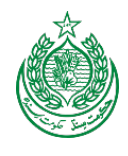

## 4.5 PC – II

| Selected Year: 2018, Department: |                      |                                                       |
|----------------------------------|----------------------|-------------------------------------------------------|
| Home                             | Create PC1           |                                                       |
| PC Form 1                        | Create PC2           | Forms Management System                               |
| Security Module                  | Search ADP Scheme    | BT Roads In FR Tank. (2 Kms).                         |
| FDWP                             | Lock PC1             |                                                       |
| Master Data                      | PC3(a)               |                                                       |
| Sector Management                | PC3(b)               | -                                                     |
| PC-1 Scanned Archive             | Complete PC1 For PC4 | ost of Conflict in FATA 🔧 FATA in Figures 2009 🛸 MICS |
| Reports                          | Finish PC4           | SECTION 14-19 SECTION 20-25                           |
| About                            | PC4                  | e Project                                             |
|                                  | PC5                  |                                                       |
|                                  | Search PC5           |                                                       |
|                                  |                      |                                                       |

#### 1. In PC-Forms Creation, click on Create PC2.

| AD   | e arch By ADP Code Searc<br>P Code / ID<br>ease click <sup>(®)</sup> button to cre | h By ID Code<br>Search Clear<br>ate draft PC-2.                                                                                                    |                   |                            |        | ب<br>دی<br>اندو |  |
|------|------------------------------------------------------------------------------------|----------------------------------------------------------------------------------------------------|-------------------|----------------------------|--------|-----------------|--|
| S.No | ADP_Code /<br>ADP_Number                                                           | Scheme Name                                                                                                    | Estimated<br>Cost | Agency/FR                  | Status | on              |  |
| 1    | 140010/409                                                                         | 140010-Widening & Bitopping of 3 Kms Chinerak Torawray road from Kms 46 to 48 Kms (Phased-IV-3 Kms) in Kurram Agency.                                                                                                   | 75                | KURRAM AGENCY              | Draft  | ۵               |  |
| 2    | 140228/391                                                                         | 140228-Emergency Rehabilitation of Communication Infrastructure in FATA.                                                                                                    | 200               | ALL FATA PROGRAMME         | Draft  | ۵               |  |
| 3    | 140009/408                                                                         | 140009-Improvement & Bitopping of 5 Kms Road from Ghakhe to Watakai in Kurram Agency.                                                                                                    | 81                | KURRAM AGENCY              | Draft  | ۵               |  |
| 4    | 140011/410                                                                         | 140011-Construction, Improvement & Bhopping of 9 Kms Roads in Upper & Lower Kurram Agency. a. Parachinar Karakhella Road (3 Kms), b.<br>Alizai to Bilyamin Defence Road (3 Kms), c. Gave to Tari Road Phase-II (3 Kms). | 186               | KURRAM AGENCY              | Draft  | ۵               |  |
| 5    | 140272/431                                                                         | 140272-Construction of 10 Kms BT Roads and Rehabilitation of 08 Kms Roads / Damaged Causeways and Culverts in Existing Road in Sarwakai<br>and Wana Sub Division (Opened Area), SWA.                                    | 149               | SOUTH WAZIRISTAN<br>AGENCY | Draft  | ۵               |  |
| 6    | 140271/430                                                                         | 140271-Construction of 02 Kms Roads in Ladha Sub Division (Closed Area), SWA                                                                                                    | 36                | SOUTH WAZIRISTAN<br>AGENCY | Draft  | ۵               |  |

- 2. Enter code in the given text box and press 'Show' button.
- 3. Click on Action button to create required PC2.

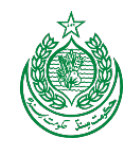

4.4.1 Step 1 2 STEP 2 3 STEP 3 1 STEP 1 SECTION 2 TO 6 Next Tab Next Previous Previous Tab PC2 AUTHORTIES PC2 5 Provide a general Description of the Aims, objectives and coverage of the survey/feasibility Study. B Source ↓ □ ↓ ▲ ■ ■ ↓ ■ ● ● ● ● ● ● ● ● ● ● ■ ● ■ ■ ■ ▲ B I ↓ ● × ×<sub>2</sub> ×<sup>2</sup> → □ = ■ ● ● Ω = ● Ω = ● Ω = ● Styles ▼ Format ▼ Font ▼ Size ▼ ⊕ ↓ 2 A<sub>1</sub> \* A \* 6 Provide justification for undertaking the survey/feasibility Study. Indicate whether previous studies in the field have been undertaken. If so, provide detials... 🗏 Source 🔛 🗋 🕼 🖂 📓 🕢 🕸 🍋 🍋 🏀 🏀 🦘 B *I* <u>U</u> → x<sub>2</sub> x<sup>2</sup> Ø ∃ ⊟ ⊨ ∉ # 9 % ≡ ± ± ≡ ⊨ r • ⊗ ⊗ № ⊡ Ø ⊡ ≡ ⊕ Ω ∉ ● Styles 👻 Format 👻 Font 🔍 Size 🔍 🏟 🖏 💽 🗛 🛪 Indicate requirements sparately for local and foreign personnel i,e professional, technical, adminstrative, clerical, skilled, unskilled, others alongwith their terms of reference. 7 🗏 Source 🔒 🗋 🗔 📥 🗐 🖟 🛍 😭 🏀 🦘 🥐 🌺 🏩 🖾 🤝 🐨 📨 🛛 🕬 📾 🧱 B *I* <u>U</u> ∞ x<sub>2</sub> x<sup>2</sup> Ø ] Ξ Ξ | ≤ ≤ | 9 % | Ξ Ξ Ξ | + τ τ. 8 & P ] ⊠ Ø Ξ Ξ ⊕ Ω ∈ Φ Styles 💌 Format 💌 Font 🔍 Size 💌 🏟 🖏 🝸 🗛 🗛 Indicate the period of contract of both the local and foreign consultants alongwith qualifications, experience and the terms of their appointment. 8 🗏 Source 🔒 🗋 🕼 🖂 📓 🕢 🗈 🏫 🏀 🏀 🦘 i 🗛 🎄 🔛 🥙 🗫 🗂 🕬 🚳 📓 📑 💻 👞 Styles 🔻 Format 👻 Font 🔍 Size 👻 🏟 🖏 💽 🗛 🗙 Save 9

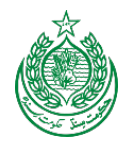

- 4. Click on Step 1
- 5. Provide a general Description of the Aims, objectives and coverage of the survey/feasibility Study in the rich text box.
- 6. Provide justification for undertaking the survey/feasibility Study. Indicate whether previous studies in the field have been undertaken. If so, provide details in the given rich text box.
- 7. Indicate requirements separately for local and foreign personnel i.e. professional, technical, administrative, clerical, skilled, unskilled, others along with their terms of reference in the given rich text box.
- 8. Indicate the period of contract of both the local and foreign consultants along with qualifications, experience and the terms of their appointment.
- 9. Click save button.

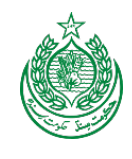

#### 4.4.2 Step 2

| CANTAL COST ESTIMATES           PHYSICAL PHASING           Captal           Provide yearly estimation of physical achives as per following:           Captal           Provide yearly estimation of physical achives as per following:           Captal           Provide yearly estimation of physical achives as per following:           Captal           Provide yearly estimation of physical achives as per following:           Term           Unit         2014-15           Provide yearly estimation of physical achives as per following:           Term         Unit           Provide yearly estimation of physical achives as per following:           Term         Unit           Provide yearly estimation of physical achives as per following:           Term         Unit           Provide yearly estimation of physical achives as per following:           Term         Unit           Provide yearly estimation of physical achives as per following:           Term         Unit           Provide yearly estimation of physical achives as per following:           Building and Chvil Works         Consultange Lump sum           Provide yearly estimation of physical achives as per following:         Unit           Provide yearly estimation of physical achives as per following:         Unit </th <th></th> <th></th> <th></th> <th></th> <th></th> <th></th> <th></th> <th></th> <th></th>                                                                                                    |                                                                                                    |                                                                                             |                                                                               |                                                    |                                              |                                |                                    |                       |                                      |
|----------------------------------------------------------------------------------------------------|----------------------------------------------------------------------------------------------------|---------------------------------------------------------------------------------------------|-------------------------------------------------------------------------------|----------------------------------------------------|----------------------------------------------|--------------------------------|------------------------------------|-----------------------|--------------------------------------|
| Capital Cost Estimates  PHYSICAL PHASING   Capital   Prote yearly estimates of physical activities as per following:                                                                                                    | CAPITAL COST ESTIMATES                                                                                                    |                                                                                             |                                                                               |                                                    |                                              |                                |                                    |                       |                                      |
| PHYSICAL PHASING         Capital         Previde yeaky estimation of physical activities as per following         Duriding and Civil Works         Even       Unit         PT3         Add         Component       Item         Unit       2014-15       2015-16         Add         Component       Item       Unit       2014-15       2015-16         Building and Civil Works       Consultancy Charges Lump sum       Percentage       100       0       0         Building and Civil Works       Contingency       Percentage       25       50       25         Item       Unit       2014-15       2015-16       2015-17         Building and Civil Works       Consultancy Charges Lump sum       Percentage       100       0       0         Building and Civil Works       Contingency       Percentage       25       50       25         Item       Unit       2014-15       2015-16       2015-17         Item       Unit       2014-15       2015-16       2015-17         Item       Unit       2014-15       2015-16       2015-17         Item       Item       Item       Item       Item       Item                                                                                                    | Capital Cost Estimates                                                                                                    |                                                                                             |                                                                               |                                                    |                                              |                                |                                    |                       |                                      |
| Capital         Provide yearly estimation of physical activities as per following:           Building and Cold Works            Best and and Cold Works         2014-15         2015-16         2016-17           FT3         Image: Component is and Cold Works         Image: Component is and Cold Works         2014-15         2015-16         2016-17           Med         Image: Component is and Cold Works         Image: Consultancy Charges Lump sum         Percentage         100         0         0           Building and Civil Works         Consultancy Charges Lump sum         Percentage         25         50         25           Item         Unit         2014-15         2015-16         2016-17           Building and Civil Works         Consultancy Charges Lump sum         Percentage         100         0         0           Building and Civil Works         Contingency         Percentage         25         50         25           Item         Unit         2014-15         2015-16         2016-17           Item         Unit         2014-15         2015-16         2016-17           Item         Unit         2014-15         2015-16         2016-17           Item         Unit         2014-15         2015-16         2016-17     <                                                                                                    | PHYSICAL PHAS                                                                                                    | SING                                                                                        |                                                                               |                                                    |                                              |                                |                                    |                       |                                      |
| Provide yearly estimation of physical activities as per following:         Component Item         Building and Civil Works         Item       Unit         TP3         Add             Component Item             Item       Unit         2014-15       2015-16         Add             Devide yearly estimation of physical activities as per following:             Item       Unit         2014-15       2015-16         Building and Civil Works       Consultancy Charges Lump sum         Percentage       100       0         Building and Civil Works       Consultancy Charges Lump sum       Percentage       25       50       25             Building and Civil Works       Contingency       Percentage       100       0       0         Building and Civil Works       Contingency       Percentage       25       50       25             Building and Civil Works       Contingency       Percentage       100       0       0             Item       Unit       2014-15       2015-16       2016-17                                                                                                    | Capital                                                                                                    |                                                                                             |                                                                               |                                                    |                                              |                                |                                    |                       |                                      |
| Component Item                                                                                                    | Provide yearly estimation                                                                                                    | ation of physical activities as per fo                                                      | llowing:                                                                      |                                                    |                                              |                                |                                    |                       |                                      |
| Component Item         Unit         2014-15         2015-16         2016-17           Item         Unit         2014-15         2015-16         2016-17           Add         Item         Unit         2014-15         2015-16         2016-17           Building and Civil Works         Consultancy Charges Lump sum         Percentage         100         0         0           Building and Civil Works         Consultancy Charges Lump sum         Percentage         25         50         25           Item         Unit         2014-15         2015-16         2016-17           Item         Unit         2014-15         2015         2015           Item         Unit         2014-15         2015-16         2016-17           Item         Unit         2014-15         2015-16         2016-17           Item         Unit         2014-15         2015-16         2016-17           Item         Unit         2014-15         2015-16         2016-17           Item         Unit         2014-15         2015-16         2016-17           Item         Unit         2014-15         2015-16         2016-17                                                                                                    |                                                                                                    |                                                                                             |                                                                               |                                                    |                                              |                                |                                    |                       |                                      |
| Building and Civil Works       Unit       2014-15       2015-16       2016-17         Add       Image: Component image: Consultancy Charges Lump sum image: Consultancy Charges Lump sum image: Consultance Lump sum image: Consultance Lump sum image: Cons | Component Item                                                                                                    |                                                                                             |                                                                               |                                                    |                                              |                                |                                    |                       |                                      |
| Item         Unit         2014-15         2015-16         2016-17           Add         Add         Item         Unit         2014-15         2015-16         2016-17           Building and Civil Works         Consultancy Charges Lump sum         Percentage         100         0         0           Building and Civil Works         Consultancy Charges Lump sum         Percentage         100         0         0         0           Building and Civil Works         Contingency         Percentage         25         50         25           Item         Unit         2014-15         2015-16         2016-17           Mid         Einenstein         FT3         Item         Item         Einenstein           Financial Phasing         Financial Phasing         Einenstein         Einenstein         Einenstein         Einenstein                                                                                                    | Building and Civil Works                                                                                                    | s                                                                                           |                                                                               |                                                    |                                              |                                |                                    |                       |                                      |
| Add       Unit       2014-15       2015-16       2016-17         Building and Civil Works       Consultancy Charges Lump sum       Percentage       100       0       0         Building and Civil Works       Contingency       Percentage       25       50       25         Item       Unit       2014-15       2015-16       2015-16       2016-17         Add       FT3       •       •       •       •         FINANCIAL PHASING       Capital       •       •       •       •                                                                                                    | Item                                                                                                    |                                                                                             | Unit                                                                          | 7                                                  |                                              | 2014-15                        | 2015-16                            |                       | 2016-17                              |
| Add       Unit       2014.15       2015.16       2016.17         Building and Civil Works       Consultancy Charges Lump sum       Percentage       100       0       0         Building and Civil Works       Contingency       Percentage       25       50       25         Item       Unit       2014-15       2015-16       2016-17         Item       Unit       2014-15       2015-16       2016-17         Add       Item       Item       Item       Item       2016-17         FT3<                                                                                                    |                                                                                                    |                                                                                             | FT3                                                                           |                                                    |                                              |                                |                                    |                       |                                      |
| Component       Item       Unit       2014.15       2015.16       2016.17         Building and Civil Works       Consultancy Charges Lump sum       Percentage       100       0       0         Building and Civil Works       Contingency       Percentage       25       50       25         Item       Unit       2014-15       2015-16       2016-17         FT3       •       •       •       •         Add       •       •       •       •       •         FTA       •       •       •       •       •       •         FINANCIAL PHASING       •       •       •       •       •       •                                                                                                    | Add                                                                                                    |                                                                                             |                                                                               |                                                    |                                              |                                |                                    |                       |                                      |
| Component       Hem       Unit       2014-15       2015-16       2016-17         Building and Civil Works       Consultancy Charges Lump sum       Percentage       100       0       0         Building and Civil Works       Contingency       Percentage       25       50       25         Item       Unit       2014-15       2015-16       2016-17         FT3       Image: Control of the second second se                                                                                                    |                                                                                                    |                                                                                             |                                                                               |                                                    |                                              |                                |                                    |                       |                                      |
| Building and Civil Works       Consultancy Charges Lump sum       Percentage       100       0       0         Building and Civil Works       Contingency       Percentage       25       50       25         Item       Unit       2014-15       2015-16       2016-17         FT3       Image: Contingency Stress Stress Str                                                                                                    | Component                                                                                                    | Item                                                                                        |                                                                               |                                                    | Unit                                         | 2014-15                        | 2015-16                            | 2016-17               |                                      |
| Building and Civil Works         Contingency         Percentage         25         50         25           Item         Unit         2014-15         2015-16         2016-17           FT3         Image: Contingency         FT3         Image: Contingency         Image: Contingency           Add         Image: Contingency         FT3         Image: Contingency         Image: Contingency </td <td>Building and Civil Works</td> <td>Const</td> <td>ultancy Charges Lump sum</td> <td></td> <td>Percentage</td> <td>100</td> <td>0</td> <td>0</td> <td></td>                                                                                                    | Building and Civil Works                                                                                                    | Const                                                                                       | ultancy Charges Lump sum                                                      |                                                    | Percentage                                   | 100                            | 0                                  | 0                     |                                      |
| Item       Unit       2014-15       2015-16       2016-17         FT3       •       •       •       •       •       •         Add       •       •       •       •       •       •       •         FINANCIAL PHASING       Capital       •       •       •       •       •       •                                                                                                    | Building and Civil Works                                                                                                    | Contin                                                                                      | igency                                                                        |                                                    | Percentage                                   | 25                             | 50                                 | 25                    |                                      |
| Add FT3 Add FINANCIAL PHASING Capital                                                                                                    | Item                                                                                                    |                                                                                             | Unit                                                                          |                                                    |                                              | 2014-15                        | 2015-16                            |                       | 2016-17                              |
| Add FINANCIAL PHASING Capital                                                                                                    |                                                                                                    |                                                                                             | FT3                                                                           |                                                    |                                              |                                |                                    |                       |                                      |
| FINANCIAL PHASING                                                                                                    |                                                                                                    |                                                                                             |                                                                               |                                                    |                                              |                                |                                    |                       |                                      |
| FINANCIAL PHASING                                                                                                    | 780                                                                                                    |                                                                                             |                                                                               |                                                    |                                              |                                |                                    |                       |                                      |
| FINANCIAL PHASING                                                                                                    |                                                                                                    |                                                                                             |                                                                               |                                                    |                                              |                                |                                    |                       |                                      |
| Capital                                                                                                    |                                                                                                    |                                                                                             |                                                                               |                                                    |                                              |                                |                                    |                       |                                      |
| Capital                                                                                                    |                                                                                                    | 10                                                                                          |                                                                               |                                                    |                                              |                                |                                    |                       |                                      |
|                                                                                                    | INANCIAL PHASI                                                                                                    | NG                                                                                          |                                                                               |                                                    |                                              |                                |                                    |                       |                                      |
|                                                                                                    | FINANCIAL PHASI                                                                                                    | ING                                                                                         |                                                                               |                                                    |                                              |                                |                                    |                       |                                      |
| Phasing of capital cost be worked out on the basis of each item of work as stated above and provided as per following:                                                                                                    | FINANCIAL PHASI                                                                                                    | e worked out on the basis of each                                                           | Rem of work as stated above and provided a                                    | s per following:                                   |                                              |                                |                                    |                       |                                      |
| Phasing of capital cost be worked out on the basis of each item of work as stated above and provided as per following:                                                                                                    | Capital Capital Phasing of capital cost be                                                                                                    | ING                                                                                         | I item of work as stated above and provided a                                 | s per following:                                   |                                              |                                |                                    |                       |                                      |
| Phasing of capital cost be worked out on the basis of each item of work as stated above and provided as per following:                                                                                                    | Capital Capital Phasing of capital cost be                                                                                                    | ING<br>re worked out on the basis of each                                                   | i item of work as stated above and provided a                                 | s per following:                                   | 2015 16                                      |                                | 2016 17                            |                       | Tota                                 |
| Phasing of capital cost be worked out on the basis of each item of work as stated above and provided as per following:       2015-16       2016-17       Tota         Component       Item       2014-15       2015-16       2016-17       Tota         Local       FEC       Local       FEC       Local       FE       Local       FE       Local       FE       Local       FE       Local       FE       Local       FE       Local       FE       Local       FE       Local                                                                                                    | FINANCIAL PHASI                                                                                                    | ING<br>re worked out on the basis of each<br>Item                                           | I item of work as stated above and provided a 2014-15 Local                   | s per following:<br>FEC                            | 2015-16<br>Local                             | FEC                            | 2016-17<br>Local                   | FEC                   | Tota                                 |
| Phasing of capital cost be worked out on the basis of each item of work as stated above and provided as per following:         Component       Item       2014-15       2015-16       2016-17       Total         Local       FEC       Local       FEC       Local       FEC       Local       FEC       Local       FEC       Local       2010       2010       2010       2010       2010       2010       2010       2010       2010       2010       2010       2010       2010       2010       2010       2010       2010       2010       2010       2010       2010       2010       2010       2010       2010       2010       2010       2010       2010       2010       2010       2010       2010       2010       2010       2010       2010       2010       2010       2010       2010       2010       2010       2010       2010       2010       2010       2010       2010       2010       2010       2010       2010       2010       2010       2010       2010       2010       2010       2010       2010       2010       2010       2010       2010       2010       2010       2010       2010       2010       2010       2010       2010       2010                                                                                                    | FINANCIAL PHASI                                                                                                    | ing<br>be worked out on the basis of each<br>item<br>Earth Work                             | a item of work as stated above and provided a<br>2014-15<br>Local<br>16.000   | s per following:<br>FEC<br>0.000                   | 2015-16<br>Local<br>9.150                    | FEC<br>0.000                   | 2016-17<br>Local                   | FEC                   | Tota<br>Loc<br>25.1                  |
| Phasing of capital costs be worked out on the basis of each item of work as stated above and provided as per following:         Component       Item       2014-15       2015-16       2016-17       Total         Local       FEC       Local       FEC       Local       FEC       Local       FEC       Local       FEC       Local       FEC       Local       State       Local       FEC       Local       FEC       Local       FEC       Local       FEC       Local       State       State                                                                                                    | TINANCIAL PHASI Capital Capital Phasing of capital cost bi Component Building and Civil Works Building and Civil Works                                                                                                    | ing<br>e worked out on the basis of each<br>item<br>Earth Work<br>Road Work                 | 1 item of work as stated above and provided a 2014-15 Local 16.000 4.000      | s per following:<br>FEC<br>0.000<br>0.000          | 2015-16<br>Local<br>9.150<br>10.000          | FEC<br>0.000<br>0.000          | 2016-17<br>Local<br>8.920          | FEC<br>0.000          | Tota<br>Loc:<br>25.1<br>22.9         |
| Phasing of capital costs be worked out on the basis of each item of work as stated above and provided as per following:         Component       Item       2014-15       2015-16       2016-17       Total         Local       FEC       Local       FEC       Local       FEC       Local       25.1         Building and Civil Works       Earth Work       16.000       0.000       9.150       0.000       8.920       0.000       22.9         Building and Civil Works       Structure Work       3.030       0.000       7.170       0.000       17.3                                                                                                    | TINANCIAL PHASI, Capital Capital Phasing of capital cost b Component Building and Civil Works Building and Civil Works B | ING<br>worked out on the basis of each<br>Item<br>Earth Work<br>Road Work<br>Structure Work | 1 Rem of work as stated above and provided a 2014-15 Local 16.000 4.000 3.030 | s per following:<br>FEC<br>0.000<br>0.000<br>0.000 | 2015-16<br>Local<br>9.150<br>10.000<br>7.170 | FEC<br>0.000<br>0.000<br>0.000 | 2016-17<br>Local<br>8.920<br>7.170 | FEC<br>0.000<br>0.000 | Tota<br>Loca<br>25.1<br>22.9<br>17.3 |

- 10. Select component item from drop down and enter items, unit and year wise quantity against each component. Action Buttons can be used to edit or delete component item
- 11. Enter year wise financial allocation against each item of physical activities.

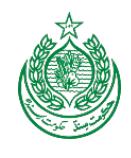

| 4.4.3 Step 3                                                                                             |          |
|----------------------------------------------------------------------------------------------------|----------|
| 1 STEP 1 2 STEP 2 3 STEP 3                                                                               |          |
| Previous Previous Tab                                                                                    | Next Tab |
| Financial Plan                                                                                           |          |
| Sources of financing<br>NOTE: ALL ADP FINANCING (EQUITY) FOR FATA IS PROVIDED BY THE FEDERAL GOVERNMENT. |          |
| Expert Example                                                                                           | Rs. in   |
| Financing Source                                                                                         | Amount   |
| Add Cancel                                                                                               |          |

12. Select the source of financing from the drop down list and enter PC2 amount in the text field. Press add button.

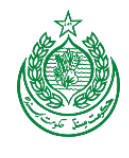

## 4.6 PC – III (a)

| Selected Year: 2012, Department | nt: COMMUNICATION |                         | Welcome, ¶           |
|---------------------------------|-------------------|-------------------------|----------------------|
| Home                            | Create PC1        |                         |                      |
| PC Forms                        | Search ADP Scheme | Forms Management System |                      |
| Security Module                 | Lock PC1          | N                       |                      |
| Master Data 1                   | PC3(a)            | PC -IV PC -V NEW!       |                      |
| PMRS                            | PC3(b)            |                         | ONLINE HELP          |
| Sector Management               | Revised PC-I Revi | sed PC-I.               | ADP for 2012 - 13    |
| PC-1 Scanned Archive            |                   |                         | 05/25/2012 more      |
| Reports                         | Preview PC-I Prev | view Reports            | PC - FMS USER MANUAL |
| About                           | Le Expert Samples | Help Manual             | PC - FMS user manual |
|                                 |                   |                         | 05/25/2012 more 🖾    |

1. In PC-Forms Creation, click on PC3 (a).

| Selected Year: 2012, Department: | COMMUNICATIO     | DN               |                                                                     |                | Welcome, gamar 🔅 | P      | Sign Out 🚺   |
|----------------------------------|------------------|------------------|---------------------------------------------------------------------|----------------|------------------|--------|--------------|
| Home                             | DC               | FMC              | I                                                                   |                |                  |        |              |
| PC Forms                         | PC-              | FMS              | PC Forms Management System                                          |                |                  |        |              |
| Security Module                  | Choose S         | icheme/Proje     | ect                                                                 |                |                  |        |              |
| Master Data                      | ADP Code         | i                |                                                                     |                |                  |        | ω            |
| PMRS                             | Show             |                  |                                                                     |                |                  |        | $\checkmark$ |
| Sectortement                     | S.No             | ADP Code         | Scheme Name                                                         | Estimated Cost | Agency/FR        | Status | Action       |
| PC-1                             | 1                | 120066           | 120066-Construction of 02 Kms Black Topped Roads in Mohmand Agency. | 36             | MOHMAND AGENCY   | A      | ۲            |
| Reports                          |                  |                  |                                                                     |                |                  |        |              |
| About                            | © Copyright 2012 | Abacus Consultin | 9                                                                   |                |                  |        |              |
|                                  |                  |                  |                                                                     |                |                  |        |              |

- 2. Enter code in the given text box and press 'Show' button.
- 3. Click on Action button to create required PC3 (a).

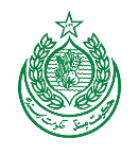

#### 4.4.4 ADP Information and Allocation

| Expert Example:                                  |                                                                                          |
|--------------------------------------------------|------------------------------------------------------------------------------------------|
| 🔁 Bos 📆 CS                                       | R 🔁 FSDP 🔁 Cost of Conflict in FATA 🕎 FATA in Figures 2009 🔁 MICS                        |
| ADP ALLOCATION                                   | MONTH PLAN AS PER PC1 MONTHLY WORKPLAN MONTHLY CASHPLAN                                  |
| Name of Proje                                    |                                                                                          |
| Approved Cap<br>Expenditure up<br>Actual 3.000 A | ital Cost: <b>36(Million Rs)</b><br>o to the end of last Financial Year:<br>ccrued 5.000 |

- 4. Software automatically displays this ADP information because the PC3 (a) module is integrated with ADP module.
- 5. Software automatically displays these ADP allocations because the PC3 (a) module is integrated with ADP module.

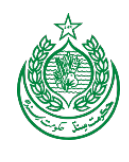

4.4.5 Month Plan as per PC – I MONTH PLAN AS PER PC1 MONTHLY WORKPLAN MONTHLY CASHPLAN 6 Month Plan s Per PC1 Shows PC3 Annual Work Plan against se -8 Capital As per PC-1 Components Item Unit Quantity Achievements upto the end of 2011-12 year Target for current Year Land Acquisition Purchase of Land Kanals 48 4 Building and Civil Works Embankment formation Kilometers 3 3 Building and Civil Works Sub-base course Kilometers 3 2 3 Building and Civil Works Base Course Kilometers 3 0 0 Building and Civil Works Triple Surface Treatment Kilometers 0 1 0 Building and Civil Works Plantation of trees on both sides Number 500 0 Building and Civil Works Culverts/structures Number 5 Building and Civil Works 0 Construction of bridge Number 1

- 6. Click on 'Month Plan as Per PC1' tab.
- 7. The component, item, unit and quantity generate automatically from PC1.
- 8. This part of the Month plan is linked with PC3 (b). The system generates this part of the PC3(a) from PC3(b)s.
- 9. Enter your current year targets in the given text boxes.

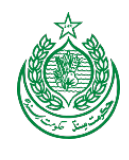

#### 4.4.6 Month Work Plan

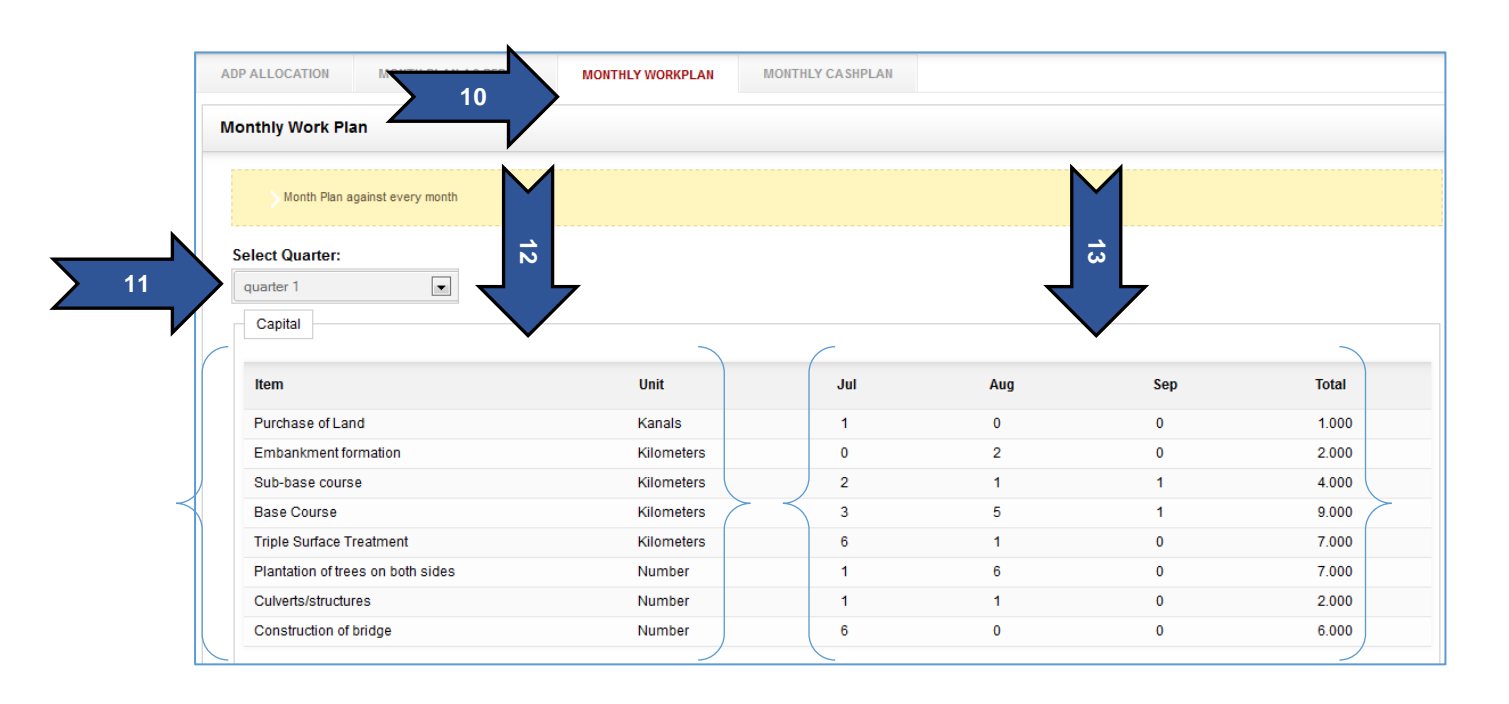

- 10. Click on Month Work Plan.
- 11. Select Work plan quarter from drop down list.
- 12. The Item and Unit generate automatically from PC1.
- Enter your planned quantities in the month text boxes. (Planned your activities for all quarters)

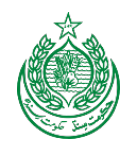

#### 4.4.7 Month Cash Plan

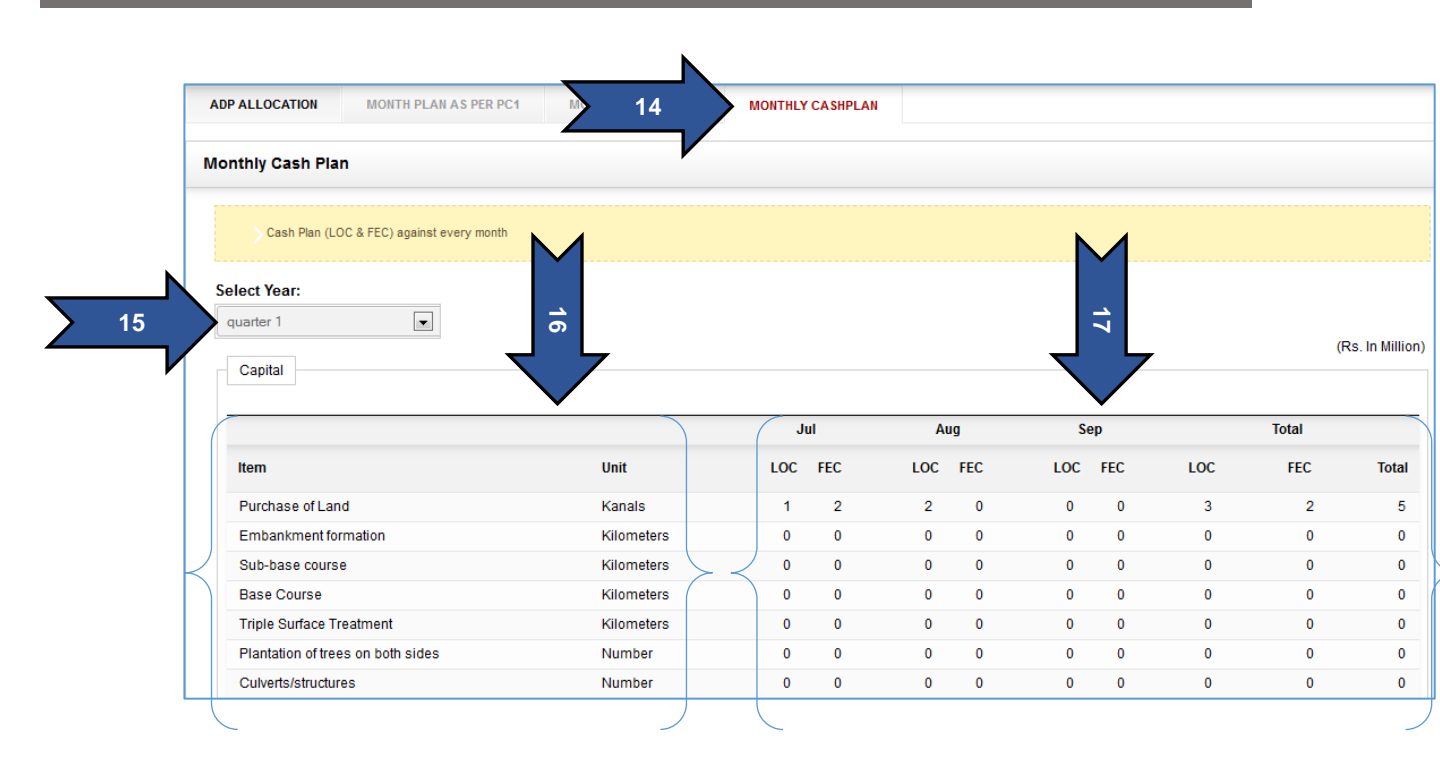

- 14. Click on Month Cash Plan.
- 15. Select Cash Plan quarter from drop down list.
- 16. The Item and Unit generate automatically from PC1.
- 17. Enter your planned amount in LOC & FEC text boxes. (Enter your Cash Plan for all quarters)

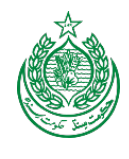

## 4.7 PC – III (b)

| Selected Year: 2012, Departme | nt: COMMUNICATION |                         |              |
|-------------------------------|-------------------|-------------------------|--------------|
| Home                          | Create PC1        |                         |              |
| PC Forms                      | Search ADP Scheme | Forms Management System |              |
| Security Module               | Lock PC1          | N                       |              |
| Master Data                   | PC3(a)            | PC -IV PC -V NEW!       |              |
| PMRS 1                        | PC3(b)            |                         | ONLINE HELP  |
| Sector Management             | Search PC3(b)     | red PC-I                | ADP for 2012 |
| PC-1 Scanned Archive          |                   |                         | 05/25/2012   |
| Reports                       | Preview PC-I Prev | iew Reports             | PC-FMS USE   |
| About                         | L Expert Samples  | Help Manual             | PC - FMS us  |
| About                         |                   |                         | 05/25/2012   |

#### 1. In PC-Forms Creation, click on PC3 (b).

| Selected Year: 2012, Departmen | nt: COMMUNICAT  | ON                  |                                                      |                | Welcome, gamar        | P - 1  | Sign Out ┨ |
|--------------------------------|-----------------|---------------------|------------------------------------------------------|----------------|-----------------------|--------|------------|
| Home                           | DC              | THE                 | ř.                                                   |                |                       |        |            |
| PC Forms                       | PC-             | FMS                 | PC Forms Management System                           |                |                       |        |            |
| Security Module                | Choose          | Scheme/Proje        | ct                                                   |                |                       |        |            |
| Master Data                    | ADP Cod         | B                   |                                                      |                |                       |        | ω          |
| PMR 2                          | 120114<br>Show  |                     |                                                      |                |                       | •      | <          |
| Sector Management              | S.No            | ADP Code            | Scheme Name                                          | Estimated Cost | Agency/FR             | Status | Action     |
| PC-1 Scanned Archive           | 1               | 120114              | 120114-Construction of BT Roads in FR Tank. (2 Kms). | 36             | TANK FRONTIER REGIONS | A      | ۲          |
| Reports                        |                 |                     |                                                      |                |                       |        |            |
| About                          | © Copyright 201 | 2 Abacus Consulting |                                                      |                |                       |        |            |
|                                |                 |                     |                                                      |                |                       |        |            |

- 2. Enter code in the given text box and press 'Show' button.
- 3. Click on Action button to create required PC3 (b).

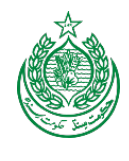

#### 4.4.8 Financial Status

| Please   | e sele 4                                       |                               |            |  |
|----------|------------------------------------------------|-------------------------------|------------|--|
| 5        | B(B) FINANCIAL STATUS PC-3(B) PHYSICAL STATUS  | EXPENDITURE OUTPUT INDICATORS | LOCK PC3-B |  |
| PC       | 3(B) Financial Status                          |                               |            |  |
|          | Financial Status                               |                               |            |  |
|          | ADP allocation for the current year:           | 0                             |            |  |
|          | Current quarter requirements as per cash plan: | 3.500                         |            |  |
| <u> </u> | Releases during the month:                     |                               |            |  |
|          | Expenditure during the month:                  | 0                             |            |  |
| 7        | Save                                           |                               |            |  |

- 4. Select quarter from drop down list.
- 5. Click on PC3 (b) Financial Status.
- 6. Value of ADP allocation for the current year generates automatically from ADP software. Current year quarter requirements as per cash plan generates automatically from PC3 (a). Release during the month generates automatically from Financial part of ADP software. Expenditure during the month is a calculated field. The total expenditure given in the 'Expenditure' part will appear here.
- 7. Press save button after confirmation auto fields values.

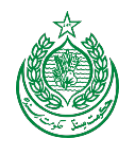

#### 4.4.9 Physical Status

| $\geq$     |                                            |         |                       |          |
|------------|--------------------------------------------|---------|-----------------------|----------|
| (B) Physic | al St zs                                   |         | A                     |          |
| Physical   | Achievements during the month under report |         | M                     |          |
|            |                                            | M       | 6                     |          |
| Capital    |                                            |         | 3                     |          |
| S. No      | Items                                      | Unit    | Work Plan As Per PC3A | Quantity |
| 1          | Earth Work                                 | Percent |                       |          |
| 2          | Sub-Base and Base Course                   | Percent |                       |          |
| 3          | TST                                        | Percent |                       |          |
| 4          | Road Structures                            | Percent |                       |          |
| 5          | Bridge Culverts                            | Percent |                       |          |
| 6          | Premium                                    | Percent |                       |          |
| 7          | Contingencies                              | Percent |                       |          |
| 8          | Escalation                                 | Percent |                       |          |

- 8. Click on PC3 (b) Physical Status.
- 9. S.No, Items and Unit will generate automatically from PC3 (a). User will enter Work plan as per PC3 (a) and quantities.

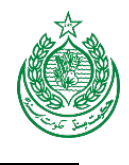

4.4.10 Expenditure

| Itemized Expenditu | e during the month under report       | M     |     |       |
|--------------------|---------------------------------------|-------|-----|-------|
| Physical Achie     | vements during the month under report | 7     |     |       |
| Capital            |                                       |       |     |       |
| S. No              | Items                                 | Local | FEC | Total |
| 1                  | Earth Work                            | 2     | 0   | 0     |
| 2                  | Sub-Base and Base Course              | 1     | 0   | 0     |
| 3                  | TST                                   | 2     | 0   | 0     |
| 4                  | Road Structures                       | 0     | 0   | 0     |
| 5                  | Bridge Culverts                       | 0     | 0   | 0     |
| 6                  | Premium                               | .5    | 0   | o     |
| 7                  | Contingencies                         | .3    | 0   | 0     |
| 8                  | Escalation                            | .2    | 0   | 0     |

- 10. Click on PC3 (b) Expenditure.
- 11. S.No and Items will generate automatically from PC3 (a). User will only enter Local and FEC in the given field.
- 12. Press save button.

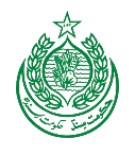

|        |                   | _ |
|--------|-------------------|---|
| A A 11 | Output Indicators |   |
|        |                   |   |

| Cutput indicators      PO (B) Output indicator against every monit      Output indicator against every monit      Output indicator against every monit      Output indicators      Output indicators      Output indinators      Output indinators      Output indicators          |                         | PC-3(B) FINANCIAL STATUS PC-3(B) PHY SIC       | AL STATUS 13              | OUTPUT INDICATOR 8 | LOCK PC3-B |  |
|----------------------------------------------------------------------------------------------------|-------------------------|------------------------------------------------|---------------------------|--------------------|------------|--|
| PO3 (8) Output Indicator against every month      Coded Indicator      Po3 (8) Output Indicator against every month      Coded Indicators      Protermulticationses      Protermulticationses      Protermulticationses      Po3 (8) Protermultication      Po3 (8) Protermultication      Pos (8) Protermultication      Pos (8) Protermultication      Pos (8) Protermulticat     |                         | Output Indicators                              |                           |                    |            |  |
| 4       Odput Indicetors         Problems:Boltenecks In Project Implementation         Problems:Boltenecks In Project Implementation         PC3 (B) Problems:Boltenecks In Project Implementation         PC3 (B) Problems:Boltenecks In Project Implementation         Pc3 (B) Problems:Boltenecks In Project Implementation         Pc3 (B) Problems:Boltenecks In Project Implementation         Delay In Consultants Appointments         Law & Order Bituation         Law & Order Bituation         Law & Order Bituation         Law & Order Bituation         Law & Order Bituation         Delay In Consultants Appointments         Law & Order Bituation         Delay In Delay In Proceement         Delay In Delay In Proceement         Delay In Delay In Delay In Proceement         Delay In Delay In Delay In Proceement         Delay In Delay In Delay In Proceement         Delay In Delay In Delay In Consultancy                                                                                                    |                         | PC3 (B) Output indicator against every mon     | ต                         |                    |            |  |
| Problems/Bottlenecks in Project Implementation PC3 (B) Problems/Bottlenecks in Project Implementation PC3 (B) Problems/Bottlenecks in Project Implementation Pascruthents Of Bisf Delay in Consultants Appointments Lask & Order Elisation Lask & Order Elisation Lask & Order Elisation Delay in Consultants Appointments Delay in Consultants Delay in Consultants Delay in | 4                       | Output Indicators                              |                           |                    |            |  |
| Problems/Bottlenecks in Project Implementation PC3 (8) Problems/Bottlenecks in Project Implementation Recruitments of 8ter Delay in Consultants Appointments Law & Order Bituation Laok Of Coordination Between Fed /Prov/Gov/s. Management Capability Land Acquisition Delay in Proourement Turn Over Of PD/ Starr Delay in Designing / Consultancy Delay in Designing / Consultancy Delay in Designing /  |                         |                                                |                           |                    |            |  |
| Problems/Bottlenecks in Project Implementation         PC3 (8) Problems/Bottlenecks in Project Implementation         Reorultments Of Blasf         Delay in Release Of Funds         Lask Of Coordination Between Fed/Prov/Bovts.         Istangement Capability         Land Acquisition         Delay in Proourement         Turn Over Of PD/Blasf         Delay in Designing / Consultancy                                                                                                    |                         |                                                |                           |                    |            |  |
|                                                                                                    |                         |                                                |                           |                    |            |  |
| Problems/Bottlenecks in Project Implementation         PC3 (8) Problems/Bottlenecks in Project Implementation         Reorultments Of 8stff       Delay in Release Of Funds         Delay in Consultants Appointments       Law & Order Bituation         Laok Of Coordination Between Fed./Prov/Bovts.       Itanagement Capability         Land Acquisition       Delay in Proourement         Turn Over Of PD/8stff       Delay in Civil Works         Delay in Designing / Consultancy       Other                                                                                                    |                         |                                                |                           |                    |            |  |
|                                                                                                    |                         |                                                |                           |                    |            |  |
| FC3 (8) Problems/Bottlenecks in Project Implementation     Reorultments Of Staff Delay in Release Of Funds     Delay in Consultants Appointments Law & Order Bituation     Leok Of Coordination Between Fed./Prov.Bovts. Islanagement Capability     Land Acquisition Delay in Proourement     Turn Over Of PD/Staff Delay in Proourement     Delay in Designing / Consultancy Other                                                                                                    |                         | Problems/Bottleneoks in Project Implementation |                           |                    |            |  |
| Recruitments Of Starf     Delay in Release Of Funds       Delay in Consultants Appointments     Law & Order Bituation       Lsok Of Coordination Between Fed./Prov.Govts.     Management Capability       Land Acquisition     Delay in Procurement       Turn Over Of PD/Starf     Delay in Civil Works       Delay in Designing / Consultancy     Other                                                                                                    |                         | PC3 (B) Problems/Bottlenecks in Project Impl   | ementation                |                    |            |  |
| Reorutiments Of Blatf     Consultants Appointments     Law & Order Bituation     Law & Order Bituation     Law & Order Bituation     Law & Order Bituation     Law & Order Bituation     Law & Order Bituation     Delay in Proourement     Turn Over Of PD/Blatf     Delay in Clivil Works     Delay in Designing / Consultancy     Other                                                                                                    |                         |                                                |                           |                    |            |  |
| Leve & Urber a universalismic Appointments Leve & Urber a universalisment<br>Leve & Or Coordination Between Fed./Prov.Govts. Management Capability<br>Land Acquisition Delay in Procurement<br>Turn Over Of PD/ staff Delay in Civil Works<br>Delay in Designing / Consultancy Other                                                                                                    |                         | Reoruitments Of Staff                          | Delay in Release Of Funds |                    |            |  |
| Land Acquisition     Delay in Procurement       Turn Over Of PD/8baff     Delay in Civil Works       Delay in Designing / Consultancy     Other                                                                                                    |                         | Consultants Appointments                       | Management Capability     | -                  |            |  |
| Turn Over Of PD/ Staff  Delay in Civil Works Delay in Designing / Consultancy Other                                                                                                    | $\overline{\mathbf{v}}$ | Laok Of Coordination Between Fed /Prov Govie   |                           |                    |            |  |
| Delay in Designing / Consultancy                                                                                                    | $\overline{\mathbf{v}}$ | Laok Of Coordination Between Fed./Prov.Govts   | Delay in Procurement      |                    |            |  |
|                                                                                                    |                         | Laok Of Coordination Between Fed./Prov.Bovts   | Delay In Procurement      |                    |            |  |

- 13. Click on PC3 (b) Output Indicators.
- 14. Explain Output Indicators in the given text box.
- 15. Click on the relevant project bottlenecks.
- 16. Press save button.

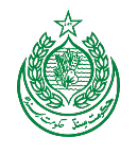

## 4.8 PC – IV

| Selected Year: 20114, Department: | Directorate of EDUCATION |                         | Welcome, 🕅           |
|-----------------------------------|--------------------------|-------------------------|----------------------|
| Home                              | Create PC1               |                         |                      |
| PC Forms                          | Create PC2               | Forms Management System |                      |
| Security Module                   | Search ADP Scheme        | DUCATION                |                      |
| FDWP                              | Lock PC1                 | PC -IV PC -V NEW:       |                      |
| Master Data                       | PC3(a)                   |                         | ONLINE HELP          |
| Sector Management                 | PC3(b)                   |                         | ADP for 2014 - 15    |
| PC-1 Scanned Archive              | Complete PC1 For PC4     | ()                      | 05/25/2014 more 🛛    |
| Reports                           | Finish PC4               | -(3                     | PC - FMS USER MANUAL |
|                                   | PC4                      | ual                     | 05/25/2014 more      |
|                                   | PC5                      |                         |                      |
|                                   | Scheme Statistics        |                         |                      |

#### 1. In PC-Forms Creation, click on PC4.

| Selected Year: 2014, Department: | Directorate | of EDUCATI | on •                                                                                                    | Weld      | come, qamar 🔅 🗸            | ۽ ۾    | Sign Out 🕕 |
|----------------------------------|-------------|------------|----------------------------------------------------------------------------------------------------|-----------|----------------------------|--------|------------|
| Home                             | DC          | E M        | • 1                                                                                                    |           |                            |        |            |
| PC Forms                         | PC-         | FMS        | PC Forms Management System                                                                                                    |           |                            |        |            |
| Security Module                  | Choose      | Scheme/    | Project                                                                                                    |           |                            |        |            |
|                                  | ADP Co      | de         |                                                                                                    |           |                            |        | Ť          |
| 2                                | Show        |            |                                                                                                    |           |                            |        | ω          |
| Sector Management                |             | ADP        |                                                                                                    | Estimated |                            | -      | -          |
|                                  | S.No        | Code       | Scheme Name                                                                                                    | Cost      | Agency/FR                  | Status |            |
| PC-1 Scanned Archive             | 1           | 120061     | 120061-Construction of buildings for 10 Community Schools in Mohmand Agency.                                                                                                    | 40        | MOHMAND AGENCY             | с      | ۲          |
| Reports                          | 2           | 120061     | 120061-Construction of buildings for 09 Community Schools in Mohmand Agency.                                                                                                    | 48.603    | MOHMAND AGENCY             | С      | ۲          |
| About                            | 3           | 120061     | 120061-Construction of buildings for 09 Community Schools in Mohmand Agency.                                                                                                    | 48.603    | MOHMAND AGENCY             | с      | ۲          |
|                                  | 4           | 140124     | 140124-Rehab of (GMS & GHS Darazinda, Spina Tangi- Uba khail, GHS Landi Baloch Khan, GMS Abduraziq Khan) & Provision of Missing Facilities in<br>GGHS Kohi Bahara & GPS Zore Sheher, FR D.I.Khan. | 30        | DIKHAN FRONTIER<br>REGIONS | С      | ۲          |

- 2. Enter code in the given text box and press 'Show' button.
- 3. Click on Action button to create required PC4.

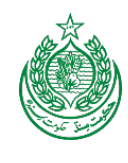

| Proje                        | ct Information                                              |                             |                      |                         |                         |                    |            |
|------------------------------|-------------------------------------------------------------|-----------------------------|----------------------|-------------------------|-------------------------|--------------------|------------|
|                              | Name of the Project/Program/St                              | udy:                        |                      | Construction of BT Road | ds in FR Tank. (2 Kms). |                    |            |
|                              |                                                             |                             |                      |                         |                         |                    |            |
| 1.                           | Location:                                                   |                             |                      | Agency                  | Те                      | hsil(s) Village(s) |            |
|                              |                                                             |                             |                      | TANK FRONTIER REGIO     | DNS FR                  | Tank Manglain Ali  | Khel Dna   |
| _                            | C                                                           |                             |                      |                         |                         | Sandola            |            |
| 2.                           | Sector:                                                     |                             |                      | COMMUNICATION           |                         |                    |            |
| 3                            | Sub-Sector:                                                 |                             |                      | FåTå Secretariat        |                         |                    |            |
| 3.                           | Executing Agency(s):                                        |                             |                      | Communication and Way   | rke Department          |                    |            |
| 5                            | Agency for operation & Maintene                             | ence after Completion       |                      | P&D Department          |                         |                    |            |
| 6.                           | Date of Approval & Appriving Foru                           | m(DDWP/CDWP/ECNEC/PDWP/Othe | er)                  |                         |                         |                    |            |
|                              | Original:                                                   | DDWP                        |                      |                         |                         |                    |            |
|                              | Revised:                                                    | DDWP                        | •                    |                         |                         |                    |            |
| -                            | a) Implementation Period                                    |                             |                      | Date of 0               | Commencement            | Date of            | Completion |
| 7.                           | As per PC-1                                                 |                             |                      |                         | 7/1/2012                | 6/3                | Guest H    |
|                              | Actual                                                      |                             |                      |                         |                         |                    |            |
|                              | b)Extension(s) in the Implemen                              | tation Period (if any)      |                      |                         | et al.a                 |                    | 1          |
| 8. Ca                        | pital Cost                                                  |                             | PC 1 Cost (approved) | •                       |                         |                    |            |
|                              |                                                             | leal                        | FEC                  | Total                   | Local                   | FEC                | Tota       |
|                              | inal                                                        | 16.019                      | 0.000                | 16.019                  | 0                       | 0                  | 0          |
| Orio                         | jinai                                                       |                             |                      | 10.010                  |                         |                    |            |
| Orig                         | icod                                                        |                             |                      |                         |                         |                    |            |
| Orig<br>Rev                  | ised                                                        |                             |                      |                         |                         |                    |            |
| Orig<br>Rev<br>* C           | ised<br>early specify the source and mer                    | tion exchange rate          |                      |                         |                         |                    |            |
| Orig<br>Rev<br>* C<br>9. Fit | ised<br>early specify the source and mer<br>nancing Project | tion exchange rate          |                      |                         | Tota                    | 1                  |            |

- 4. Click on Section 1-9.
- 5. Select original and revised date and approval forums from drop down.
- 6. Click on Save Button.

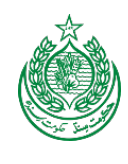

| <u> </u>                                                    | SECTION 10-13 SECTION 14-19                 | SECTION 20-25                |                    |           |
|-------------------------------------------------------------|---------------------------------------------|------------------------------|--------------------|-----------|
| 10. Project Acc                                             | ounts                                       |                              |                    |           |
| Nature of Account :                                         | PLA                                         | •                            |                    |           |
| Date of Opening :                                           |                                             |                              |                    |           |
|                                                             | C Lapsable                                  |                              |                    |           |
|                                                             | O Non-Lapsable                              |                              |                    |           |
| Satus of Account:                                           | Closed                                      |                              |                    |           |
|                                                             |                                             |                              |                    |           |
| Save                                                        |                                             |                              |                    |           |
| Save                                                        |                                             |                              |                    |           |
| Save<br>11. Financial Pl                                    | nasing as per PC-1 and Expendit             | ure                          |                    |           |
| Save<br>11. Financial Pl<br>Capital                         | asing as per PC-1 and Expendit              | ure                          |                    |           |
| Save                                                        | nasing as per PC-1 and Expendit<br>PC1 Cost | Allocation                   | Releases           | Expenditu |
| Save<br>11. Financial Pi<br>Capital<br>Year<br>2012         | PC1 Cost<br>10.376                          | ure<br>Allocation<br>36.000  | Releases           | Expenditu |
| Save<br>11. Financial Pi<br>Capital<br>Year<br>2012<br>2013 | PC1 Cost<br>10.376<br>5.643                 | ure Allocation 36.000 36.000 | Releases<br>0<br>0 | Expenditu |

- 7. Click on Section 10-13.
- 8. Select nature of account from drop down, date of opening and status of account.
- 9. Click on Save Button.
- 10. This section is pre-populated from PC1.

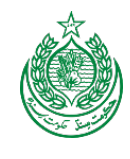

| Capital                                                                                                    |                                                                                                    |                                       |                                                       |                                   |                                            |                                                      |           |
|----------------------------------------------------------------------------------------------------|----------------------------------------------------------------------------------------------------|---------------------------------------|-------------------------------------------------------|-----------------------------------|--------------------------------------------|------------------------------------------------------|-----------|
| Item                                                                                                    | Unit                                                                                                    |                                       | Quantity                                              |                                   |                                            |                                                      | Actual Ac |
| 8,span Culvert                                                                                                    | Number                                                                                                    |                                       | 4                                                     |                                   |                                            |                                                      | 0         |
| Brest Wall                                                                                                    | Feet                                                                                                    |                                       | 725                                                   |                                   |                                            |                                                      | 0         |
| C/WAY                                                                                                    | Feet                                                                                                    |                                       | 50                                                    |                                   |                                            |                                                      | 0         |
| Earth Work                                                                                                    | Millimeters                                                                                                    |                                       | 44694                                                 |                                   |                                            |                                                      | 0         |
| R/Wall                                                                                                    | Feet                                                                                                    |                                       | 2000                                                  |                                   |                                            |                                                      | 0         |
| Road work                                                                                                    | Millimeters                                                                                                    |                                       | 10089                                                 |                                   |                                            |                                                      | 0         |
| S/Drain                                                                                                    | Feet                                                                                                    |                                       | 2000                                                  |                                   |                                            |                                                      | 0         |
|                                                                                                    |                                                                                                    |                                       |                                                       |                                   |                                            |                                                      |           |
| * Attach/Annex detailed inform<br>ttach File Browse_ No fil<br>Add Cancel                                                                       | iation for each item separately<br>le selected.                                                                                    |                                       |                                                       |                                   |                                            |                                                      |           |
| * Attach/Annex detailed inform<br>ttach File Browse_ No fil<br>Add Cancel                                                                       | ation for each item separately<br>ie selected.<br>Actual Expenditure                                                               |                                       |                                                       |                                   |                                            |                                                      |           |
| * Attach/Annex detailed inform<br>ttach File Browse_ No fil<br>Add Cancel<br>13. Item-wise Planned &<br>Capital                                 | ialion for each item separately<br>ie selected.<br>Actual Expenditure                                                              |                                       |                                                       |                                   |                                            |                                                      |           |
| * Attach/Annex detailed inform<br>ttach File Browse_ No fil<br>Add Cancel<br>3. Item-wise Planned &<br>Capital                                  | Inition for each item separately<br>le selected.<br>Actual Expenditure                                                             |                                       | PC-1 Estimates                                        |                                   |                                            | Actual Expenditure                                   |           |
| * Attach/Annex detailed inform<br>ttach File Browse_ No fil<br>Add Cancel<br>13. Item-wise Planned &<br>Capital<br>S.No                         | ation for each item separately<br>ie selected.<br>Actual Expenditure<br>Items As per PC-1                                          | Total                                 | PC-1 Estimates                                        | FEC                               | Total                                      | Actual Expenditure<br>Local                          |           |
| * Attach/Annex detailed inform<br>ttach File Browse_ No fil<br>Add Cancel<br>13. Item-wise Planned &<br>Capital<br>S.No<br>1                    | ialion for each item separately<br>ie selected.<br>Actual Expenditure<br>Items As per PC-1<br>8.span Culvert                       |                                       | PC-1 Estimates<br>Local<br>0                          | FEC 0                             | Total<br>0                                 | Actual Expenditure<br>Local<br>0                     |           |
| * Attach/Annex detailed inform<br>ttach File Browse_ No fil<br>Add Cancel<br>3. Item-wise Planned &<br>Capital<br>5.No<br>1<br>2                | Inition for each item separately<br>te selected.<br>Actual Expenditure<br>Items As per PC-1<br>8,span Culvert<br>Brest Wall        |                                       | PC-1 Estimates<br>Local<br>0                          | <b>FEC</b><br>0<br>0              | <b>Total</b><br>0<br>0                     | Actual Expenditure                                   |           |
| * Attach/Annex detailed inform<br>ttach File Browse_ No fil<br>Add Cancel                                                                       | ation for each item separately<br>ie selected.<br>Actual Expenditure<br>Items As per PC-1<br>8.span Culvert<br>Brest Wall<br>CrWAY | <b>Total</b><br>0<br>0<br>0<br>0      | PC-1 Estimates<br>Local<br>0<br>0                     | FEC<br>0<br>0<br>0                | <b>Total</b><br>0<br>0<br>0                | Actual Expenditure<br>Local<br>0<br>0<br>0           |           |
| * Attach/Annex detailed inform<br>ttach File Browse_ No fil<br>Add Cancel<br>3. Item-wise Planned &<br>Capital<br>5.No<br>1<br>2<br>3<br>4      | Actual Expenditure Items As per PC-1 BrestWall CWWAY Earth Work                                                                    | <b>Total</b><br>0<br>0<br>10.376      | PC-1 Estimates Local 0 0 10.376                       | FEC<br>0<br>0<br>0<br>0           | Total<br>0<br>0<br>0<br>0                  | Actual Expenditure Local 0 0 0 0 0 0 0 0             |           |
| * Attach/Annex detailed inform<br>ttach File Browse_ No fil<br>Add Cancel<br>3. Item-wise Planned &<br>Capital<br>5.No<br>1<br>2<br>3<br>4<br>5 | Actual Expenditure  Items As per PC-1  Brest Wall  C/WAY Earth Work R/Wall                                                         | <b>Total</b><br>0<br>0<br>10.376<br>0 | PC-1 Estimates<br>Local<br>0<br>0<br>0<br>10.376<br>0 | FEC<br>0<br>0<br>0<br>0<br>0<br>0 | <b>Total</b><br>0<br>0<br>0<br>0<br>0<br>0 | Actual Expenditure<br>Local<br>0<br>0<br>0<br>0<br>0 |           |

- 11. Enter Physical targets and achievements.
- 12. Click on Save button.
- 13. Attach documents if needed.
- 14. This section is pre-populated from PC1 and PC3(a) & (b).

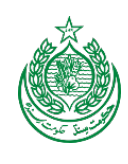

|                      | Canital                                                                                                    | completion of the Project                                                                                                    |                                                                                                    |                                  |           |     |              |                             |               |
|----------------------|----------------------------------------------------------------------------------------------------|----------------------------------------------------------------------------------------------------|----------------------------------------------------------------------------------------------------|----------------------------------|-----------|-----|--------------|-----------------------------|---------------|
|                      | C No.                                                                                                    | 0                                                                                                    |                                                                                                    | PC-1                             | Estimates |     |              | Actual Expenditure          | •             |
| $ \longrightarrow$   | S.NO                                                                                                    | Components<br>Building and Chill Works                                                                                                    |                                                                                                    | Total                            | Local     | FEC | Total        | Local                       | FEC           |
| 16                   |                                                                                                    | Building and Civil Works                                                                                                    |                                                                                                    | 10.019                           | 10.013    | 0   | 0            |                             |               |
|                      | Revenue                                                                                                    |                                                                                                    |                                                                                                    |                                  |           |     |              |                             |               |
|                      | S.No                                                                                                    | Components                                                                                                    | Total                                                                                                    | PC-1 Estimates                   | s<br>FEC  | 2   | Total        | Actual Expenditure<br>Local | FEC           |
|                      | 15. Achievement of Ob                                                                                                    | jectives                                                                                                    |                                                                                                    |                                  |           |     |              |                             |               |
|                      | Project<br>Objective Objective<br>ID                                                                                                    |                                                                                                    |                                                                                                    |                                  |           |     | Actual Achie | evements                    |               |
|                      | as there is no r<br>unavailability of<br>this read the se                                                                                                    | road available for this community and the people<br>f road facility.It will provide hygienic and healthy er                                                                                                    | are facing immense difficul<br>nvironment in the area.With                                                                                                    | Ities die to<br>the provision of |           |     |              |                             |               |
|                      | 62 It will help to ac<br>national comm                                                                                                    | ministration and law enforcing agencies will be<br>a.<br>chieve the aim of SDP by providing accessibility to<br>unication network and boosting the economic ac                                                                                                    | able to access the area ma<br>o remote areas, linking the a<br>tivities.                                                                                                    | aintain law and<br>area with     |           |     |              |                             | Guest House 3 |
|                      | 62 It will help to ac<br>national comm                                                                                                    | ministration and law enforcing agencies will be<br>a.<br>Indeve the aim of SDP by providing accessibility to<br>unication network and boosting the economic ac                                                                                                    | able to access the area ma<br>) remote areas, linking the a<br>tivities.                                                                                                    | aintain law and<br>area with     |           |     |              |                             | Guest House 3 |
| 17                   | 62 It will help to ac<br>national comm                                                                                                    | ministration and law enforcing agencies will be i<br>a.<br>chieve the aim of SDP by providing accessibility to<br>unication network and boosting the economic ac<br>rmation for each item separately                                                                                                    | able to access the area ma<br>o remole areas, linking the a<br>tivities.                                                                                                    | aintain law and<br>area with     |           |     |              |                             | Guest House 3 |
| 17<br>18<br>19       | Save     * Attach/Annex detailed infor     Attach File Browse. No     Add Cancel                                                                                                    | ministration and law enforcing agencies will be i<br>a.<br>hieve the aim of SDP by providing accessibility to<br>unication network and boosting the economic ac<br>rmation for each item separately<br>file selected.                                                                                                    | able to access the area may remote areas, linking the a                                                                                                    | aintain law and<br>area with     |           |     |              |                             | Guest House 3 |
| 17<br>18<br>19       | Constraints of the area of the second second s | ministration and law enforcing agencies will be i.a.<br>there the aim of SDP by providing accessibility to<br>unication network and boosting the economic ac<br>rmation for each item separately<br>file selected.                                                                                                    | able to access the area may remote areas, linking the a twittes.                                                                                                    | area with                        |           |     |              |                             | Guest House 3 |
| 17<br>18<br>19       | Save     * Attach/Annex detailed infor     Attach File Browse. No     Attach File Browse. No      | ministration and law enforcing agencies will be i.e.<br>hieve the aim of SDP by providing accessibility to<br>unication network and boosting the economic ac<br>rmation for each item separately<br>file selected.<br>from Services/Revenue Generation                                                                                                    | able to access the area ma<br>remote areas, linking the a<br>twittes.                                                                                                    | area with                        |           |     |              |                             | Guest House 3 |
| 17                   | Save     * Attach/Annex detailed infor     Attach File Browse. No     Add Cancel      16. Year-wise Incom     Year                                                                                                    | ministration and law enforcing agencies will be ia.<br>there is a more than the second second s | able to access the area ma<br>remote areas, linking the <i>i</i><br>tivities.                                                                                                    | area with                        |           |     |              | Actual                      | Guest House 3 |
| 17<br>18<br>19<br>20 | Save     Attach/Annex detailed infor     Attach/Annex detailed infor     Attach/Annex detailed infor     Attach File Browse. No     Add Cancel      I6. Year-wise Incom     Year 2012                                                                                                    | ministration and law enforcing agencies will be i.a.<br>a.<br>there is a solution of SDP by providing accessibility to<br>unication network and boosting the economic ac<br>rmation for each item separately<br>file selected.<br>from Services/Revenue Generation<br>As Estimated                                                                                                    | able to access the area ma<br>remote areas, linking the <i>i</i><br>tivities.                                                                                                    | area with                        |           |     |              | Actual                      | Guest House 3 |
| 17<br>18<br>19<br>20 | Save     Attach/Annex detailed infor     Attach/Annex detailed infor     Attach/Annex detailed infor     Attach/Annex detailed infor     Attach File Browse. No     Add Cancel      I6. Year-wise Incom     Year 2012 2013                                                                                                    | Infinitiation and law enforcing agencies will be in a constraint of SDP by providing accessibility to unication network and boosting the economic ac rmallon for each item separately file selected.  from Services/Revenue Generation As Estimated                                                                                                    | able to access the area ma<br>premote areas, linking the <i>i</i><br>thread the second second sec | area with                        |           |     |              | Actual                      | Guest House 3 |

- 15. Click on Section -19 tab.
- 16. This section is pre-populated form PC1 and PC3(a) and PC3(b)
- 17. Enter achievements of objectives. The objective part in this section is prepopulated while the user is required to enter the achievements.
- 18. Press Save button.
- 19. Attach documents if required.
- 20. Enter year wise income from services/revenue generation.

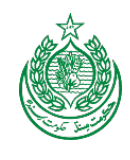

|                                                                     | Output                                 | Baseline Indicator                                                   | Targets after Completion of Project                             | Target Impact                                                                                                    |
|---------------------------------------------------------------------|----------------------------------------|----------------------------------------------------------------------|-----------------------------------------------------------------|----------------------------------------------------------------------------------------------------|
| Rs.41.244<br>Million                                                | Construction of 2 Km Structure<br>work | BLIndicator<br>Urban road communication facility to the<br>community | 2 KM B.T road urban communication facility to the<br>community. | Access to health and education facilities will be available, which will bring revolution chang<br>in the social sector.<br>Facilitating the admin to avoid the political clash. |
| 18. List o                                                          | f Project Directores (PDs) till        | Completion                                                           |                                                                 |                                                                                                    |
| * Name A                                                            | nd Designation                         |                                                                      |                                                                 |                                                                                                    |
| * From D                                                            | ite                                    |                                                                      |                                                                 |                                                                                                    |
| * To Date                                                           | 1                                      |                                                                      |                                                                 |                                                                                                    |
|                                                                     | 1.000 Pints                            |                                                                      |                                                                 |                                                                                                    |
| Add                                                                 | Cancel                                 |                                                                      |                                                                 |                                                                                                    |
|                                                                     |                                        |                                                                      |                                                                 |                                                                                                    |
| 19. Resp                                                            | onsibility/Ownership of Asset          | s (Procured/Acquired/Developed) a                                    | fter Completion of the Project                                  |                                                                                                    |
|                                                                     | icy                                    |                                                                      |                                                                 |                                                                                                    |
| Indicate Ager                                                       |                                        |                                                                      |                                                                 |                                                                                                    |
| Indicate Age                                                        |                                        |                                                                      |                                                                 |                                                                                                    |
| Indicate Agen                                                       | s                                      |                                                                      |                                                                 |                                                                                                    |
| List of Asse<br>Moveable<br>Immovea                                 | s                                      |                                                                      |                                                                 |                                                                                                    |
| Indicate Agen<br>List of Asse<br>Moveable<br>Immovea<br>Description | s                                      |                                                                      |                                                                 |                                                                                                    |
| Indicate Agen<br>List of Asse<br>Moveable<br>Immovea<br>Description | s                                      |                                                                      |                                                                 |                                                                                                    |
| Indicate Ager<br>List of Asse<br>Moveable<br>Immovea<br>Description | S                                      |                                                                      |                                                                 |                                                                                                    |

- 21. RBM indicators are pre-populated from the PC1.
- 22. Enter the project directors with From and To dates.
- 23. Write responsibility of ownership of assets (select movable and immovable)

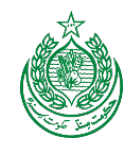

| 20. Impact afte | r Completion of the Project                    |  |
|-----------------|------------------------------------------------|--|
| Financial       |                                                |  |
|                 |                                                |  |
|                 |                                                |  |
|                 |                                                |  |
|                 |                                                |  |
| Economic        |                                                |  |
|                 |                                                |  |
|                 |                                                |  |
|                 |                                                |  |
|                 |                                                |  |
|                 |                                                |  |
| Techological    |                                                |  |
| Social/Educatio | n. Health. Employment, area Development, etc.) |  |
|                 |                                                |  |
|                 |                                                |  |
|                 |                                                |  |
|                 |                                                |  |
|                 |                                                |  |
| Environmentel   |                                                |  |
|                 |                                                |  |
|                 |                                                |  |
|                 |                                                |  |
|                 |                                                |  |
| Any other       |                                                |  |
|                 |                                                |  |

24. Write impact after completion of project in the text boxes. (Financial, Economic, Technological, Social, Environmental and any other.

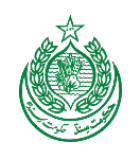

|                           | nism for Sustainability of Activities after Completion                                                                                                    |             |                  |
|---------------------------|----------------------------------------------------------------------------------------------------|-------------|------------------|
|                           |                                                                                                    |             |                  |
|                           |                                                                                                    |             |                  |
|                           |                                                                                                    |             |                  |
|                           |                                                                                                    |             |                  |
|                           |                                                                                                    |             |                  |
|                           |                                                                                                    |             |                  |
|                           |                                                                                                    |             |                  |
|                           |                                                                                                    |             |                  |
|                           |                                                                                                    |             |                  |
| Save                      |                                                                                                    |             |                  |
|                           |                                                                                                    |             |                  |
|                           |                                                                                                    |             |                  |
|                           |                                                                                                    |             |                  |
| 22. Financi               | al/Economic Analysis                                                                                                    |             |                  |
| 22. Financi<br>S.No       | al/Economic Analysis<br>Components                                                                                                    | As Per PC-1 | After Completic  |
| 22. Financi<br>S.No       | al/Economic Analysis<br>Components<br>Financila                                                                                                    | As Per PC-1 | After Completio  |
| 22. Financi<br>S.No       | al/Economic Analysis Components Financila Net Present Value (NPV)                                                                                               | As Per PC-1 | After Completic  |
| 22. Financi<br>S.No<br>a) | al/Economic Analysis Components Financila Net Present Value (NPV) Benefit Cost Ratio (BCR)                                                                      | As Per PC-1 | After Completio  |
| 22. Financi<br>S.No<br>a) | al/Economic Analysis Components Financila Net Present Value (NPV) Benefit Cost Ratio (BCR) Internal Financial Rate of Return (IFRR)                             | As Per PC-1 | After Completic  |
| 22. Financi<br>S.No<br>a) | al/Economic Analysis Components Financila Net Present Value (NPV) Benefit Cost Ratio (BCR) Internal Financial Rate of Return (IFRR) Unit Cost Analysis          | As Per PC-1 | After Completic  |
| 22. Financi<br>S.No<br>a) | al/Economic Analysis Components Financila Net Present Value (NPV) Benefit Cost Ratio (BCR) Internal Financial Rate of Return (IFRR) Unit Cost Analysis Economic | As Per PC-1 | After Completic  |
| 22. Financi<br>S.No<br>a) | al/Economic Analysis                                                                                                    | As Per PC-1 | After Completion |

- 25. Write mechanism for sustainability or activities after completion
- 26. Write project financial/economic analysis. The components are pre-populated while user will enter the other parts of this section.

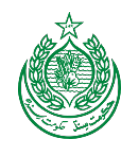

| 23. Issues Faced during Implementation |
|----------------------------------------|
| Organizational Management              |
|                                        |
|                                        |
|                                        |
|                                        |
| Capacity of the department concerned   |
|                                        |
|                                        |
|                                        |
|                                        |
| Pacielon making norcess                |
|                                        |

27. Write issues faced during implementation i.e. organizational management, capacity of the department concerned and decision making process in the given text boxes.

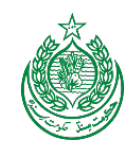

| 28 | 24. Lessons Learned    |  |
|----|------------------------|--|
|    | Project identification |  |
|    |                        |  |
|    |                        |  |
|    |                        |  |
|    |                        |  |
|    |                        |  |
|    | Project preparation    |  |
|    |                        |  |
|    |                        |  |
|    |                        |  |
|    |                        |  |
|    |                        |  |
|    | Project approval       |  |
|    |                        |  |
|    |                        |  |
|    |                        |  |
|    |                        |  |
|    |                        |  |
|    | Project financing      |  |
|    |                        |  |
|    |                        |  |
|    |                        |  |
|    |                        |  |
|    |                        |  |
|    | Project implementation |  |
|    |                        |  |
|    |                        |  |
|    |                        |  |
|    |                        |  |
|    |                        |  |
|    |                        |  |
|    | Save                   |  |

28. Write lesson learned i.e. project identification, preparation, approval, financing and project implementation in the given text boxes.

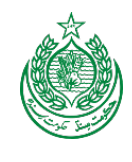

| Submitted by:       |       |  |  |
|---------------------|-------|--|--|
| Name & Designation: |       |  |  |
| Telephone No:       |       |  |  |
| E-mail Address:     |       |  |  |
| E-mail Address.     | stata |  |  |
| Date:               |       |  |  |
|                     |       |  |  |
| Save                |       |  |  |

29. Write suggestions for future planning & implementation of similar projects and press save button.

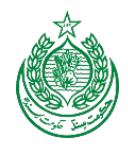

## 4.9 PC – V

| Selected Year: 2018, Department: |                      |                                                       |
|----------------------------------|----------------------|-------------------------------------------------------|
| Home                             | Create PC1           |                                                       |
| PC Forms                         | Create PC2           | Forms Management System                               |
| Security Module                  | Search ADP Scheme    | BT Roads In FR Tank. (2 Kms).                         |
| FDWP                             | Lock PC1             |                                                       |
| Master Data                      | PC3(a)               |                                                       |
| Sector Management                | PC3(b)               | •                                                     |
| PC-1 Scanned Archive             | Complete PC1 For PC4 | ost of Conflict in FATA 🔁 FATA in Figures 2009 🕎 MICS |
| Reports                          | Finish PC4           | SECTION 14-19 SECTION 20-25                           |
| About                            | PC4                  | e Project                                             |
|                                  | PC5 Search PC5       |                                                       |

1. In PC-Forms Creation, click on PC5.

| Selected Year: 2016, Departme | nt: COMMUNICA |               |                                                      |                | Welcome, g            | amar 🔅 🔎 | Sign Out 🕕    |
|-------------------------------|---------------|---------------|------------------------------------------------------|----------------|-----------------------|----------|---------------|
| Home<br>PC Forms              | PC-           | FMS           | PC Forms Management System                           |                |                       |          | Μ             |
| Security Module               | Choose S      | cheme/Project |                                                      |                |                       |          |               |
|                               | ADP Code      |               |                                                      |                |                       |          | ω             |
|                               | Show          |               |                                                      |                |                       | ·        | $\overline{}$ |
| Sector Management             | S.No          | ADP Code      | Scheme Name                                          | Estimated Cost | Agency/FR             | Status   | Action        |
| PC-1 Scanned Archive          | 1             | 120114        | 120114-Construction of BT Roads in FR Tank. (2 Kms). | 36             | TANK FRONTIER REGIONS | F        | ۲             |
| Reports                       | 2             | 120114        | 120114-Construction of BT Roads in FR Tank. (2 Kms). | 41.244         | TANK FRONTIER REGIONS | F        | ۲             |
|                               | 3             | 120114        | 120114-Construction of BT Roads in FR Tank. (2 Kms). | 41.244         | TANK FRONTIER REGIONS | F        | ۲             |
| About                         |               |               |                                                      |                |                       |          |               |

- 2. Enter code in the given text box and press 'Show' button.
- 3. Click on Action button to create required PC5.

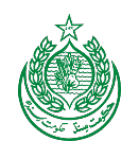

|             | bjecave a scope of the project                                                                                                    |                |               |  |
|-------------|----------------------------------------------------------------------------------------------------|----------------|---------------|--|
| s           | S.No Sector Objective                                                                                                    | Objective Sope | Objective Met |  |
|             | The construction of this road will greatly benefit the community b providing urban communication facilities as there is no road available for<br>this community and the people are facing immense difficulties die to unavailability of road facility!t will provide hygienic and healthy<br>environment in the area. With the provision of this road the administration and law enforcing agencies will be able to access the area<br>maintain law and order in the area. |                |               |  |
| 1           | It will help to achieve the aim of SDP by providing accessibility to remote areas, linking the area with national communication network and boosting the economic activities.                                                                                                    |                |               |  |
|             | in FY 2012-2013 this scheme appeared in FATA No.714                                                                                                    |                |               |  |
|             |                                                                                                    |                |               |  |
| 3. P        | lanned & Actual recurring Cost:                                                                                                    |                |               |  |
|             |                                                                                                    |                |               |  |
|             |                                                                                                    |                |               |  |
|             |                                                                                                    |                |               |  |
|             |                                                                                                    |                |               |  |
|             |                                                                                                    |                |               |  |
|             |                                                                                                    |                |               |  |
| 4.P         | lanned & Actual manpower employed:                                                                                                    |                |               |  |
| 4. P        | 'lanned & Actual manpower employed:<br>anned                                                                                                    |                |               |  |
| 4. P        | 'lanned & Actual manpower employed:<br>anned                                                                                                    |                |               |  |
| 4. P        | 'lanned & Actual manpower employed:<br>anned                                                                                                    |                |               |  |
| 4. P        | 'lanned & Actual manpower employed:<br>anned                                                                                                    |                |               |  |
| 4. P        | lanned & Actual manpower employed:<br>anned                                                                                                    |                |               |  |
| 4. P        | lanned & Actual manpower employed:<br>anned                                                                                                    |                |               |  |
| 4. P        | lanned & Actual manpower employed:<br>anned                                                                                                    |                |               |  |
| 4. P        | lanned & Actual manpower employed:<br>anned                                                                                                    |                |               |  |
| 4. P<br>Pie | lanned & Actual manpower employed:<br>anned                                                                                                    |                |               |  |
| 4. P<br>Pia | lanned & Actual manpower employed:                                                                                                    |                |               |  |
| 4. P<br>Pie | lanned & Actual manpower employed:<br>anned                                                                                                    |                |               |  |
| 4. P<br>Pia | lanned & Actual manpower employed: anned tual                                                                                                    |                |               |  |
| 4. P<br>Pia | lanned & Actual manpower employed: anned tual                                                                                                    |                |               |  |
| 4. P<br>Pia | lanned & Actual manpower employed: anned tual                                                                                                    |                |               |  |

- 4. In section 1, enter objective and scope of the project. The sector objectives are populated automatically from PC1.
- 5. Enter planned and actual recurring cost.
- 6. Enter planned and actual manpower employed.

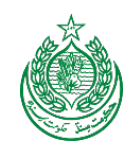

| 7 | 5. Planned & Actual Physical output:                  |               |
|---|-------------------------------------------------------|---------------|
|   | PC1 Output                                            | Actual Output |
|   | Construction of 2 Km Structure work                   |               |
|   | Save                                                  |               |
| 8 | 6. Planned & Actual Income of Project:                |               |
|   | PC1 Output                                            | Actual Output |
| 9 | 7. Benefits to the Economy:                           |               |
|   | 8. Planned & Actual social benefits:<br>Social Actual |               |

- 7. Enter planned and actual physical output.
- 8. Enter planned and actual income of project.
- 9. Enter benefits to the economy (planned and actual social benefits)

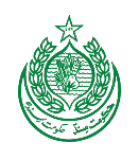

| 10                                          | SECTION 2                                                                                                    |      |  |
|---------------------------------------------|----------------------------------------------------------------------------------------------------|------|--|
| ĸ                                           | 9. Panned & actual cost per unit produced/sold:<br>11 Provide cost per unit produced and sold at the weighted cost of capital of the project. |      |  |
| 11                                          |                                                                                                    |      |  |
|                                             | cost per unit                                                                                                    | sold |  |
|                                             |                                                                                                    |      |  |
|                                             | Save                                                                                                    |      |  |
| 12 10. Market mechanism:                    |                                                                                                    |      |  |
|                                             |                                                                                                    |      |  |
| P                                           |                                                                                                    |      |  |
|                                             |                                                                                                    |      |  |
|                                             |                                                                                                    |      |  |
|                                             |                                                                                                    |      |  |
|                                             | Save                                                                                                    |      |  |
| 13 11. Maintenance of building & Equipment: |                                                                                                    |      |  |
|                                             |                                                                                                    |      |  |
|                                             | 12. Output targets:                                                                                                    |      |  |
|                                             |                                                                                                    |      |  |
|                                             |                                                                                                    |      |  |
|                                             |                                                                                                    |      |  |
|                                             |                                                                                                    |      |  |
|                                             | ii.                                                                                                    |      |  |
|                                             | Save                                                                                                    |      |  |
| 15                                          | 13. Lessons learned:                                                                                                    |      |  |
|                                             |                                                                                                    |      |  |
|                                             |                                                                                                    |      |  |

- 10. Click on section 2.
- 11. Enter planned and actual cost per unit produced/sold.
- 12. Enter market mechanism.
- 13. Enter detail of maintenance of building & equipment.
- 14. Enter output targets.
- 15. Enter lesson learned.

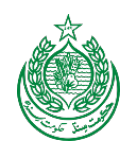

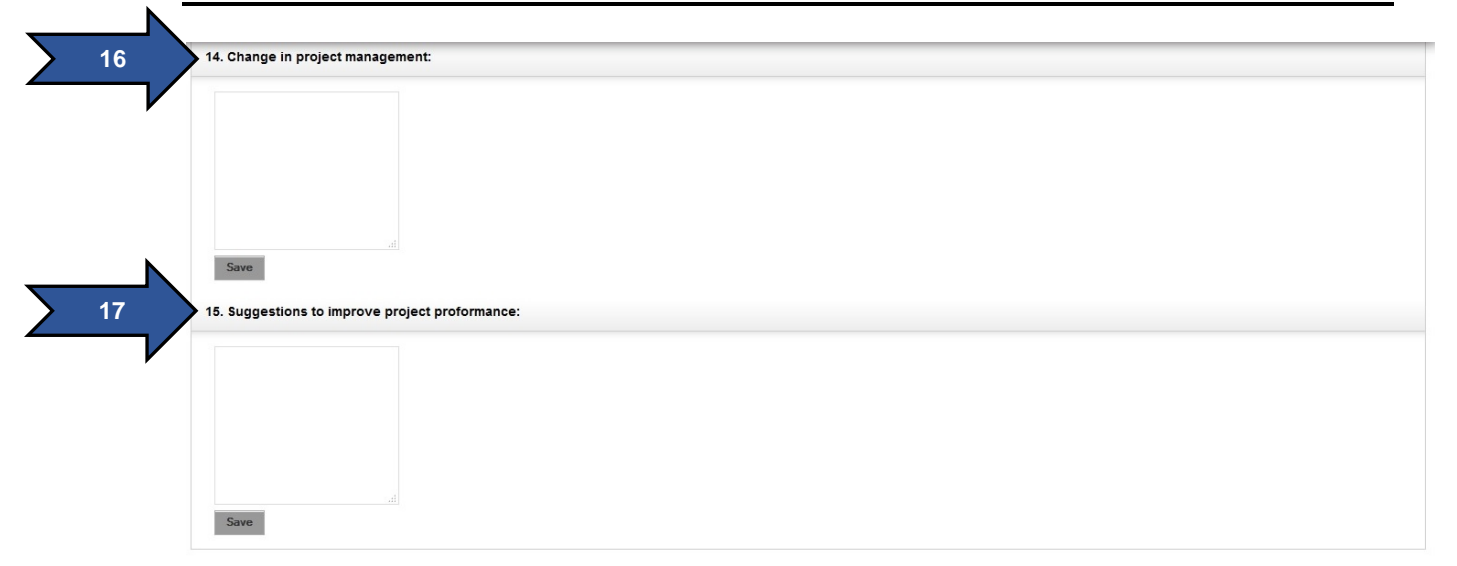

- 16. Enter change in project management.
- 17. Enter suggestions to improve project performance.